## **Media Processing Center**

## **SDK Reference**

 Issue
 01

 Date
 2024-05-09

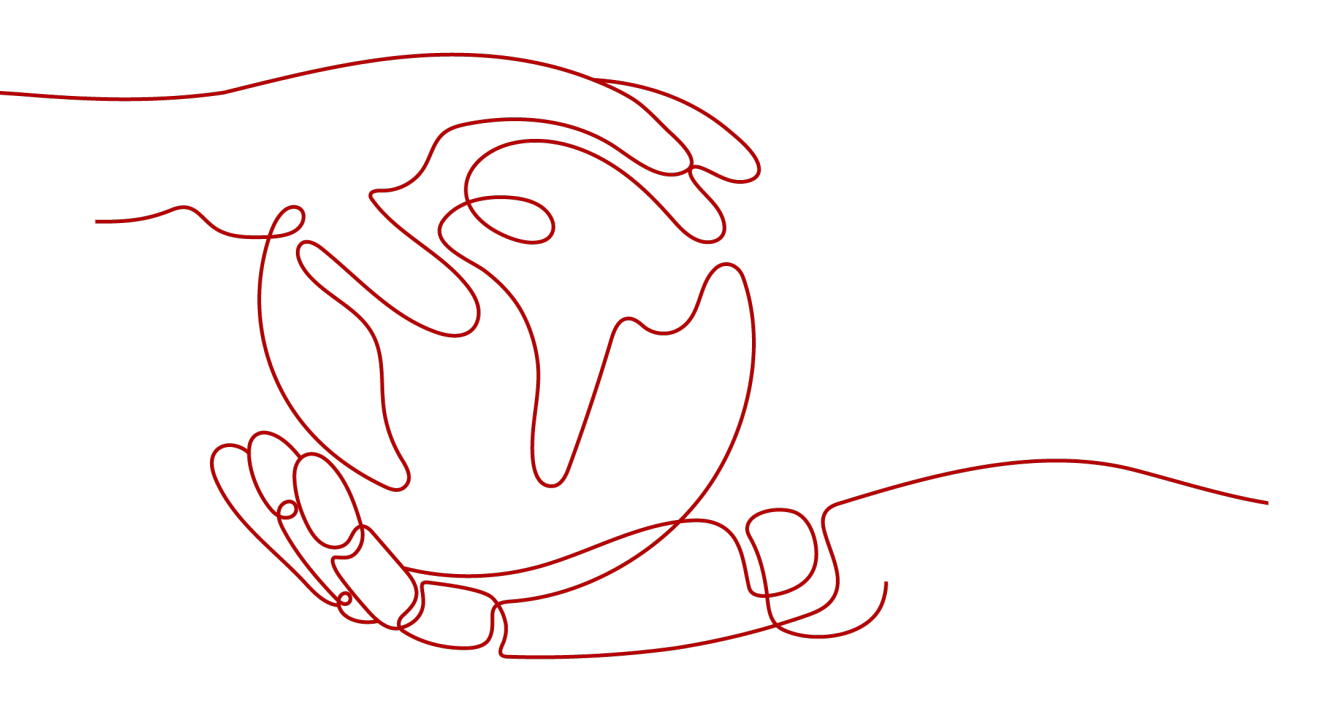

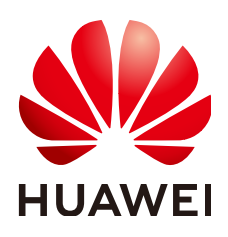

#### Copyright © Huawei Cloud Computing Technologies Co., Ltd. 2024. All rights reserved.

No part of this document may be reproduced or transmitted in any form or by any means without prior written consent of Huawei Cloud Computing Technologies Co., Ltd.

#### **Trademarks and Permissions**

NUAWEI and other Huawei trademarks are the property of Huawei Technologies Co., Ltd. All other trademarks and trade names mentioned in this document are the property of their respective holders.

#### Notice

The purchased products, services and features are stipulated by the contract made between Huawei Cloud and the customer. All or part of the products, services and features described in this document may not be within the purchase scope or the usage scope. Unless otherwise specified in the contract, all statements, information, and recommendations in this document are provided "AS IS" without warranties, guarantees or representations of any kind, either express or implied.

The information in this document is subject to change without notice. Every effort has been made in the preparation of this document to ensure accuracy of the contents, but all statements, information, and recommendations in this document do not constitute a warranty of any kind, express or implied.

## Huawei Cloud Computing Technologies Co., Ltd.

Address: Huawei Cloud Data Center Jiaoxinggong Road Qianzhong Avenue Gui'an New District Gui Zhou 550029 People's Republic of China

Website: https://www.huaweicloud.com/intl/en-us/

## **Contents**

| 1 SDK Overview                        | 1  |
|---------------------------------------|----|
| 2 Java SDK                            | 2  |
| 2.1 Prerequisites                     | 2  |
| 2.2 Video Transcoding                 | 7  |
| 2.2.1 Creating a Transcoding Task     | 7  |
| 2.2.2 Canceling a Transcoding Task    | 9  |
| 2.2.3 Querying Transcoding Tasks      | 10 |
| 2.3 Snapshot Capturing                | 12 |
| 2.3.1 Creating a Snapshot Task        | 12 |
| 2.3.2 Canceling a Snapshot Task       | 14 |
| 2.3.3 Querying Snapshot Tasks         | 15 |
| 2.4 Encryption                        | 17 |
| 2.4.1 Creating an Encryption Task     | 17 |
| 2.4.2 Canceling an Encryption Task    | 19 |
| 2.4.3 Querying Encryption Tasks       | 20 |
| 2.5 Animated GIFs                     | 22 |
| 2.5.1 Creating an Animated GIF Task   | 22 |
| 2.5.2 Querying Animated GIF Tasks     | 24 |
| 2.5.3 Canceling an Animated GIF Task  | 25 |
| 2.6 Video Parsing                     | 26 |
| 2.6.1 Creating a Video Parsing Task   | 27 |
| 2.6.2 Querying Video Parsing Tasks    | 28 |
| 2.6.3 Canceling a Video Parsing Task  | 30 |
| 2.7 Packaging                         | 31 |
| 2.7.1 Creating a Packaging Task       | 31 |
| 2.7.2 Querying Packaging Tasks        | 33 |
| 2.7.3 Canceling a Packaging Task      | 35 |
| 2.8 Transcoding Templates             | 36 |
| 2.8.1 Creating a Transcoding Template | 36 |
| 2.8.2 Deleting a Transcoding Template | 38 |
| 2.8.3 Updating a Transcoding Template |    |
| 2.8.4 Querying Transcoding Templates  | 41 |
| 2.9 Watermarking                      | 43 |

| 2.9.1 Creating a Watermark Template    |    |  |  |
|----------------------------------------|----|--|--|
| 2.9.2 Updating a Watermark Template    | 44 |  |  |
| 2.9.3 Querying Watermark Templates     |    |  |  |
| 2.9.4 Deleting a Watermark Template    | 47 |  |  |
| 2.10 Mappings Between MPC SDK and APIs |    |  |  |
| 3 Python SDK                           |    |  |  |
| 4 Go SDK                               |    |  |  |
| 5 Appendix                             | 63 |  |  |
| 5.1 JDK Installation                   | 63 |  |  |
| 5.2 Error Codes                        | 64 |  |  |
| 5.3 Status Codes                       |    |  |  |
| 5.4 Obtaining Key Parameters           | 81 |  |  |
|                                        |    |  |  |

## SDK Overview

Media Processing Center (MPC) software development kits (SDKs) allow you to create, cancel, and query transcoding tasks, as well as create, delete, modify, and query transcoding templates.

The Java, Python, and Go SDKs are available. If you need SDKs in other programming languages, call MPC APIs.

#### 

The MPC SDK code does not support escape.

| Language | GitHub Address                | Reference             |
|----------|-------------------------------|-----------------------|
| JAVA     | huaweicloud-sdk-java-v3       | Java SDK User Guide   |
| Python   | huaweicloud-sdk-python-<br>v3 | Python SDK User Guide |
| Go       | huaweicloud-sdk-go-v3         | Go SDK User Guide     |

 Table 1-1
 Server SDK

# **2** Java SDK

## 2.1 Prerequisites

This section describes how to quickly integrate Java SDKs for development.

#### Prerequisites

• You have **registered** with Huawei Cloud and completed **real-name authentication**.

#### **NOTE**

If you are a **Huawei Cloud (International)** user, you need to complete real-name authentication when you:

- Purchase and use cloud services on Huawei Cloud nodes in the Chinese mainland. In this case, real-name authentication is required by the laws and regulations of the Chinese mainland.
- Select the Chinese mainland region for MPC.
- The development environment (Java JDK 1.8 or later) is available.
- You have obtained the access key ID (AK) and secret access key (SK) of the account. You can create and view your AK/SK on the My Credentials > Access Keys page of the console. For details, see Access Keys.
- You have obtained the project ID of the corresponding region of MPC. You can
  view the project ID on the My Credentials > API Credentials page of the
  console. For details, see API Credentials.
- You have uploaded the media asset files to an OBS bucket in the region of MPC, and authorized MPC to access the OBS bucket. For details, see Uploading Media Files and Authorizing Access to Cloud Resources.

#### Procedure

**Step 1** Import the dependent module.

// User authentication
import com.huaweicloud.sdk.core.auth.BasicCredentials;
// Request exceptions
import com.huaweicloud.sdk.core.exception.ClientRequestException;
import com.huaweicloud.sdk.core.exception.ServerResponseException;

// Configure HTTP. import com.huaweicloud.sdk.core.http.HttpConfig; // Import an MPC client. import com.huaweicloud.sdk.mpc.v1.MpcClient; // Import the request and response classes of an API. import com.huaweicloud.sdk.mpc.v1.model.ListTranscodingTaskRequest; import com.huaweicloud.sdk.mpc.v1.model.ListTranscodingTaskResponse; // Print logs. import org.slf4j.Logger; import org.slf4j.LoggerFactory;

#### Step 2 Configure client attributes.

- Use the default configuration. // Use the default configuration. HttpConfig config = HttpConfig.getDefaultHttpConfig();
- 2. (Optional) Configure the proxy. // (Optional) Use a proxy server. config.withProxyHost("http://proxy.myhuaweicloud.com") .withProxyPort(8080) .withProxyUsername("test") .withProxyPassword("test");
- (Optional) Configure the connection.
   // (Optional) Configure the connection timeout interval. config.withTimeout(3);
- (Optional) Configure SSL. // (Optional) Configure whether to skip server certificate verification. config.withIgnoreSSLVerification(true);

#### **Step 3** Initialize authentication information.

You can use one of the following two authentication modes:

• Permanent AK/SK

Obtain the permanent AK, SK, and project ID. For details, see Prerequisites.

BasicCredentials credentials = new BasicCredentials() .withAk(ak) .withSk(sk) .withProjectId(projectId)

• Temporary AK/SK

Obtain a temporary AK, SK, and SecurityToken. For details, see **Obtaining a Temporary Access Key and SecurityToken Through a Token** or **Obtaining a Temporary Access Key and SecurityToken Through an Agency**.

BasicCredentials credentials = new BasicCredentials() .withAk(ak) .withSk(sk) .withSecurityToken(securityToken) .withProjectId(projectId)

The related parameters are as follows:

- **ak**: access key of an account.
- **sk**: secret access key of an account.
- projectId: project ID of the region where MPC is provided. Select a project ID based on the region of the project.
- securityToken: security token used for temporary AK/SK authentication

**Step 4** Initialize the client.

```
// Initialize the MPC client.
MpcClient MpcClient = MpcClient.newBuilder()
.withHttpConfig(config)
```

.withCredential(credentials)
.withEndpoint(endpoint)
.build();

**endpoint**: regions where MPC is used and endpoints of each service. For details, see **Regions and Endpoints**.

#### **Step 5** Send a request and view the response.

// Initialize the request. The following uses the API for querying transcoding templates as an example. ListTranscodingTaskResponse response = mpcClient. listTranscodingTask(new ListTranscodingTaskRequest().withTaskId(Collections.singletonList(1900293L)) )); logger.info(response.toString());

#### **Step 6** Perform troubleshooting.

| Level 1                      | Description                      | Level 2                      | Description                                                                                                    |
|------------------------------|----------------------------------|------------------------------|----------------------------------------------------------------------------------------------------|
| ConnectionExce<br>ption      | Connection<br>exception          | HostUnreachableEx<br>ception | The network is<br>unreachable or access is<br>rejected.                                                                 |
|                              |                                  | SslHandShakeExcep<br>tion    | SSL authentication is abnormal.                                                                                         |
| RequestTimeout<br>Exception  | Response<br>timeout<br>exception | CallTimeoutExcep-<br>tion    | The server fails to respond to a single request before timeout.                                                         |
|                              |                                  | RetryOutageExcep-<br>tion    | No valid response is<br>returned after the<br>maximum number of<br>retries specified in the<br>retry policy is reached. |
| ServiceResponse<br>Exception | Server<br>response<br>exception  | ServerResponseEx-<br>ception | Internal server error.<br>HTTP response code:<br>[500,].                                                                |
|                              |                                  | ClientRequestEx-<br>ception  | Invalid request<br>parameter. HTTP<br>response code: [400,<br>500).                                                     |

#### Table 2-1 Troubleshooting

```
// Troubleshooting
try {
ListTranscodingTaskResponse response= mpcClient.listTranscodingTask(new
ListTranscodingTaskRequest().withTaskId(Collections.singletonList(1900293L)));
} catch(ServiceResponseException e) {
    logger.error("HttpStatusCode: " + e.getHttpStatusCode());
    logger.error("RequestId: " + e.getRequestId());
    logger.error("ErrorCode: " + e.getErrorCode());
    logger.error("ErrorMsg: " + e.getErrorMsg());
}
```

Step 7 Use an asynchronous client.

```
// Initialize an asynchronous client.
MpcAsyncClient mpcAsyncClient =
MpcAsyncClient.newBuilder()
.withHttpConfig(config)
.withCredential(credentials)
.withEndpoint(endpoint)
.build();
```

// Send an asynchronous request. CompletableFuture<ListTranscodingTaskResponse> future = mpcAsyncClient.listTranscodingTaskAsync(new ListTranscodingTaskRequest().withTaskId(Collections.singletonList(1900293L)));

// Obtain the asynchronous response. ListTranscodingTaskResponse response = future.get(); logger.info(response.toString());

#### Step 8 Print access logs.

The running SDK uses Simple Logging Facade for Java (SLF4J) to print logs. If the logging library is not configured when the code instance is run, the following information is displayed:

SLF4J: Failed to load class "org.slf4j.impl.StaticLoggerBinder". SLF4J: Defaulting to no-operation (NOP) logger implementation SLF4J: See http://www.slf4j.org/codes.html#StaticLoggerBinder for further details.

You can introduce the logging library dependencies to the **pom.xml** file of the target project, as shown in the following examples.

```
• SLF4J
```

```
<dependency>
   <groupId>org.slf4j</groupId>
   <artifactId>slf4j-simple</artifactId>
   <version>1.7.21</version>
</dependency>
logback
<dependency>
  <groupId>ch.qos.logback</groupId>
  <artifactId>logback-classic</artifactId>
  <version>1.2.3</version>
</dependency>
<dependency>
  <groupId>ch.qos.logback</groupId>
  <artifactId>logback-core</artifactId>
  <version>1.2.3</version>
</dependency>
```

Log4j

```
<dependency>
<groupId>log4j</groupId>
<artifactId>log4j</artifactId>
<version>1.2.17</version>
</dependency>
```

By default, the SDK prints access logs. Each request has a record named **huaweiCloud-SDK-Access**. The log format is as follows:

"{httpMethod} {uri}" {httpStatusCode} {responseContentLength} {requestId}

**requestId** indicates the request ID returned by API Gateway, which can be used for issue tracking.

You can disable access logs in the corresponding log configuration file or record access logs in an independent file. For example, you can disable access logs in the Logback framework by adding the following configuration: <logger name="huaweiCloud-SDK-Access" level="OFF"></logger>

#### **Step 9** Use the listener to obtain original HTTP requests and responses.

The original HTTP requests and responses are required for debugging HTTP requests sent by the service side. The SDK provides the listener to obtain the original and encrypted HTTP requests and responses.

#### 

Original information is printed only during debugging. Do not print the header and body of an original HTTP request in the production system because this information contains sensitive data but is not encrypted. If the request body is binary, that is, **Content-Type** is set to **binary**, the body will be displayed as **\*\*\*** without the detailed content.

```
HttpConfig config = new HttpConfig().addHttpListener(HttpListener.forRequestListener(requestListener ->
  // After the listener is registered, the original information about the HTTP requests is printed. Do not
print the original information in the production system.
  logger.debug("REQUEST: {} {} {} {},
     requestListener.httpMethod(),
     requestListener.uri(),
     requestListener.headers().entrySet().stream().flatMap(entry ->
        entry.getValue().stream().map(value -> entry.getKey() + " : " + value))
     .collect(Collectors.joining(";")),
requestListener.body().orElse(""))));
   .addHttpListener(HttpListener.forResponseListener(responseListener ->
   // After the listener is registered, the original information about the HTTP requests is printed. Do not
print the original information in the production system.
   logger.debug("RESPONSE: {} {} {} {} {},
     responseListener.httpMethod(),
     responseListener.uri(),
     responseListener.statusCode(),
     responseListener.headers().entrySet().stream().flatMap(entry ->
        entry.getValue().stream().map(value -> entry.getKey() + " : " + value))
        .collect(Collectors.joining(";"))
     responseListener.body().orElse(""))));
MpcClient mpcClient = MpcClient.newBuilder()
   .withHttpConfig(config)
   .withCredential(auth)
   .withEndpoint(endpoint)
  .build();
```

----End

#### Sample Code: Initializing the MPC Client

Before calling this API, replace *{your ak string}, {your sk string}, {your endpoint string}, and {your project id}* with the actual values. package com.huaweicloud.sdk.test;

import com.huaweicloud.sdk.core.auth.BasicCredentials; import com.huaweicloud.sdk.core.http.HttpConfig; import com.huaweicloud.sdk.mpc.v1.MpcClient;

public class InitMpc {
 private static HttpConfig httpConfig;
 private static BasicCredentials auth;
 private static String endpoint;
 private static MpcClient mpcClient;

public static MpcClient getMpcClient() {
 httpConfig = HttpConfig.getDefaultHttpConfig().withIgnoreSSLVerification(true).withTimeout(3);

```
// Configure the HTTP proxy.
//httpConfig.withProxyHost("xxxxx").withProxyPort(xxxxx).withProxyUsername("xxxxx").
// withProxyPassword("xxxxx");
String ak = "xxxxx";
String projectId = "xxxxx";
endpoint = "https://mpc.region01.myhuaweicloud.com";
auth = new BasicCredentials().withAk(ak).withSk(sk).withProjectId(projectId);
mpcClient = MpcClient.newBuilder()
.withHttpConfig(httpConfig)
.withCredential(auth)
.withEndpoint(endpoint)
.build();
return mpcClient;
}
```

## 2.2 Video Transcoding

## 2.2.1 Creating a Transcoding Task

You can create a transcoding task by creating an MPC client instance and configuring related parameters.

#### **Core Code**

#### 1. Create an MPC client instance. public static MpcClient initMpcClient() { // Set httpConfig. HttpConfig httpConfig = HttpConfig.getDefaultHttpConfig().withIgnoreSSLVerification(true).withTimeout(3); // Set the HTTP proxy as required. //httpConfig.withProxyHost("xxxxxx").withProxyPort(xxxxxx).withProxyUsername("xxxxxx"). //withProxyPassword("xxxxxx"); // Enter the AK and SK. To view your AK and SK, choose My Credentials > Access Keys under your account on the console. String ak = "xxxxxx"; String sk = "xxxxxx"; // Enter the project ID. To view your project ID, choose My Credentials > API Credentials under your account on the console. String projectId = "xxxxxx"; // Enter the endpoint. The following uses region01 as an example. String endpoint = "https://mpc.region01.myhuaweicloud.com"; BasicCredentials auth = new BasicCredentials().withAk(ak).withSk(sk).withProjectId(projectId); return MpcClient.newBuilder() .withHttpConfig(httpConfig) .withCredential(auth) .withEndpoint(endpoint) .build(); } 2. Create a transcoding request and set the request body. A transcoding request includes information about an input file and output file, and transcoding template settings. For details about the parameters, see Creating a Transcoding Task.

// Set the input file path. ObsObjInfo input = new ObsObjInfo() // Set the bucket name. .withBucket("mpc-east-2") // Set the region where the OBS bucket is located. .withLocation("region01") // Set the input file object.

```
.withObject("input/ok.mp4");
// Set the output file path.
ObsObjInfo output = new ObsObjInfo().withBucket("mpc-east-2").withLocation("region01")
     // Set the output file path.
     .withObject("output");
// Create a transcoding request.
CreateTranscodingTaskRequest request
     = new CreateTranscodingTaskRequest().withBody(new CreateTranscodingReq()
     .withInput(input)
     .withOutput(output)
     // Configure a transcoding template. To view IDs of system templates, choose Global Settings >
System Templates on the MPC console.
     .withTransTemplateId(Collections.singletonList(7000530))
     // Set output file names. Each template has a name.
     .withOutputFilenames(Collections.singletonList("output_"))
     // Configure snapshot parameters and fill in the thumbnail structure as required.
     //.withThumbnail(new Thumbnail())
     // Configure encryption parameters and fill in the encryption structure as required.
     //.withEncryption(new Encryption())
):
Send the transcoding request.
// Send the transcoding request.
CreateTranscodingTaskResponse response = initMpcClient().createTranscodingTask(request);
```

System.out.println("CreateTranscodingTaskResponse=" + response);

Sample Code

3.

// Return a message.

```
import com.huaweicloud.sdk.core.auth.BasicCredentials:
import com.huaweicloud.sdk.core.exception.ConnectionException;
import com.huaweicloud.sdk.core.exception.RequestTimeoutException;
import com.huaweicloud.sdk.core.http.HttpConfig;
import com.huaweicloud.sdk.core.utils.JsonUtils;
import com.huaweicloud.sdk.mpc.v1.MpcClient;
import com.huaweicloud.sdk.mpc.v1.model.CreateTranscodingReq;
import com.huaweicloud.sdk.mpc.v1.model.CreateTranscodingTaskRequest;
import com.huaweicloud.sdk.mpc.v1.model.CreateTranscodingTaskResponse;
import com.huaweicloud.sdk.mpc.v1.model.ListTranscodingTaskRequest;
import com.huaweicloud.sdk.mpc.v1.model.ListTranscodingTaskResponse;
import com.huaweicloud.sdk.mpc.v1.model.ObsObjInfo;
import com.obs.services.internal.ServiceException;
import org.junit.Test;
import java.util.Arrays;
import java.util.Collections;
public class TestTranscode {
   * Initialize the MPC client.
   * @return
   */
  public static MpcClient initMpcClient() {
     HttpConfig httpConfig =
HttpConfig.getDefaultHttpConfig().withIgnoreSSLVerification(true).withTimeout(3);
     // Configure the HTTP proxy.
     //httpConfig.withProxyHost("xxxxxx").withProxyPort(xxxxxx).withProxyUsername("xxxxxx").
            withProxyPassword("xxxxxx");
     11
     // Enter the AK and SK. To view your AK and SK, choose My Credentials > Access Keys under your
account on the console.
     String ak = "xxxxxx";
     String sk = "xxxxxx";
     // Enter the project ID. To view your project ID, choose My Credentials > API Credentials under your
account on the console.
     String projectId = "xxxxxx";
     // Enter the endpoint. The following uses region01 as an example.
     String endpoint = "https://mpc.region01.myhuaweicloud.com";
     BasicCredentials auth = new BasicCredentials().withAk(ak).withSk(sk).withProjectId(projectId);
     return MpcClient.newBuilder()
          .withHttpConfig(httpConfig)
```

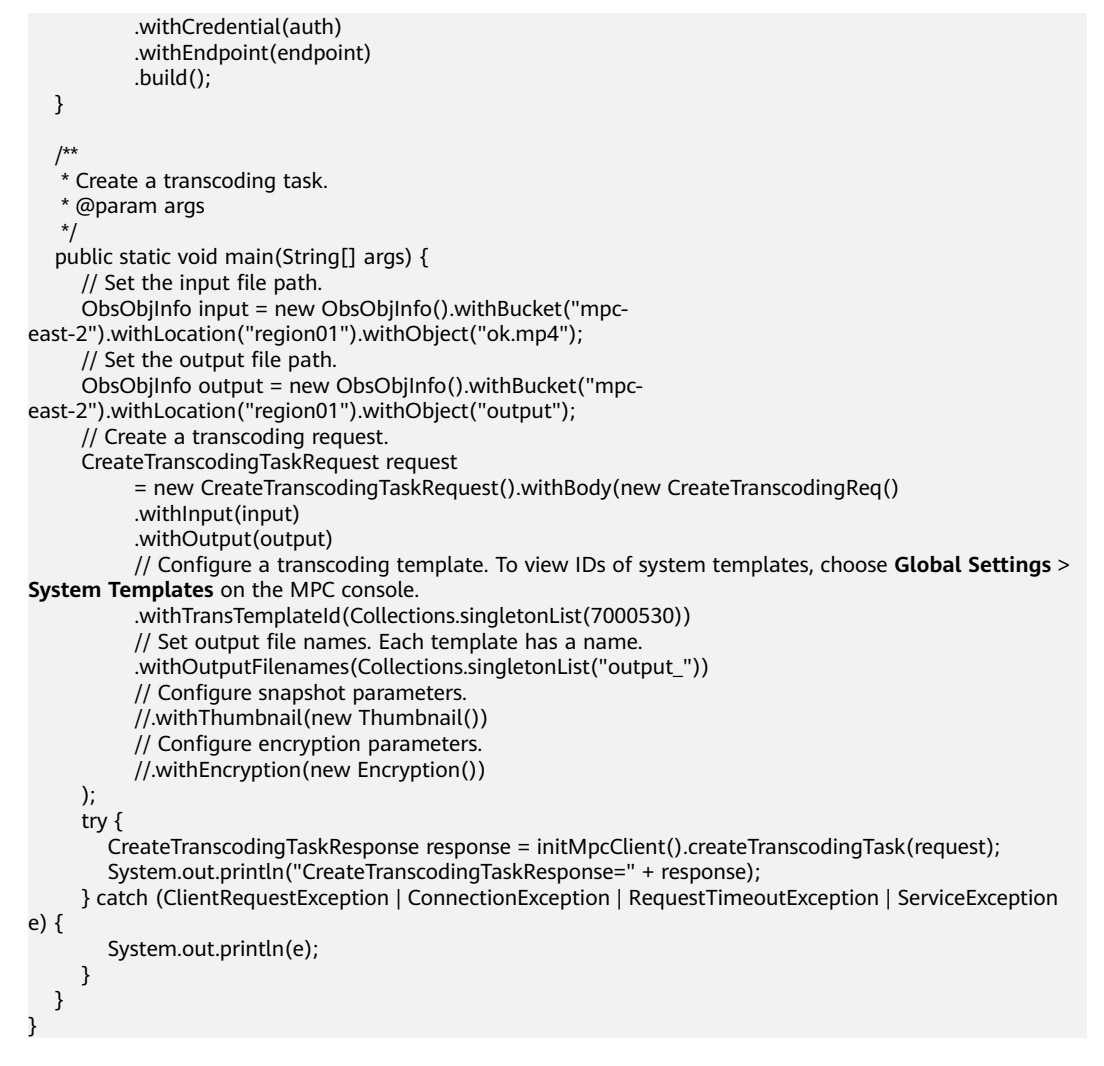

## 2.2.2 Canceling a Transcoding Task

```
Notes
```

- To cancel a task, you need to provide the task ID.
- The task to be canceled must be in the task queue. Ongoing or completed transcoding tasks cannot be canceled.
- For details about error handling, see Error Codes.

#### **Configuring Parameters**

#### Sample Code

import com.huaweicloud.sdk.core.auth.BasicCredentials; import com.huaweicloud.sdk.core.exception.ClientRequestException; import com.huaweicloud.sdk.core.exception.ConnectionException;

```
import com.huaweicloud.sdk.core.exception.RequestTimeoutException;
import com.huaweicloud.sdk.core.http.HttpConfig;
import com.huaweicloud.sdk.core.utils.JsonUtils;
import com.huaweicloud.sdk.mpc.v1.MpcClient;
import com.huaweicloud.sdk.mpc.v1.model.DeleteTranscodingTaskRequest;
import com.huaweicloud.sdk.mpc.v1.model.DeleteTranscodingTaskResponse;
import com.obs.services.internal.ServiceException;
public class TestDeleteTranscode {
   * Initialize the MPC client.
   * @return
   */
  public static MpcClient initMpcClient() {
     HttpConfig httpConfig =
HttpConfig.getDefaultHttpConfig().withIgnoreSSLVerification(true).withTimeout(3);
     // Configure the HTTP proxy.
     //httpConfig.withProxyHost("xxxxxx").withProxyPort(xxxxxx).withProxyUsername("xxxxxx").
            withProxyPassword("xxxxxx");
     // Enter the AK and SK. To view your AK and SK, choose My Credentials > Access Keys under your
account on the console.
     String ak = "xxxxxx";
     String sk = "xxxxxx"
     // Enter the project ID. To view your project ID, choose My Credentials > API Credentials under your
account on the console.
     String projectId = "xxxxxx";
     // Enter the endpoint. The following uses region01 as an example.
     String endpoint = "https://mpc.region01.myhuaweicloud.com";
     BasicCredentials auth = new BasicCredentials().withAk(ak).withSk(sk).withProjectId(projectId);
     return MpcClient.newBuilder()
           .withHttpConfig(httpConfig)
          .withCredential(auth)
          .withEndpoint(endpoint)
          .build();
  }
   * Cancel a task in the queue.
   */
  public static void main(String[] args) {
     try {
        // Create a request for canceling a task. Use the task ID returned in the transcoding response.
        DeleteTranscodingTaskRequest req = new DeleteTranscodingTaskRequest().withTaskId(3273178);
        // Send the request.
        DeleteTranscodingTaskResponse deleteTranscodingTaskResponse =
             initMpcClient().deleteTranscodingTask(reg);
        // Return a handle message.
        System.out.println(JsonUtils.toJSON(deleteTranscodingTaskResponse));
     } catch (ClientRequestException | ConnectionException | RequestTimeoutException | ServiceException
e) {
        System.out.println(e);
     }
  }
```

## 2.2.3 Querying Transcoding Tasks

You can query details about one or more transcoding tasks by task ID, task status, page number, start time, and end time.

If there are more than 10 records and the page number and maximum number of records on each page are not specified, 10 records are displayed by default on each page.

For details about the search criteria and search result parameters, see the API for **querying transcoding tasks**.

#### Querying a Transcoding Task

// Create a request for querying a task by task ID. Use the task ID returned in the transcoding response. ListTranscodingTaskRequest req = new

 $\label{eq:listTranscodingTaskRequest(). with TaskId (Collections.singletonList(3273178L));$ 

// Send the request.

ListTranscodingTaskResponse listTranscodingTaskResponse = initMpcClient().listTranscodingTask(req); System.out.println(JsonUtils.toJSON(listTranscodingTaskResponse));

#### **Querying Transcoding Tasks**

// Create a request for querying tasks by task IDs. Use the task IDs returned in the transcoding responses. ListTranscodingTaskRequest req = new ListTranscodingTaskRequest().withTaskId(Arrays.asList(3273178L, 3273179L));

// Send the request.

ListTranscodingTaskResponse listTranscodingTaskResponse = initMpcClient().listTranscodingTask(req); System.out.println(JsonUtils.toJSON(listTranscodingTaskResponse));

#### Querying a Task by Status

// Create a request for querying tasks by status. ListTranscodingTaskRequest req = new ListTranscodingTaskRequest().withStatus("FAILED"); // Send the request. ListTranscodingTaskResponse listTranscodingTaskResponse = initMpcClient().listTranscodingTask(req); System.out.println(JsonUtils.toJSON(listTranscodingTaskResponse));

#### Querying a Task by Start Time and End Time

// Create a request for querying a task by start time and end time.

ListTranscodingTaskRequest req = new

ListTranscodingTaskRequest().withStartTime("20210401001517").withEndTime("20210402081517"); // Send the request.

ListTranscodingTaskResponse listTranscodingTaskResponse = initMpcClient().listTranscodingTask(req); System.out.println(JsonUtils.toJSON(listTranscodingTaskResponse));

#### Querying a Task by Page Number

// Create a request for querying a task by the page number and number of records on each page. ListTranscodingTaskRequest req = new ListTranscodingTaskRequest().withPage(0).withSize(4); // Send the request. ListTranscodingTaskResponse listTranscodingTaskResponse = initMpcClient().listTranscodingTask(req); System.out.println(JsonUtils.toJSON(listTranscodingTaskResponse));

#### Sample Code

```
import com.huaweicloud.sdk.core.auth.BasicCredentials;
import com.huaweicloud.sdk.core.http.HttpConfig;
import com.huaweicloud.sdk.core.utils.JsonUtils;
import com.huaweicloud.sdk.mpc.v1.MpcClient;
import com.huaweicloud.sdk.mpc.v1.model.ListTranscodingTaskRequest;
import com.huaweicloud.sdk.mpc.v1.model.ListTranscodingTaskResponse;
public class TestListTranscode {
   * Initialize the MPC client.
   * @return
   */
  public static MpcClient initMpcClient() {
     HttpConfig httpConfig =
HttpConfig.getDefaultHttpConfig().withIgnoreSSLVerification(true).withTimeout(3);
     // Configure the HTTP proxy.
     //httpConfig.withProxyHost("xxxxxx").withProxyPort(xxxxxx).withProxyUsername("xxxxxx").
            withProxyPassword("xxxxxx");
     \prod
     // Enter the AK and SK. To view your AK and SK, choose My Credentials > Access Keys under your
account on the console.
     String ak = "xxxxxx";
     String sk = "xxxxxx";
```

```
// Enter the project ID. To view your project ID, choose My Credentials > API Credentials under your
account on the console.
     String projectId = "xxxxxx";
     // Enter the endpoint. The following uses region01 as an example.
     String endpoint = "https://mpc.region01.myhuaweicloud.com";
     BasicCredentials auth = new BasicCredentials().withAk(ak).withSk(sk).withProjectId(projectId);
     return MpcClient.newBuilder()
          .withHttpConfig(httpConfig)
           .withCredential(auth)
          .withEndpoint(endpoint)
           .build();
  }
   * Query a transcoding task.
  public static void main(String[] args) {
     try {
        // Create a request for querying a task by task ID. Use the task ID returned in the transcoding
response.
        ListTranscodingTaskRequest req = new
ListTranscodingTaskRequest().withTaskId(Collections.singletonList(3273178L));
        // Send the request.
        ListTranscodingTaskResponse listTranscodingTaskResponse =
initMpcClient().listTranscodingTask(req);
        System.out.println(JsonUtils.toJSON(listTranscodingTaskResponse));
     } catch (Exception e) {
        System.out.println(e);
     }
  }
}
```

## 2.3 Snapshot Capturing

## 2.3.1 Creating a Snapshot Task

#### Prerequisites

- You have purchased OBS and uploaded source videos for media processing in the region of MPC (for example, CN North-Beijing4) by referring to **Uploading Media Files**.
- You have obtained the authorization for MPC to access cloud resources by following the instructions provided in Authorizing Access to Cloud Resources.

#### Core Code

#### 1. Create a snapshot request.

The request includes paths of the input and output files. For details about the parameters, see **Creating a Snapshot Task**. // Set the input file path.

```
// Set the input file path.
ObsObjInfo input = new ObsObjInfo().withBucket("mpc-
east-2").withLocation("region01").withObject("ok.mp4");
// Set the output file path.
ObsObjInfo output = new ObsObjInfo().withBucket("mpc-
east-2").withLocation("region01").withObject("output");
// Create a snapshot request.
CreateThumbnailsTaskRequest req = new CreateThumbnailsTaskRequest()
.withBody(new CreateThumbReq().withInput(input).withOutput(output)
// Set the snapshot capturing type. Snapshots are captured by interval.
.withThumbnailPara(new ThumbnailPara().withType(ThumbnailPara.TypeEnum.DOTS)
```

// Set the snapshot file name. .withOutputFilename("photo") // Set the interval for capturing snapshots. .withDots(Collections.singletonList(2)) // Set the width of snapshots. .withWidth(480) // Set the height of snapshots. .withHeight(360)));

**Note**: A snapshot file is named based on the timestamp. The first and last frames are captured, and the frame in the middle part is captured by interval. For example, if a video lasts for 20 seconds and the snapshot interval is 11 seconds, the generated snapshot files are named **0.jpg**, **11.jpg**, and **20.jpg**.

#### Send the snapshot request and return a message. CreateThumbnailsTaskResponse rsp = initMpcClient().createThumbnailsTask(req); System.out.println("CreateThumbnailsTaskResponse=" + JsonUtils.toJSON(rsp));

#### Sample Code

package SdkTestCase.thumbnail;

```
import com.huaweicloud.sdk.core.auth.BasicCredentials;
import com.huaweicloud.sdk.core.exception.ClientRequestException;
import com.huaweicloud.sdk.core.exception.ConnectionException;
import com.huaweicloud.sdk.core.exception.RequestTimeoutException;
import com.huaweicloud.sdk.core.http.HttpConfig;
import com.huaweicloud.sdk.core.utils.JsonUtils;
import com.huaweicloud.sdk.mpc.v1.MpcClient:
import com.huaweicloud.sdk.mpc.v1.model.CreateThumbReq;
import com.huaweicloud.sdk.mpc.v1.model.CreateThumbnailsTaskRequest;
import com.huaweicloud.sdk.mpc.v1.model.CreateThumbnailsTaskResponse;
import com.huaweicloud.sdk.mpc.v1.model.ObsObjInfo;
import com.huaweicloud.sdk.mpc.v1.model.ThumbnailPara;
import com.obs.services.internal.ServiceException;
import java.util.Collections;
public class TestThumbnail {
   * Initialize the MPC client.
   * @return
   */
  public static MpcClient initMpcClient() {
     HttpConfig httpConfig =
HttpConfig.getDefaultHttpConfig().withIgnoreSSLVerification(true).withTimeout(3);
     // Configure the HTTP proxy.
     //httpConfig.withProxyHost("xxxxxx").withProxyPort(xxxxxx).withProxyUsername("xxxxxx").
            withProxyPassword("xxxxxx");
     // Enter the AK and SK. To view your AK and SK, choose My Credentials > Access Keys under your
account on the console.
     String ak = "xxxxxx";
     String sk = "xxxxxx"
     // Enter the project ID. To view your project ID, choose My Credentials > API Credentials under your
account on the console.
     String projectId = "xxxxxx";
     // Enter the endpoint. The following uses region01 as an example.
     String endpoint = "https://mpc.region01.myhuaweicloud.com";
     BasicCredentials auth = new BasicCredentials().withAk(ak).withSk(sk).withProjectId(projectId);
     return MpcClient.newBuilder()
          .withHttpConfig(httpConfig)
          .withCredential(auth)
          .withEndpoint(endpoint)
          .build();
  }
   * Create a snapshot task.
   * @param args
```

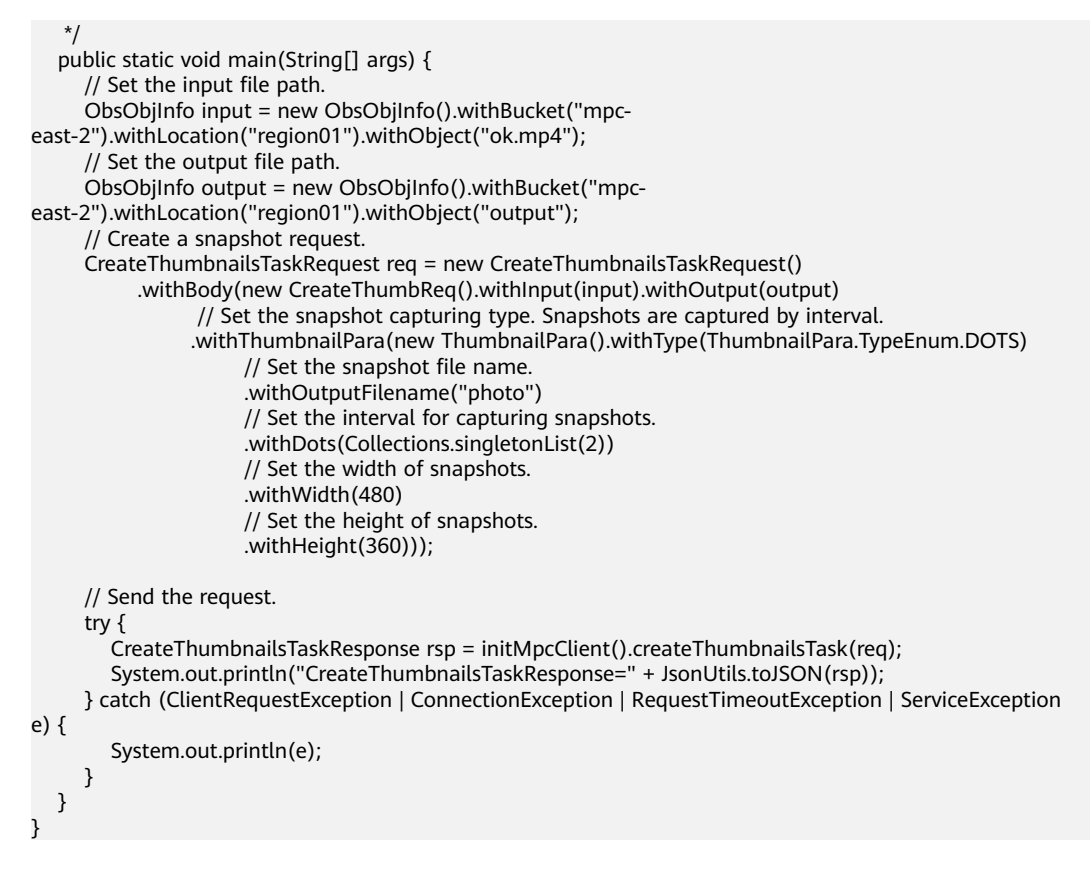

## 2.3.2 Canceling a Snapshot Task

#### Notes

- To cancel a task, you need to provide the task ID.
- The task to be canceled must be in the task queue. Ongoing or completed snapshot tasks cannot be canceled.

#### **Core Code**

```
// Send a request to MPC.
DeleteThumbnailsTaskRequest req = new DeleteThumbnailsTaskRequest().withTaskId("2210744");
DeleteThumbnailsTaskResponse rsp = initMpcClient().deleteThumbnailsTask(req);
// Return a message.
System.out.println("DeleteThumbnailsTaskResponse=" + JsonUtils.toJSON(rsp));
```

#### Full Code

import com.huaweicloud.sdk.core.auth.BasicCredentials; import com.huaweicloud.sdk.core.exception.ClientRequestException; import com.huaweicloud.sdk.core.exception.RequestTimeoutException; import com.huaweicloud.sdk.core.exception.RequestTimeoutException; import com.huaweicloud.sdk.core.http.HttpConfig; import com.huaweicloud.sdk.core.utils.JsonUtils; import com.huaweicloud.sdk.mpc.v1.MpcClient; import com.huaweicloud.sdk.mpc.v1.model.DeleteThumbnailsTaskRequest; import com.huaweicloud.sdk.mpc.v1.model.DeleteThumbnailsTaskResponse; import com.obs.services.internal.ServiceException; public class TestDeleteThumbnail {

```
* Initialize the MPC client.
* @return
```

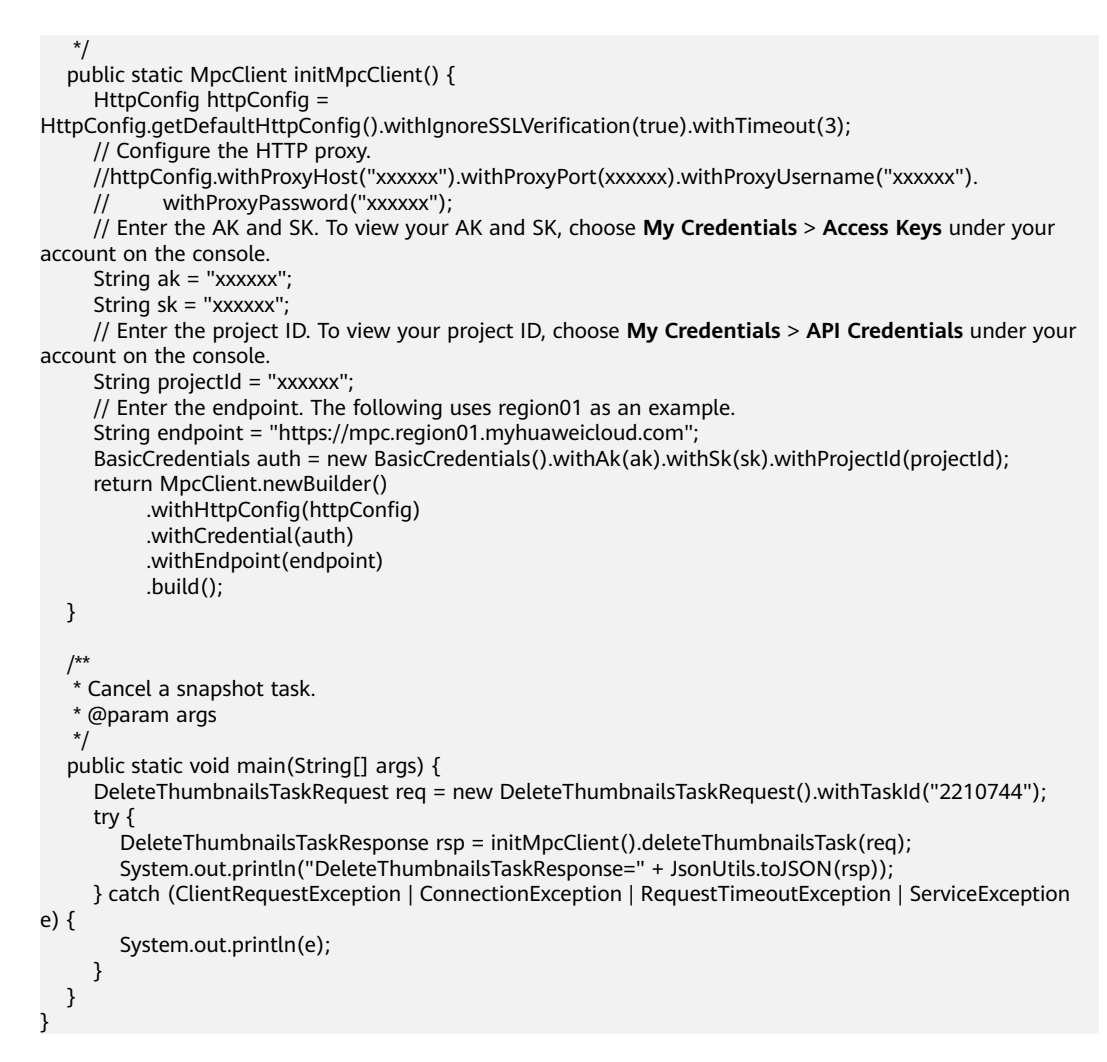

## 2.3.3 Querying Snapshot Tasks

Notes

- You can query snapshot tasks by task ID, task status, time range, or page number, or perform compound query.
- If there are more than 10 records and the page number and maximum number of records on each page are not specified, 10 records are displayed by default on each page.

#### By Task ID

// You can query up to 10 tasks. ListThumbnailsTaskRequest req = new ListThumbnailsTaskRequest().withTaskId(Collections.singletonList("2210744")); // Send the request to MPC. ListThumbnailsTaskResponse rsp = initMpcClient().listThumbnailsTask(req); // Return a message. System.out.println("rsp=" + JsonUtils.toJSON(rsp));

#### **By Page Number**

// Set the page number and number of records on each page.
ListThumbnailsTaskRequest req = new ListThumbnailsTaskRequest().withPage(1).withSize(4);
// Send the request to MPC.

ListThumbnailsTaskResponse rsp = initMpcClient().listThumbnailsTask(req); // Return a message. System.out.println("rsp=" + JsonUtils.toJSON(rsp));

#### **By Time Range**

ListThumbnailsTaskRequest req = new ListThumbnailsTaskRequest().withStartTime("20201220131400").withEndTime("20201220131400"); // Send the request to MPC. ListThumbnailsTaskResponse rsp = initMpcClient().listThumbnailsTask(req); // Return a message. System.out.println("rsp=" + JsonUtils.toJSON(rsp));

#### By Task Status

// Create a request for querying a task by task status. ListThumbnailsTaskRequest req = new ListThumbnailsTaskRequest().withStatus(ListThumbnailsTaskRequest.StatusEnum.FAILED); // Send the request to MPC. ListThumbnailsTaskResponse rsp = initMpcClient().listThumbnailsTask(req); // Return a message. System.out.println("rsp=" + JsonUtils.toJSON(rsp));

#### **Compound Query**

// Configure the following parameters: ListThumbnailsTaskRequest req = new ListThumbnailsTaskRequest().withPage(1).withSize(4) .withStartTime("20201220131400") .withEndTime("20201220131400") .withStatus(ListThumbnailsTaskRequest.StatusEnum.FAILED);

#### Full Code

```
import com.huaweicloud.sdk.core.auth.BasicCredentials;
import com.huaweicloud.sdk.core.exception.ClientRequestException;
import com.huaweicloud.sdk.core.exception.ConnectionException;
import com.huaweicloud.sdk.core.exception.RequestTimeoutException;
import com.huaweicloud.sdk.core.http.HttpConfig;
import com.huaweicloud.sdk.core.utils.JsonUtils;
import com.huaweicloud.sdk.mpc.v1.MpcClient;
import com.huaweicloud.sdk.mpc.v1.model.ListThumbnailsTaskRequest;
import com.huaweicloud.sdk.mpc.v1.model.ListThumbnailsTaskResponse;
import com.obs.services.internal.ServiceException;
public class TestListThumbnail {
   * Initialize the MPC client.
   * @return
   */
  public static MpcClient initMpcClient() {
     HttpConfig httpConfig =
HttpConfig.getDefaultHttpConfig().withIgnoreSSLVerification(true).withTimeout(3);
     // Configure the HTTP proxy.
     //httpConfig.withProxyHost("xxxxxx").withProxyPort(xxxxxx).withProxyUsername("xxxxxx").
            withProxyPassword("xxxxxx");
     // Enter the AK and SK. To view your AK and SK, choose My Credentials > Access Keys under your
account on the console.
     String ak = "xxxxxx";
     String sk = "xxxxxx"
     // Enter the project ID. To view your project ID, choose My Credentials > API Credentials under your
account on the console.
     String projectId = "xxxxxx";
     // Enter the endpoint. The following uses region01 as an example.
     String endpoint = "https://mpc.region01.myhuaweicloud.com";
     BasicCredentials auth = new BasicCredentials().withAk(ak).withSk(sk).withProjectId(projectId);
     return MpcClient.newBuilder()
          .withHttpConfig(httpConfig)
          .withCredential(auth)
```

```
.withEndpoint(endpoint)
          .build();
  }
   * Query snapshot tasks.
   * @param args
   */
  public static void main(String[] args) {
     ListThumbnailsTaskRequest req = new ListThumbnailsTaskRequest().withPage(1).withSize(4)
          .withStartTime("20201220131400")
           .withEndTime("20201220131400")
          .withStatus(ListThumbnailsTaskRequest.StatusEnum.FAILED);
     try {
        ListThumbnailsTaskResponse rsp = initMpcClient().listThumbnailsTask(req);
        System.out.println("rsp=" + JsonUtils.toJSON(rsp));
     } catch (ClientRequestException | ConnectionException | RequestTimeoutException | ServiceException
e) {
       System.out.println(e);
     }
  }
}
```

## 2.4 Encryption

## 2.4.1 Creating an Encryption Task

You can create an encryption task by creating an MPC client instance and configuring related parameters.

#### Prerequisites

- You have purchased OBS and uploaded source videos for media processing in the region of MPC (for example, CN North-Beijing4) by referring to Uploading Media Files.
- You have obtained the authorization for MPC to access cloud resources by following the instructions provided in Authorizing Access to Cloud Resources.

#### Core Code

#### 1. Create an encryption request.

The request includes the input file, output file, and encryption parameter settings.

```
// Set the paths of the input and output files.
ObsObjInfo input = new ObsObjInfo().withBucket("mpc-
east-2").withLocation("region01").withObject("input/hls/index.m3u8");
ObsObjInfo output = new ObsObjInfo().withBucket("mpc-
east-2").withLocation("region01").withObject("output");
// Create a request.
CreateEncryptTaskRequest req = new CreateEncryptTaskRequest()
     .withBody(new CreateEncryptReq().withInput(input).withOutput(output)
          .withEncryption(new Encryption().withHlsEncrypt(new HlsEncrypt()
               // Set the encryption algorithm.
               .withAlgorithm("AES-128-CBC")
               // Set the URL to obtain the key.
               .withUrl("www.xxxx.com")
               // Set the initialization vector.
               .withlv("xxxxxxxxxxxxxxxxx")
               // Set the key.
```

.withKey("xxxxxxxxxxxxxxxxxxxxxxx")))); // Send the request to MPC. CreateEncryptTaskResponse rsp = initMpcClient().createEncryptTask(req); // Print the response message. System.out.println("CreateEncryptTaskResponse=" + JsonUtils.toJSON(rsp));

#### Full Code

```
import com.huaweicloud.sdk.core.auth.BasicCredentials;
import com.huaweicloud.sdk.core.exception.ClientRequestException;
import com.huaweicloud.sdk.core.exception.ConnectionException;
import com.huaweicloud.sdk.core.exception.ReguestTimeoutException;
import com.huaweicloud.sdk.core.http.HttpConfig;
import com.huaweicloud.sdk.core.utils.JsonUtils;
import com.huaweicloud.sdk.mpc.v1.MpcClient;
import com.huaweicloud.sdk.mpc.v1.model.CreateEncryptReq;
import com.huaweicloud.sdk.mpc.v1.model.CreateEncryptTaskRequest;
import com.huaweicloud.sdk.mpc.v1.model.CreateEncryptTaskResponse;
import com.huaweicloud.sdk.mpc.v1.model.Encryption;
import com.huaweicloud.sdk.mpc.v1.model.HlsEncrypt;
import com.huaweicloud.sdk.mpc.v1.model.ObsObjInfo;
import com.obs.services.internal.ServiceException;
public class TestEncrypt {
   * Initialize the MPC client.
   * @return
  public static MpcClient initMpcClient() {
     HttpConfig httpConfig =
HttpConfig.getDefaultHttpConfig().withIgnoreSSLVerification(true).withTimeout(3);
     // Configure the HTTP proxy.
     //httpConfig.withProxyHost("xxxxxx").withProxyPort(xxxxxx).withProxyUsername("xxxxxx").
            withProxyPassword("xxxxxx");
     //
     // Enter the AK and SK. To view your AK and SK, choose My Credentials > Access Keys under your
account on the console.
     String ak = "xxxxxx";
     String sk = "xxxxxx"
     // Enter the project ID. To view your project ID, choose My Credentials > API Credentials under your
account on the console.
     String projectId = "xxxxxx";
     // Enter the endpoint. The following uses region01 as an example.
     String endpoint = "https://mpc.region01.myhuaweicloud.com";
     BasicCredentials auth = new BasicCredentials().withAk(ak).withSk(sk).withProjectId(projectId);
     return MpcClient.newBuilder()
          .withHttpConfig(httpConfig)
          .withCredential(auth)
           .withEndpoint(endpoint)
          .build();
  }
   * Create an encryption task.
   * @param args
   */
  public static void main(String[] args) {
     // Set the paths of the input and output files.
     ObsObjInfo input = new ObsObjInfo().withBucket("mpc-
east-2").withLocation("region01").withObject("input/hls/index.m3u8");
     ObsObjInfo output = new ObsObjInfo().withBucket("mpc-
east-2").withLocation("region01").withObject("output");
     // Create a request.
     CreateEncryptTaskRequest req = new CreateEncryptTaskRequest()
           .withBody(new CreateEncryptReq().withInput(input).withOutput(output)
                .withEncryption(new Encryption().withHlsEncrypt(new HlsEncrypt()
                     // Set the encryption algorithm.
                     .withAlgorithm("AES-128-CBC")
                     // Set the URL to obtain the key.
```

.withUrl("www.xxxxx.com")

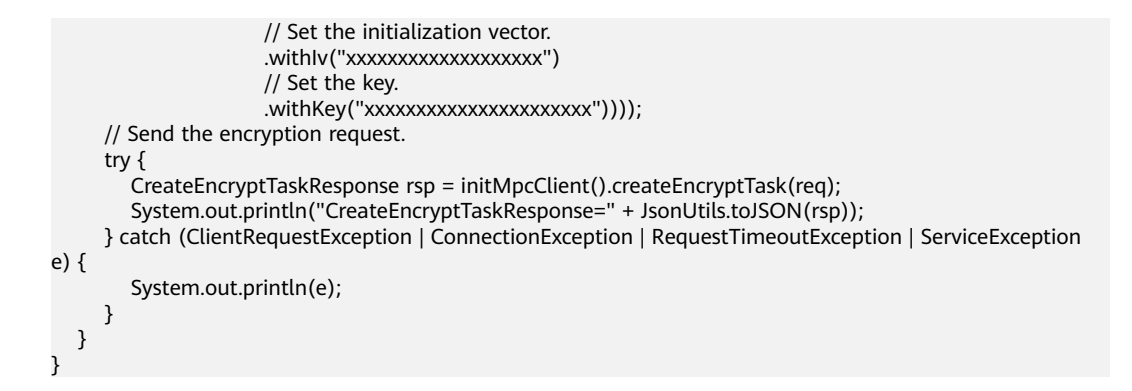

## 2.4.2 Canceling an Encryption Task

#### Notes

- To cancel a task, you need to provide the task ID.
- The task to be canceled must be in the task queue. Ongoing or completed encryption tasks cannot be canceled.

#### **Core Code**

```
// Send a request to MPC.
DeleteEncryptTaskRequest req = new DeleteEncryptTaskRequest().withTaskId("3223179");
DeleteEncryptTaskResponse rsp = initMpcClient().deleteEncryptTask(req);
// Print the response message.
System.out.println("rsp=" + JsonUtils.toJSON(rsp));
```

#### **Full Code**

```
import com.huaweicloud.sdk.core.auth.BasicCredentials;
import com.huaweicloud.sdk.core.exception.ClientRequestException;
import com.huaweicloud.sdk.core.exception.ConnectionException;
import com.huaweicloud.sdk.core.exception.RequestTimeoutException;
import com.huaweicloud.sdk.core.http.HttpConfig;
import com.huaweicloud.sdk.core.utils.JsonUtils;
import com.huaweicloud.sdk.mpc.v1.MpcClient;
import com.huaweicloud.sdk.mpc.v1.model.DeleteEncryptTaskRequest;
import com.huaweicloud.sdk.mpc.v1.model.DeleteEncryptTaskResponse;
import com.obs.services.internal.ServiceException;
public class TestDeleteEncrypt {
   * Initialize the MPC client.
   * @return
   */
  public static MpcClient initMpcClient() {
     HttpConfig httpConfig =
HttpConfig.getDefaultHttpConfig().withIgnoreSSLVerification(true).withTimeout(3);
     // Configure the HTTP proxy.
     //httpConfig.withProxyHost("xxxxxx").withProxyPort(xxxxxx).withProxyUsername("xxxxxx").
            withProxyPassword("xxxxxx");
     \prod
     // Enter the AK and SK. To view your AK and SK, choose My Credentials > Access Keys under your
account on the console.
     String ak = "xxxxxx";
     String sk = "xxxxxx";
     // Enter the project ID. To view your project ID, choose My Credentials > API Credentials under your
account on the console.
     String projectId = "xxxxxx";
     // Enter the endpoint. The following uses region01 as an example.
     String endpoint = "https://mpc.region01.myhuaweicloud.com";
     BasicCredentials auth = new BasicCredentials().withAk(ak).withSk(sk).withProjectId(projectId);
     return MpcClient.newBuilder()
```

```
.withHttpConfig(httpConfig)
          .withCredential(auth)
          .withEndpoint(endpoint)
           .build();
  }
   * Cancel a task in the queue.
   * @param args
   */
  public static void main(String[] args) {
     DeleteEncryptTaskRequest req = new DeleteEncryptTaskRequest().withTaskId("3223179");
     try {
       DeleteEncryptTaskResponse rsp = initMpcClient().deleteEncryptTask(req);
        System.out.println("rsp=" + JsonUtils.toJSON(rsp));
        System.out.println(rsp.toString());
     } catch (ClientRequestException | ConnectionException | RequestTimeoutException | ServiceException
e) {
       System.out.println(e);
     }
  }
```

## 2.4.3 Querying Encryption Tasks

#### Notes

- You can query encryption tasks by task ID, task status, time range, or page number, or perform compound query.
- If there are more than 10 records and the page number and maximum number of records on each page are not specified, 10 records are displayed by default on each page.

#### By Task ID

```
// You can query up to 10 tasks.
ListEncryptTaskRequest req = new
ListEncryptTaskRequest().withTaskId(Collections.singletonList("3223179"));
// Send the request to MPC.
ListEncryptTaskResponse rsp = initMpcClient().listEncryptTask(req);
// Print the response message.
System.out.println(rsp.toString());
```

#### **By Page Number**

// Set the page number and number of records on each page. ListEncryptTaskRequest req = new ListEncryptTaskRequest().withPage(1).withSize(4); // Send the request to MPC. ListEncryptTaskResponse rsp = initMpcClient().listEncryptTask(req); // Print the response message. System.out.println(rsp.toString());

#### **By Time Range**

// Set the start time and end time. ListEncryptTaskRequest req = new ListEncryptTaskRequest().withStartTime("20201220131400").withEndTime("20201221131400"); // Send the request to MPC. ListEncryptTaskResponse rsp = initMpcClient().listEncryptTask(req); // Print the response message. System.out.println(rsp.toString());

#### **By Task Status**

// Create a request for querying a task by task status. ListEncryptTaskRequest req = new ListEncryptTaskRequest().withStatus(ListEncryptTaskRequest.StatusEnum.FAILED); // Send the request to MPC. ListEncryptTaskResponse rsp = initMpcClient().listEncryptTask(req); // Print the response message. System.out.println(rsp.toString());

#### **Compound Query**

// Configure the following parameters: ListEncryptTaskRequest req = new ListEncryptTaskRequest().withPage(1).withSize(4) .withStartTime("20201220131400").withEndTime("20201221131400") .withStatus(ListEncryptTaskRequest.StatusEnum.FAILED); // Send the request to MPC. ListEncryptTaskResponse rsp = initMpcClient().listEncryptTask(req); // Print the response message. System.out.println(rsp.toString());

#### Full Code

```
import com.huaweicloud.sdk.core.auth.BasicCredentials;
import com.huaweicloud.sdk.core.exception.ClientRequestException;
import com.huaweicloud.sdk.core.exception.ConnectionException;
import com.huaweicloud.sdk.core.exception.RequestTimeoutException;
import com.huaweicloud.sdk.core.http.HttpConfig;
import com.huaweicloud.sdk.mpc.v1.MpcClient;
import com.huaweicloud.sdk.mpc.v1.model.ListEncryptTaskRequest;
import com.huaweicloud.sdk.mpc.v1.model.ListEncryptTaskResponse;
import com.obs.services.internal.ServiceException;
public class TestListEncrypt {
   * Initialize the MPC client.
   * @return
   */
  public static MpcClient initMpcClient() {
     HttpConfig httpConfig =
HttpConfig.getDefaultHttpConfig().withIgnoreSSLVerification(true).withTimeout(3);
     // Configure the HTTP proxy.
     //httpConfig.withProxyHost("xxxxxx").withProxyPort(xxxxxx).withProxyUsername("xxxxxx").
            withProxyPassword("xxxxxx");
     // Enter the AK and SK. To view your AK and SK, choose My Credentials > Access Keys under your
account on the console.
     String ak = "xxxxxx";
     String sk = "xxxxxx";
     // Enter the project ID. To view your project ID, choose My Credentials > API Credentials under your
account on the console.
     String projectId = "xxxxxx";
     // Enter the endpoint. The following uses region01 as an example.
     String endpoint = "https://mpc.region01.myhuaweicloud.com";
     BasicCredentials auth = new BasicCredentials().withAk(ak).withSk(sk).withProjectId(projectId);
     return MpcClient.newBuilder()
          .withHttpConfig(httpConfig)
          .withCredential(auth)
          .withEndpoint(endpoint)
           .build();
  }
   * Query encryption tasks.
   * @param args
   */
  public static void main(String[] args) {
     ListEncryptTaskRequest req = new ListEncryptTaskRequest().withPage(1).withSize(4)
          .withStartTime("20201220131400").withEndTime("20201221131400")
          .withStatus(ListEncryptTaskRequest.StatusEnum.FAILED);
```

```
try {
   ListEncryptTaskResponse rsp = initMpcClient().listEncryptTask(req);
   System.out.println(rsp.toString());
   catch (ClientRequestException | ConnectionException | RequestTimeoutException | ServiceException
e) {
   System.out.println(e);
   }
  }
}
```

## 2.5 Animated GIFs

## 2.5.1 Creating an Animated GIF Task

You can create an MPC client instance and configure related parameters to create an animated GIF task, which is used to convert a video to an animated GIF.

#### Prerequisites

- You have purchased OBS and uploaded source videos for media processing in the region of MPC (for example, CN North-Beijing4) by referring to Uploading Media Files.
- You have obtained the authorization for MPC to access cloud resources by following the instructions provided in Authorizing Access to Cloud Resources.

#### Core Code

#### 1. Create an animated GIF task.

Configure parameters such as the paths of the input and output files, as well as frame rate and width and height of the output file.

// Set the paths of the input and output files. ObsObjInfo input = new ObsObjInfo().withBucket("mpc-

east-2").withLocation("region01").withObject("ok.mp4");

ObsObjInfo output = new ObsObjInfo().withBucket("mpceast-2").withLocation("region01").withObject("output");

// Create an animated GIF request.

CreateAnimatedGraphicsTaskRequest req = new CreateAnimatedGraphicsTaskRequest()

- .withBody(new CreateAnimatedGraphicsTaskReq().withInput(input).withOutput(output) .withOutputParam(new AnimatedGraphicsOutputParam()
  - // Set the output image format.
  - withFormat(AnimatedGraphicsOutputParam.FormatEnum.GIF)
  - // Set the output image frame rate.
  - .withFrameRate(15)
  - // Set the start time, in milliseconds.
  - .withStart(0)
  - // Set the end time, in milliseconds. The maximum interval is 60 seconds.
  - .withEnd(3\_000)));

// Send the request.

// createAnimatedGraphicsTaskResponse rsp = initMpcClient().createAnimatedGraphicsTask(req);
// Print the result.

System.out.println("CreateAnimatedGraphicsTaskResponse=" + JsonUtils.toJSON(rsp));

#### Full Code

import com.huaweicloud.sdk.core.auth.BasicCredentials; import com.huaweicloud.sdk.core.exception.ClientRequestException; import com.huaweicloud.sdk.core.exception.ConnectionException; import com.huaweicloud.sdk.core.exception.RequestTimeoutException;

```
import com.huaweicloud.sdk.core.http.HttpConfig;
import com.huaweicloud.sdk.core.utils.JsonUtils;
import com.huaweicloud.sdk.mpc.v1.MpcClient;
import com.huaweicloud.sdk.mpc.v1.model.AnimatedGraphicsOutputParam;
import com.huaweicloud.sdk.mpc.v1.model.CreateAnimatedGraphicsTaskReq;
import com.huaweicloud.sdk.mpc.v1.model.CreateAnimatedGraphicsTaskRequest;
import com.huaweicloud.sdk.mpc.v1.model.CreateAnimatedGraphicsTaskResponse;
import com.huaweicloud.sdk.mpc.v1.model.ObsObjInfo;
import com.obs.services.internal.ServiceException;
public class TestAnimation {
   * Initialize the MPC client.
   * @return
   */
  public static MpcClient initMpcClient() {
     HttpConfig httpConfig =
HttpConfig.getDefaultHttpConfig().withIgnoreSSLVerification(true).withTimeout(3);
     // Configure the HTTP proxy.
     //httpConfig.withProxyHost("xxxxxx").withProxyPort(xxxxxx).withProxyUsername("xxxxxx").
            withProxyPassword("xxxxxx");
     //
     // Enter the AK and SK. To view your AK and SK, choose My Credentials > Access Keys under your
account on the console.
     String ak = "xxxxxx";
     String sk = "xxxxxx"
     // Enter the project ID. To view your project ID, choose My Credentials > API Credentials under your
account on the console.
     String projectId = "xxxxxx";
     // Enter the endpoint. The following uses region01 as an example.
     String endpoint = "https://mpc.region01.myhuaweicloud.com";
     BasicCredentials auth = new BasicCredentials().withAk(ak).withSk(sk).withProjectId(projectId);
     return MpcClient.newBuilder()
          .withHttpConfig(httpConfig)
          .withCredential(auth)
          .withEndpoint(endpoint)
          .build();
  }
   * Create an animated GIF task.
   * @param args
   */
  public static void main(String[] args) {
     // Set the paths of the input and output files.
     ObsObjInfo input = new ObsObjInfo().withBucket("mpc-
east-2").withLocation("region01").withObject("ok.mp4");
     ObsObjInfo output = new ObsObjInfo().withBucket("mpc-
east-2").withLocation("region01").withObject("output");
     // Create an animated GIF request.
     CreateAnimatedGraphicsTaskRequest req = new CreateAnimatedGraphicsTaskRequest()
          .withBody(new CreateAnimatedGraphicsTaskReq().withInput(input).withOutput(output)
                .withOutputParam(new AnimatedGraphicsOutputParam()
                     // Set the output image format.
                     .withFormat(AnimatedGraphicsOutputParam.FormatEnum.GIF)
                     // Set the output image frame rate.
                     .withFrameRate(15)
                     // Set the start time, in milliseconds.
                     .withStart(0)
                     // Set the end time, in milliseconds. The maximum interval is 60 seconds.
                     .withEnd(3_000)));
     try {
        CreateAnimatedGraphicsTaskResponse rsp = initMpcClient().createAnimatedGraphicsTask(req);
       System.out.println("CreateAnimatedGraphicsTaskResponse=" + JsonUtils.toJSON(rsp));
     } catch (ClientRequestException | ConnectionException | RequestTimeoutException | ServiceException
e) {
       System.out.println(e);
     }
  }
}
```

## 2.5.2 Querying Animated GIF Tasks

#### Notes

- You can query animated GIF tasks by task ID, task status, time range, or page number, or perform compound query.
- If there are more than 10 records and the page number and maximum number of records on each page are not specified, 10 records are displayed by default on each page.

#### By Task ID

// You can query up to 10 tasks. ListAnimatedGraphicsTaskRequest req = new ListAnimatedGraphicsTaskRequest().withTaskId(Collections.singletonList("3198527")); // Send the request to MPC. ListAnimatedGraphicsTaskResponse rsp = initMpcClient().listAnimatedGraphicsTask(req); // Print the response message. System.out.println("rsp=" + JsonUtils.toJSON(rsp));

#### **By Page Number**

// Set the page number and number of records on each page. ListAnimatedGraphicsTaskRequest req = new ListAnimatedGraphicsTaskRequest().withPage(1).withSize(10); // Send the request to MPC. ListAnimatedGraphicsTaskResponse rsp = initMpcClient().listAnimatedGraphicsTask(req); // Print the response message. System.out.println("rsp=" + JsonUtils.toJSON(rsp));

#### By Time Range

// Set the start time and end time.
ListAnimatedGraphicsTaskRequest req = new

- ListAnimatedGraphicsTaskRequest().withStartTime("20201220131400").withEndTime("20201221131400"); // Send the request to MPC.
- ListAnimatedGraphicsTaskResponse rsp = initMpcClient().listAnimatedGraphicsTask(req);
- // Print the response message.
- System.out.println("rsp=" + JsonUtils.toJSON(rsp));

#### **By Task Status**

// Create a request for querying a task by task status.

- ListAnimatedGraphicsTaskRequest req = new
- ListAnimatedGraphicsTaskRequest().withStatus(ListAnimatedGraphicsTaskRequest.StatusEnum.FAILED); // Send the request to MPC.
- ListAnimatedGraphicsTaskResponse rsp = initMpcClient().listAnimatedGraphicsTask(req);
- // Print the response message.
- System.out.println("rsp=" + JsonUtils.toJSON(rsp));

#### **Compound Query**

// Configure the following parameters:

- ListAnimatedGraphicsTaskRequest req = new ListAnimatedGraphicsTaskRequest().withPage(0).withSize(10) .withStartTime("20201220131400").withEndTime("20201221131400") .withStatus(ListAnimatedGraphicsTaskRequest.StatusEnum.FAILED);
- // Send the request to MPC.
- ListAnimatedGraphicsTaskResponse rsp = initMpcClient().listAnimatedGraphicsTask(req);
- // Print the response message.
- System.out.println("rsp=" + JsonUtils.toJSON(rsp));

#### Full Code

package com.huawei.mpc; import com.huaweicloud.sdk.core.auth.BasicCredentials;

```
import com.huaweicloud.sdk.core.exception.ClientRequestException;
import com.huaweicloud.sdk.core.exception.ConnectionException;
import com.huaweicloud.sdk.core.exception.RequestTimeoutException;
import com.huaweicloud.sdk.core.http.HttpConfig;
import com.huaweicloud.sdk.core.utils.JsonUtils;
import com.huaweicloud.sdk.mpc.v1.MpcClient;
import com.huaweicloud.sdk.mpc.v1.model.ListAnimatedGraphicsTaskRequest;
import com.huaweicloud.sdk.mpc.v1.model.ListAnimatedGraphicsTaskResponse;
import com.obs.services.internal.ServiceException;
import java.util.Collections;
public class TestListAnimation {
   * Initialize the MPC client.
   * @return
   */
  public static MpcClient initMpcClient() {
     HttpConfig httpConfig =
HttpConfig.getDefaultHttpConfig().withIgnoreSSLVerification(true).withTimeout(3);
     // Configure the HTTP proxy.
     //httpConfig.withProxyHost("xxxxxx").withProxyPort(xxxxxx).withProxyUsername("xxxxxx").
            withProxyPassword("xxxxxx");
     //
     // Enter the AK and SK. To view your AK and SK, choose My Credentials > Access Keys under your
account on the console.
     String ak = "xxxxxx";
     String sk = "xxxxxx";
     // Enter the project ID. To view your project ID, choose My Credentials > API Credentials under your
account on the console.
     String projectId = "xxxxxx";
     // Enter the endpoint. The following uses region01 as an example.
     String endpoint = "https://mpc.region01.myhuaweicloud.com";
     BasicCredentials auth = new BasicCredentials().withAk(ak).withSk(sk).withProjectId(projectId);
     return MpcClient.newBuilder()
           .withHttpConfig(httpConfig)
           .withCredential(auth)
          .withEndpoint(endpoint)
          .build();
  }
   * Query animated GIF tasks.
   * @param args
   */
  public static void main(String[] args) {
     // Query tasks by task ID, which is returned in animated GIF task responses.
     ListAnimatedGraphicsTaskRequest req = new
ListAnimatedGraphicsTaskRequest().withTaskId(Collections.singletonList("3198527"));
     try {
        ListAnimatedGraphicsTaskResponse rsp = initMpcClient().listAnimatedGraphicsTask(req);
        System.out.println("rsp=" + JsonUtils.toJSON(rsp));
     } catch (ClientRequestException | ConnectionException | RequestTimeoutException | ServiceException
e) {
       System.out.println(e);
     }
  }
```

## 2.5.3 Canceling an Animated GIF Task

#### Notes

- To cancel a task, you need to provide the task ID.
- The task to be canceled must be in the task queue. Ongoing or completed animated GIF tasks cannot be canceled.

#### Core Code

DeleteAnimatedGraphicsTaskRequest req = new DeleteAnimatedGraphicsTaskRequest().withTaskId("3198527"); DeleteAnimatedGraphicsTaskResponse rsp = initMpcClient().deleteAnimatedGraphicsTask(req); System.out.println("rsp=" + JsonUtils.toJSON(rsp));

#### Full Code

```
import com.huaweicloud.sdk.core.auth.BasicCredentials;
import com.huaweicloud.sdk.core.exception.ClientRequestException;
import com.huaweicloud.sdk.core.exception.ConnectionException;
import com.huaweicloud.sdk.core.exception.RequestTimeoutException;
import com.huaweicloud.sdk.core.http.HttpConfig;
import com.huaweicloud.sdk.core.utils.JsonUtils;
import com.huaweicloud.sdk.mpc.v1.MpcClient;
import com.huaweicloud.sdk.mpc.v1.model.DeleteAnimatedGraphicsTaskRequest;
import com.huaweicloud.sdk.mpc.v1.model.DeleteAnimatedGraphicsTaskResponse;
import com.obs.services.internal.ServiceException;
public class TestDeleteAnimation {
  /**
   * Initialize the MPC client.
   * @return
   */
  public static MpcClient initMpcClient() {
     HttpConfig httpConfig =
HttpConfig.getDefaultHttpConfig().withIgnoreSSLVerification(true).withTimeout(3);
     // Configure the HTTP proxy.
     //httpConfig.withProxyHost("xxxxxx").withProxyPort(xxxxxx).withProxyUsername("xxxxxx").
            withProxyPassword("xxxxxx");
     11
     // Enter the AK and SK. To view your AK and SK, choose My Credentials > Access Keys under your
account on the console.
     String ak = "xxxxxx";
     String sk = "xxxxxx"
     // Enter the project ID. To view your project ID, choose My Credentials > API Credentials under your
account on the console.
     String projectId = "xxxxxx";
     // Enter the endpoint. The following uses region01 as an example.
     String endpoint = "https://mpc.region01.myhuaweicloud.com";
     BasicCredentials auth = new BasicCredentials().withAk(ak).withSk(sk).withProjectId(projectId);
     return MpcClient.newBuilder()
           .withHttpConfig(httpConfig)
           .withCredential(auth)
          .withEndpoint(endpoint)
          .build();
  }
   * Cancel a task in the queue.
   * @param args
   */
  public static void main(String[] args) {
     DeleteAnimatedGraphicsTaskRequest req = new
DeleteAnimatedGraphicsTaskRequest().withTaskId("3198527");
     try {
        DeleteAnimatedGraphicsTaskResponse rsp = initMpcClient().deleteAnimatedGraphicsTask(req);
        System.out.println("rsp=" + JsonUtils.toJSON(rsp));
     } catch (ClientRequestException | ConnectionException | RequestTimeoutException | ServiceException
e) {
       System.out.println(e);
     }
  }
}
```

## 2.6 Video Parsing

## 2.6.1 Creating a Video Parsing Task

You can create a task to parse video metadata by creating an MPC client instance and configuring related parameters.

#### Prerequisites

- You have purchased OBS and uploaded source videos for media processing in the region of MPC (for example, CN North-Beijing4) by referring to **Uploading Media Files**.
- You have obtained the authorization for MPC to access cloud resources by following the instructions provided in Authorizing Access to Cloud Resources.

#### Core Code

#### 1. Create a video parsing task.

Configure input video file parameters. If necessary, you can save the metadata file in a specified path. // Set the paths of the input and output files.

// Set the paths of the input and output files. ObsObjInfo input = new ObsObjInfo().withBucket("mpceast-2").withLocation("region01").withObject("ok.mp4"); ObsObjInfo output = new ObsObjInfo().withBucket("mpceast-2").withLocation("region01").withObject("output"); // Create a video parsing request. CreateExtractTaskRequest req = new CreateExtractTaskRequest() .withBody(new CreateExtractTaskReq().withInput(input)); // Send the request. CreateExtractTaskResponse rsp = initMpcClient().createExtractTask(req); // Print the result. System.out.println("CreateExtractTaskResponse=" + JsonUtils.toJSON(rsp));

#### Full Code

import com.huaweicloud.sdk.core.auth.BasicCredentials; import com.huaweicloud.sdk.core.exception.ClientRequestException; import com.huaweicloud.sdk.core.exception.ConnectionException; import com.huaweicloud.sdk.core.exception.RequestTimeoutException; import com.huaweicloud.sdk.core.http.HttpConfig; import com.huaweicloud.sdk.core.utils.JsonUtils; import com.huaweicloud.sdk.mpc.v1.MpcClient; import com.huaweicloud.sdk.mpc.v1.model.CreateExtractTaskReg; import com.huaweicloud.sdk.mpc.v1.model.CreateExtractTaskRequest; import com.huaweicloud.sdk.mpc.v1.model.CreateExtractTaskResponse; import com.huaweicloud.sdk.mpc.v1.model.ObsObjInfo; import com.obs.services.internal.ServiceException; public class TestParse { \* Initialize the MPC client. \* @return \*/ public static MpcClient initMpcClient() { HttpConfig httpConfig = HttpConfig.getDefaultHttpConfig().withIgnoreSSLVerification(true).withTimeout(3); // Configure the HTTP proxy. //httpConfig.withProxyHost("xxxxxx").withProxyPort(xxxxxx).withProxyUsername("xxxxxx"). withProxyPassword("xxxxxx"); // // Enter the AK and SK. To view your AK and SK, choose My Credentials > Access Keys under your account on the console. String ak = "xxxxxx"; String sk = "xxxxxx"; // Enter the project ID. To view your project ID, choose My Credentials > API Credentials under your

```
account on the console.
     String projectId = "xxxxxx";
     // Enter the endpoint. The following uses region01 as an example.
     String endpoint = "https://mpc.region01.myhuaweicloud.com";
     BasicCredentials auth = new BasicCredentials().withAk(ak).withSk(sk).withProjectId(projectId);
     return MpcClient.newBuilder()
          .withHttpConfig(httpConfig)
          .withCredential(auth)
          .withEndpoint(endpoint)
          .build();
  }
   * Create a video parsing task.
   * @param args
   */
  public static void main(String[] args) {
     // Set the paths of the input and output files.
     ObsObjInfo input = new ObsObjInfo().withBucket("mpc-
east-2").withLocation("region01").withObject("ok.mp4");
     ObsObjInfo output = new ObsObjInfo().withBucket("mpc-
east-2").withLocation("region01").withObject("output");
     // Create a video parsing request.
     CreateExtractTaskRequest req = new CreateExtractTaskRequest()
          .withBody(new CreateExtractTaskReq().withInput(input));
     // Send the request.
     try {
        CreateExtractTaskResponse rsp = initMpcClient().createExtractTask(req);
        System.out.println("CreateExtractTaskResponse=" + JsonUtils.toJSON(rsp));
     } catch (ClientRequestException | ConnectionException | RequestTimeoutException | ServiceException
e) {
       System.out.println(e);
     }
  }
```

## 2.6.2 Querying Video Parsing Tasks

#### Notes

- You can query video parsing tasks by task ID, task status, time range, or page number, or perform compound query.
- If there are more than 10 records and the page number and maximum number of records on each page are not specified, 10 records are displayed by default on each page.

#### By Task ID

// You can query up to 10 tasks. ListExtractTaskRequest req = new ListExtractTaskRequest().withTaskId(Collections.singletonList("3223182")); // Send the request to MPC. ListExtractTaskResponse rsp = initMpcClient().listExtractTask(req); // Print the response message. System.out.println("rsp=" + rsp.toString());

#### **By Page Number**

// Set the page number and number of records on each page. ListExtractTaskRequest req = new ListExtractTaskRequest().withPage(0).withSize(10); // Send the request to MPC. ListExtractTaskResponse rsp = initMpcClient().listExtractTask(req); // Print the response message. System.out.println("rsp=" + rsp.toString());

#### **By Time Range**

// Set the start time and end time. ListExtractTaskRequest req = new ListExtractTaskRequest().withStartTime("20201220131400").withEndTime("20201221131400"); // Send the request to MPC. ListExtractTaskResponse rsp = initMpcClient().listExtractTask(req); // Print the response message. System.out.println("rsp=" + rsp.toString());

#### By Task Status

// Create a request for querying a task by task status. ListExtractTaskRequest req = new ListExtractTaskRequest().withStatus(ListExtractTaskRequest.StatusEnum.FAILED); // Send the request to MPC. ListExtractTaskResponse rsp = initMpcClient().listExtractTask(req); // Print the response message. System.out.println("rsp=" + rsp.toString());

#### **Compound Query**

// Configure the following parameters:

ListExtractTaskRequest req = new ListExtractTaskRequest().withPage(0).withSize(10) .withStartTime("20201220131400").withEndTime("20201221131400") .withStatus(ListExtractTaskRequest.StatusEnum.FAILED); // Send the request to MPC. ListExtractTaskResponse rsp = initMpcClient().listExtractTask(req);

// Print the response message.

System.out.println("rsp=" + rsp.toString());

#### Full Code

import com.huaweicloud.sdk.core.auth.BasicCredentials; import com.huaweicloud.sdk.core.exception.ClientRequestException; import com.huaweicloud.sdk.core.exception.ConnectionException; import com.huaweicloud.sdk.core.exception.RequestTimeoutException; import com.huaweicloud.sdk.core.http.HttpConfig; import com.huaweicloud.sdk.mpc.v1.MpcClient; import com.huaweicloud.sdk.mpc.v1.model.ListExtractTaskRequest; import com.huaweicloud.sdk.mpc.v1.model.ListExtractTaskResponse; import com.obs.services.internal.ServiceException; import java.util.Collections; public class TestListParse { \* Initialize the MPC client. \* @return \*/ public static MpcClient initMpcClient() { HttpConfig httpConfig = HttpConfig.getDefaultHttpConfig().withIgnoreSSLVerification(true).withTimeout(3); // Configure the HTTP proxy. //httpConfig.withProxyHost("xxxxxx").withProxyPort(xxxxxx).withProxyUsername("xxxxxx"). withProxyPassword("xxxxxx"); 11 // Enter the AK and SK. To view your AK and SK, choose My Credentials > Access Keys under your account on the console. String ak = "xxxxxx"; String sk = "xxxxxx"; // Enter the project ID. To view your project ID, choose My Credentials > API Credentials under your account on the console. String projectId = "xxxxxx"; // Enter the endpoint. The following uses region01 as an example. String endpoint = "https://mpc.region01.myhuaweicloud.com"; BasicCredentials auth = new BasicCredentials().withAk(ak).withSk(sk).withProjectId(projectId); return MpcClient.newBuilder()

.withHttpConfig(httpConfig)

```
.withCredential(auth)
           .withEndpoint(endpoint)
           .build();
  }
   * Query video parsing tasks.
   * @param args
  public static void main(String[] args) {
     ListExtractTaskRequest req = new
ListExtractTaskRequest().withTaskId(Collections.singletonList("3223182"));
     try {
        ListExtractTaskResponse rsp = initMpcClient().listExtractTask(req);
        System.out.println("rsp=" + rsp.toString());
     } catch (ClientRequestException | ConnectionException | RequestTimeoutException | ServiceException
e) {
        System.out.println(e);
  }
}
```

## 2.6.3 Canceling a Video Parsing Task

#### Notes

- To cancel a task, you need to provide the task ID.
- The task to be canceled must be in the task queue. Ongoing or completed video parsing tasks cannot be canceled.

#### **Core Code**

// Set the ID of the task to be canceled. DeleteExtractTaskRequest req = new DeleteExtractTaskRequest().withTaskId("3223182"); // Send a message to MPC. DeleteExtractTaskResponse rsp = initMpcClient().deleteExtractTask(req); System.out.println("rsp=" + rsp.toString());

#### Full Code

```
import com.huaweicloud.sdk.core.auth.BasicCredentials;
import com.huaweicloud.sdk.core.exception.ClientRequestException;
import com.huaweicloud.sdk.core.exception.ConnectionException;
import com.huaweicloud.sdk.core.exception.RequestTimeoutException;
import com.huaweicloud.sdk.core.http.HttpConfig;
import com.huaweicloud.sdk.mpc.v1.MpcClient;
import com.huaweicloud.sdk.mpc.v1.model.DeleteExtractTaskRequest;
import com.huaweicloud.sdk.mpc.v1.model.DeleteExtractTaskResponse;
import com.obs.services.internal.ServiceException;
public class TestDeleteParse {
   * Initialize the MPC client.
   * @return
   */
  public static MpcClient initMpcClient() {
     HttpConfig httpConfig =
HttpConfig.getDefaultHttpConfig().withIgnoreSSLVerification(true).withTimeout(3);
     // Configure the HTTP proxy.
     //httpConfig.withProxyHost("xxxxxx").withProxyPort(xxxxxx).withProxyUsername("xxxxxx").
            withProxyPassword("xxxxxx");
     11
     // Enter the AK and SK. To view your AK and SK, choose My Credentials > Access Keys under your
account on the console.
     String ak = "xxxxxx";
     String sk = "xxxxxx";
     // Enter the project ID. To view your project ID, choose My Credentials > API Credentials under your
```

```
account on the console.
     String projectId = "xxxxxx";
     // Enter the endpoint. The following uses region01 as an example.
     String endpoint = "https://mpc.region01.myhuaweicloud.com";
     BasicCredentials auth = new BasicCredentials().withAk(ak).withSk(sk).withProjectId(projectId);
     return MpcClient.newBuilder()
           .withHttpConfig(httpConfig)
           .withCredential(auth)
           .withEndpoint(endpoint)
           .build();
  }
   * Cancel a task in the queue.
   * @param args
   */
  public static void main(String[] args) {
     DeleteExtractTaskRequest req = new DeleteExtractTaskRequest().withTaskId("3223182");
     try {
        DeleteExtractTaskResponse rsp = initMpcClient().deleteExtractTask(req);
        System.out.println("rsp=" + rsp.toString());
     } catch (ClientRequestException | ConnectionException | RequestTimeoutException | ServiceException
e) {
        System.out.println(e);
     }
  }
}
```

## 2.7 Packaging

## 2.7.1 Creating a Packaging Task

You can create a video packaging task by creating an MPC client instance and configuring related parameters.

#### Prerequisites

- You have purchased OBS and uploaded source videos for media processing in the region of MPC (for example, CN North-Beijing4) by referring to **Uploading Media Files**.
- You have obtained the authorization for MPC to access cloud resources by following the instructions provided in Authorizing Access to Cloud Resources.

#### Core Code

```
    Create a packaging task.
    // Set the paths of the input and output files.
```

// Set the paths of the input and output files. ObsObjInfo input = new ObsObjInfo().withBucket("mpceast-2").withLocation("region01").withObject("ok.flv"); ObsObjInfo output = new ObsObjInfo().withBucket("mpceast-2").withLocation("region01").withObject("output"); // Create a packaging request. CreateRemuxTaskRequest req = new CreateRemuxTaskRequest() .withBody(new CreateRemuxTaskReq().withInput(input).withOutput(output) // Configure packaging parameters. .withOutputParam(new RemuxOutputParam() // Set the packaging format. .withFormat("HLS") // Set the HLS segment interval. .withSegmentDuration(5))); // Send the packaging request. CreateRemuxTaskResponse rsp = initMpcClient().createRemuxTask(req); System.out.println(rsp.toString())

#### **Full Code**

import com.huaweicloud.sdk.core.auth.BasicCredentials; import com.huaweicloud.sdk.core.exception.ClientRequestException; import com.huaweicloud.sdk.core.exception.ConnectionException; import com.huaweicloud.sdk.core.exception.RequestTimeoutException; import com.huaweicloud.sdk.core.http.HttpConfig; import com.huaweicloud.sdk.mpc.v1.MpcClient; import com.huaweicloud.sdk.mpc.v1.model.CreateRemuxTaskReq; import com.huaweicloud.sdk.mpc.v1.model.CreateRemuxTaskRequest; import com.huaweicloud.sdk.mpc.v1.model.CreateRemuxTaskResponse; import com.huaweicloud.sdk.mpc.v1.model.ObsObjInfo; import com.huaweicloud.sdk.mpc.v1.model.RemuxOutputParam; import com.obs.services.internal.ServiceException; public class TestRemux { \* Initialize the MPC client. \* @return \*/ public static MpcClient initMpcClient() { HttpConfig httpConfig = HttpConfig.getDefaultHttpConfig().withIgnoreSSLVerification(true).withTimeout(3); // Configure the HTTP proxy. //httpConfig.withProxyHost("xxxxxx").withProxyPort(xxxxxx).withProxyUsername("xxxxxx"). withProxyPassword("xxxxxx"); // Enter the AK and SK. To view your AK and SK, choose My Credentials > Access Keys under your account on the console. String ak = "xxxxxx"; String sk = "xxxxxx"; // Enter the project ID. To view your project ID, choose My Credentials > API Credentials under your account on the console. String projectId = "xxxxxx"; // Enter the endpoint. The following uses region01 as an example. String endpoint = "https://mpc.region01.myhuaweicloud.com"; BasicCredentials auth = new BasicCredentials().withAk(ak).withSk(sk).withProjectId(projectId); return MpcClient.newBuilder() .withHttpConfig(httpConfig) .withCredential(auth) .withEndpoint(endpoint) .build(); } \* Create a packaging task. \* @param args \*/ public static void main(String[] args) { // Set the paths of the input and output files. ObsObjInfo input = new ObsObjInfo().withBucket("mpceast-2").withLocation("region01").withObject("ok.flv"); ObsObjInfo output = new ObsObjInfo().withBucket("mpceast-2").withLocation("region01").withObject("output"); // Create a packaging request. CreateRemuxTaskRequest req = new CreateRemuxTaskRequest() .withBody(new CreateRemuxTaskReg().withInput(input).withOutput(output) // Configure packaging parameters. .withOutputParam(new RemuxOutputParam() // Set the packaging format. .withFormat("HLS") // Set the HLS segment interval. .withSegmentDuration(5))); // Send the packaging request. try { CreateRemuxTaskResponse rsp = initMpcClient().createRemuxTask(req);
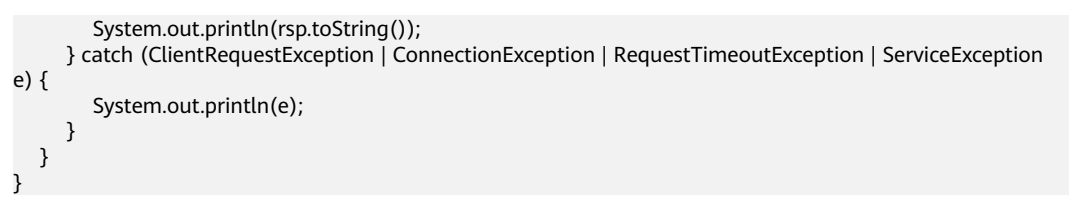

# 2.7.2 Querying Packaging Tasks

### Notes

- You can query packaging tasks by task ID, task status, time range, or page number, or perform compound query.
- If there are more than 10 records and the page number and maximum number of records on each page are not specified, 10 records are displayed by default on each page.

# By Task ID

// Create a request for querying packaging tasks. ListRemuxTaskRequest req = new ListRemuxTaskRequest().withTaskId(Collections.singletonList("8191203")); // Send the request to MPC. ListRemuxTaskResponse rsp = initMpcClient().listRemuxTask(req); // Print the response message. System.out.println("rsp=" + rsp.toString());

# **By Page Number**

// Set the page number and number of records on each page. ListRemuxTaskRequest req = new ListRemuxTaskRequest().withPage(0).withSize(10); // Send the request to MPC. ListRemuxTaskResponse rsp = initMpcClient().listRemuxTask(req); // Print the response message. System.out.println("rsp=" + rsp.toString());

# By Time Range

// Set the start time and end time. ListRemuxTaskRequest req = new ListRemuxTaskRequest().withStartTime("20201220131400").withEndTime("20201221131400"); // Send the request to MPC. ListRemuxTaskResponse rsp = initMpcClient().listRemuxTask(req); // Print the response message. System.out.println("rsp=" + rsp.toString());

# By Task Status

// Create a request for querying a task by task status. ListRemuxTaskRequest req = new ListRemuxTaskRequest().withStatus(ListRemuxTaskRequest.StatusEnum.FAILED); // Send the request to MPC. ListRemuxTaskResponse rsp = initMpcClient().listRemuxTask(req); // Print the response message. System.out.println("rsp=" + rsp.toString());

# **Compound Query**

// Configure the following parameters: ListRemuxTaskRequest req = new ListRemuxTaskRequest().withPage(0).withSize(10) .withStartTime("20201220131400").withEndTime("20201221131400") .withStatus(ListRemuxTaskRequest.StatusEnum.FAILED); // Send the request to MPC. ListExtractTaskResponse rsp = initMpcClient().listExtractTask(req); // Print the response message. System.out.println("rsp=" + rsp.toString());

```
import com.huaweicloud.sdk.core.auth.BasicCredentials;
import com.huaweicloud.sdk.core.exception.ClientReguestException;
import com.huaweicloud.sdk.core.exception.ConnectionException;
import com.huaweicloud.sdk.core.exception.RequestTimeoutException;
import com.huaweicloud.sdk.core.http.HttpConfig;
import com.huaweicloud.sdk.mpc.v1.MpcClient;
import com.huaweicloud.sdk.mpc.v1.model.ListRemuxTaskRequest;
import com.huaweicloud.sdk.mpc.v1.model.ListRemuxTaskResponse;
import com.obs.services.internal.ServiceException;
import java.util.Collections;
public class TestListRemux {
  /**
   * Initialize the MPC client.
   * @return
   */
  public static MpcClient initMpcClient() {
     HttpConfig httpConfig =
HttpConfig.getDefaultHttpConfig().withIgnoreSSLVerification(true).withTimeout(3);
     // Configure the HTTP proxy.
     //httpConfig.withProxyHost("xxxxxx").withProxyPort(xxxxxx).withProxyUsername("xxxxxx").
            withProxyPassword("xxxxxx");
     \prod
     // Enter the AK and SK. To view your AK and SK, choose My Credentials > Access Keys under your
account on the console.
     String ak = "xxxxxx";
     String sk = "xxxxxx"
     // Enter the project ID. To view your project ID, choose My Credentials > API Credentials under your
account on the console.
     String projectId = "xxxxxx";
     // Enter the endpoint. The following uses region01 as an example.
     String endpoint = "https://mpc.region01.myhuaweicloud.com";
     BasicCredentials auth = new BasicCredentials().withAk(ak).withSk(sk).withProjectId(projectId);
     return MpcClient.newBuilder()
          .withHttpConfig(httpConfig)
           .withCredential(auth)
          .withEndpoint(endpoint)
           .build();
  }
   * Query packaging tasks.
   * @param args
  public static void main(String[] args) {
     ListRemuxTaskRequest req = new
ListRemuxTaskRequest().withTaskId(Collections.singletonList("8191203"));
     try {
        ListRemuxTaskResponse rsp = initMpcClient().listRemuxTask(req);
        System.out.println("rsp=" + rsp.toString());
     } catch (ClientRequestException | ConnectionException | RequestTimeoutException | ServiceException
e) {
        System.out.println(e);
     }
  }
}
```

# 2.7.3 Canceling a Packaging Task

# Notes

- To cancel a task, you need to provide the task ID.
- The task to be canceled must be in the task queue. Ongoing or completed packaging tasks cannot be canceled.

# Core Code

// Set the ID of the task to be canceled. CancelRemuxTaskRequest req = new CancelRemuxTaskRequest().withTaskId("8191203"); // Send a message to MPC. CancelRemuxTaskResponse rsp = initMpcClient().cancelRemuxTask(req); System.out.println("rsp=" + rsp.toString());

```
import com.huaweicloud.sdk.core.auth.BasicCredentials;
import com.huaweicloud.sdk.core.exception.ClientRequestException;
import com.huaweicloud.sdk.core.exception.ConnectionException;
import com.huaweicloud.sdk.core.exception.RequestTimeoutException;
import com.huaweicloud.sdk.core.http.HttpConfig;
import com.huaweicloud.sdk.mpc.v1.MpcClient;
import com.huaweicloud.sdk.mpc.v1.model.CancelRemuxTaskRequest;
import com.huaweicloud.sdk.mpc.v1.model.CancelRemuxTaskResponse;
import com.obs.services.internal.ServiceException;
public class TestDeleteRemux {
   * Initialize the MPC client.
   * @return
   */
  public static MpcClient initMpcClient() {
     HttpConfig httpConfig =
HttpConfig.getDefaultHttpConfig().withIgnoreSSLVerification(true).withTimeout(3);
     // Configure the HTTP proxy.
     //httpConfig.withProxyHost("xxxxxx").withProxyPort(xxxxxx).withProxyUsername("xxxxxx").
            withProxyPassword("xxxxxx");
     // Enter the AK and SK. To view your AK and SK, choose My Credentials > Access Keys under your
account on the console.
     String ak = "xxxxxx";
     String sk = "xxxxxx"
     // Enter the project ID. To view your project ID, choose My Credentials > API Credentials under your
account on the console.
     String projectId = "xxxxxx";
     // Enter the endpoint. The following uses region01 as an example.
     String endpoint = "https://mpc.region01.myhuaweicloud.com";
     BasicCredentials auth = new BasicCredentials().withAk(ak).withSk(sk).withProjectId(projectId);
     return MpcClient.newBuilder()
          .withHttpConfig(httpConfig)
          .withCredential(auth)
          .withEndpoint(endpoint)
          .build();
  }
   * Cancel a task in the queue.
   * @param args
  public static void main(String[] args) {
     CancelRemuxTaskRequest req = new CancelRemuxTaskRequest().withTaskId("8191203");
     try {
        CancelRemuxTaskResponse rsp = initMpcClient().cancelRemuxTask(req);
        System.out.println("rsp=" + rsp.toString());
     } catch (ClientRequestException | ConnectionException | RequestTimeoutException | ServiceException
```

```
e) {
System.out.println(e);
}
}
}
```

# 2.8 Transcoding Templates

# 2.8.1 Creating a Transcoding Template

You can use the SDK to create a transcoding template. For details about template parameters, see the API for **creating a transcoding template**.

# **Core Code**

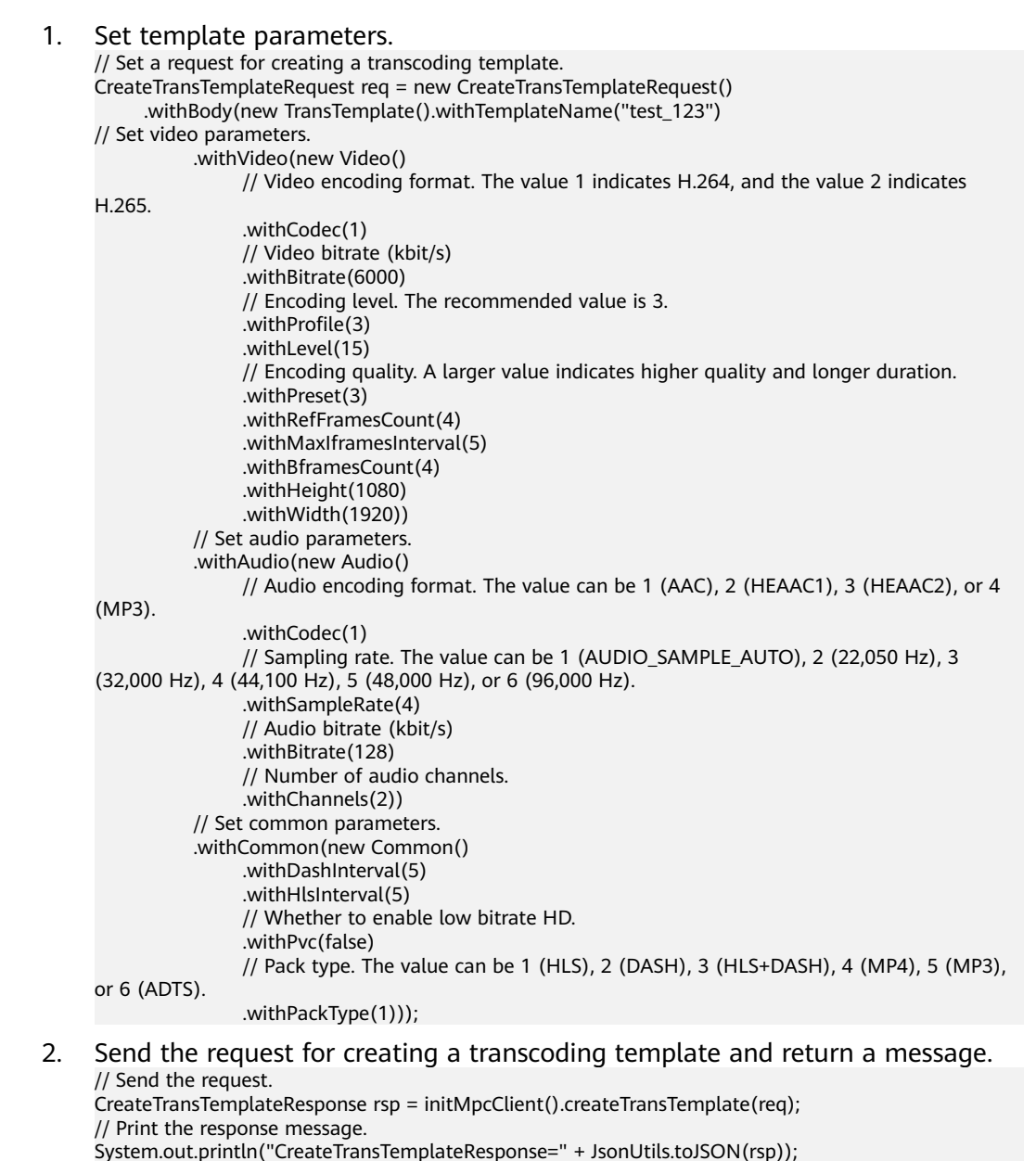

Issue 01 (2024-05-09) Copyright ©

```
import com.huaweicloud.sdk.core.auth.BasicCredentials;
import com.huaweicloud.sdk.core.exception.ClientRequestException;
import com.huaweicloud.sdk.core.exception.ConnectionException;
import com.huaweicloud.sdk.core.exception.RequestTimeoutException;
import com.huaweicloud.sdk.core.http.HttpConfig;
import com.huaweicloud.sdk.core.utils.JsonUtils;
import com.huaweicloud.sdk.mpc.v1.MpcClient;
import com.huaweicloud.sdk.mpc.v1.model.Audio;
import com.huaweicloud.sdk.mpc.v1.model.Common;
import com.huaweicloud.sdk.mpc.v1.model.CreateTransTemplateRequest;
import com.huaweicloud.sdk.mpc.v1.model.CreateTransTemplateResponse;
import com.huaweicloud.sdk.mpc.v1.model.TransTemplate;
import com.huaweicloud.sdk.mpc.v1.model.Video;
import com.obs.services.internal.ServiceException;
public class TestTranscodeTemplate {
   * Initialize the MPC client.
   * @return
  public static MpcClient initMpcClient() {
     HttpConfig httpConfig =
HttpConfig.getDefaultHttpConfig().withIgnoreSSLVerification(true).withTimeout(3);
     // Configure the HTTP proxy.
     //httpConfig.withProxyHost("xxxxxx").withProxyPort(xxxxxx).withProxyUsername("xxxxxx").
            withProxyPassword("xxxxxx");
     //
     // Enter the AK and SK. To view your AK and SK, choose My Credentials > Access Keys under your
account on the console.
     String ak = "xxxxxx";
     String sk = "xxxxxx"
     // Enter the project ID. To view your project ID, choose My Credentials > API Credentials under your
account on the console.
     String projectId = "xxxxxx";
     // Enter the endpoint. The following uses region01 as an example.
     String endpoint = "https://mpc.region01.myhuaweicloud.com";
     BasicCredentials auth = new BasicCredentials().withAk(ak).withSk(sk).withProjectId(projectId);
     return MpcClient.newBuilder()
          .withHttpConfig(httpConfig)
          .withCredential(auth)
          .withEndpoint(endpoint)
          .build();
  }
   * Create a transcoding template.
   * @param args
   */
  public static void main(String[] args) {
     // Create a transcoding template request.
     CreateTransTemplateRequest req = new CreateTransTemplateRequest()
           .withBody(new TransTemplate().withTemplateName("test_123")
                // Set video parameters.
                .withVideo(new Video()
                     // Video encoding format. The value 1 indicates H.264, and the value 2 indicates
H.265.
                     .withCodec(1)
                     // Video bitrate (kbit/s)
                     .withBitrate(6000)
                     // Encoding level. The recommended value is 3.
                     .withProfile(3)
                     .withLevel(15)
                     // Encoding quality. A larger value indicates higher quality and longer duration.
                     .withPreset(3)
                     .withRefFramesCount(4)
                     .withMaxIframesInterval(5)
                     .withBframesCount(4)
                     .withHeight(1080)
                     .withWidth(1920))
```

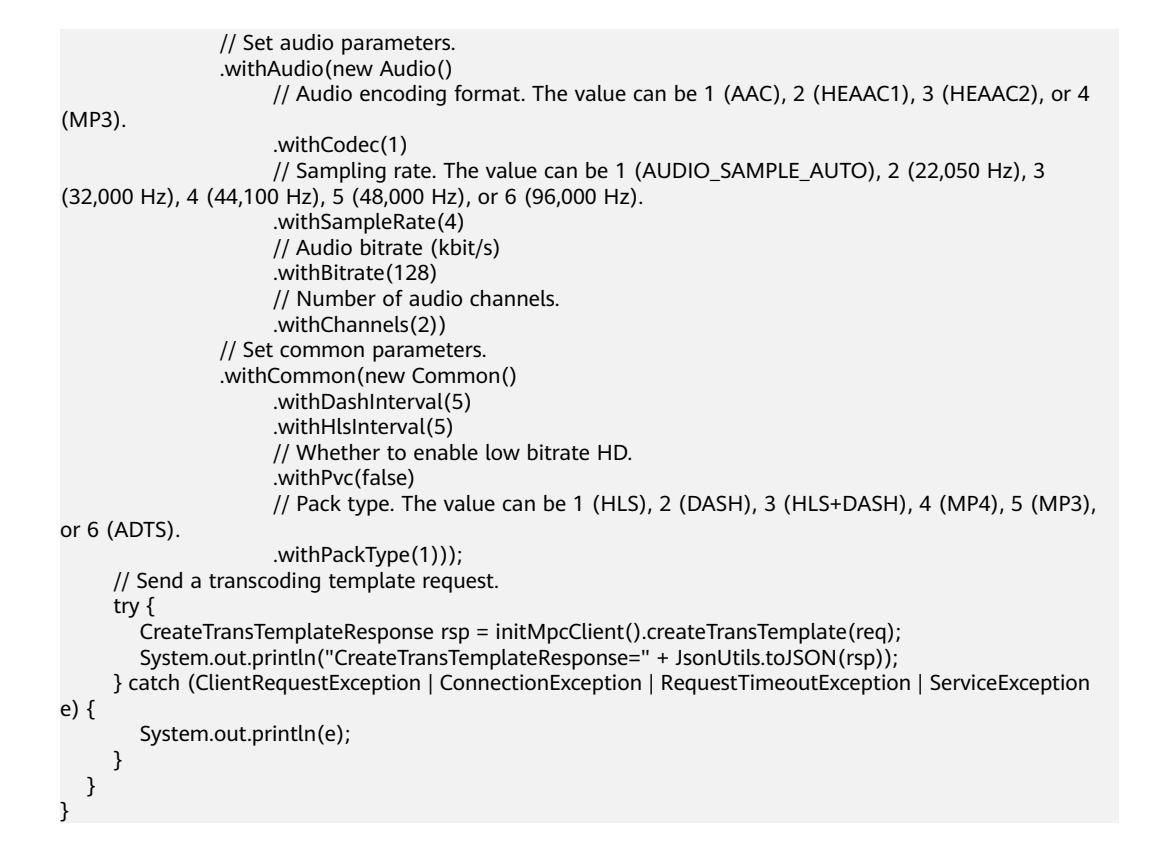

# 2.8.2 Deleting a Transcoding Template

You can delete a custom transcoding template based on its ID.

## **Core Code**

// Set the template ID and send a request for deleting the transcoding template.
DeleteTemplateRequest req = new DeleteTemplateRequest().withTemplateId(346090L);
DeleteTemplateResponse rsp = initMpcClient().deleteTemplate(req);
// Return a message.
System.out.println("rsp=" + JsonUtils.toJSON(rsp) + " httpCode=" + rsp.getHttpStatusCode());

# Full Code

import com.huaweicloud.sdk.core.auth.BasicCredentials; import com.huaweicloud.sdk.core.exception.ClientRequestException; import com.huaweicloud.sdk.core.exception.RequestTimeoutException; import com.huaweicloud.sdk.core.http.HttpConfig; import com.huaweicloud.sdk.core.utils.JsonUtils; import com.huaweicloud.sdk.mc.v1.MpcClient; import com.huaweicloud.sdk.mc.v1.MpcClient; import com.huaweicloud.sdk.mpc.v1.model.DeleteTemplateRequest; import com.huaweicloud.sdk.mpc.v1.model.DeleteTemplateResponse; import com.obs.services.internal.ServiceException; public class TestDeleteTranscodeTemplate { /\*\* \* Initialize the MPC client. \* @return \*/ public static MpcClient initMpcClient() { UttrConfig.httpConfig.method UttrConfig.httpConfig.method ServiceSinternal() { UttrConfig.httpConfig.method ServiceSinternal() { UttrConfig.httpConfig.method ServiceSinternal() { UttrConfig.httpConfig.method ServiceSinternal() { ServiceSinternal() { ServiceSinter

HttpConfig httpConfig =

HttpConfig.getDefaultHttpConfig().withIgnoreSSLVerification(true).withTimeout(3); // Configure the HTTP proxy.

```
//httpConfig.withProxyHost("xxxxxx").withProxyPort(xxxxxx).withProxyUsername("xxxxxx").
```

```
// withProxyPassword("xxxxxx");
```

```
// Enter the AK and SK. To view your AK and SK, choose My Credentials > Access Keys under your
account on the console.
     String ak = "xxxxxx";
     String sk = "xxxxxx";
     // Enter the project ID. To view your project ID, choose My Credentials > API Credentials under your
account on the console.
     String projectId = "xxxxxx";
     // Enter the endpoint. The following uses region01 as an example.
     String endpoint = "https://mpc.region01.myhuaweicloud.com";
     BasicCredentials auth = new BasicCredentials().withAk(ak).withSk(sk).withProjectId(projectId);
     return MpcClient.newBuilder()
           .withHttpConfig(httpConfig)
          .withCredential(auth)
          .withEndpoint(endpoint)
          .build();
  }
   * Delete a transcoding template.
   * @param args
   */
  public static void main(String[] args) {
     // Set the ID of the transcoding template to be deleted.
     DeleteTemplateRequest req = new DeleteTemplateRequest().withTemplateId(346090L);
     try {
        DeleteTemplateResponse rsp = initMpcClient().deleteTemplate(req);
        System.out.println("rsp=" + JsonUtils.toJSON(rsp) + " httpCode=" + rsp.getHttpStatusCode());
     } catch (ClientRequestException | ConnectionException | RequestTimeoutException | ServiceException
e) {
        System.out.println(e);
     }
  }
```

# 2.8.3 Updating a Transcoding Template

You can reset template parameters to update a transcoding template.

# **Core Code**

```
Set template parameters.
1
     // Set a request for updating a transcoding template.
     UpdateTransTemplateRequest req = new UpdateTransTemplateRequest()
           .withBody(new
     ModifyTransTemplateReq().withTemplateName("test_123").withTemplateId(346090L)
               // Set video parameters.
                .withVideo(new Video()
                     // Video encoding format. The value 1 indicates H.264, and the value 2 indicates
     H.265.
                     .withCodec(1)
                     // Video bitrate (kbit/s)
                     .withBitrate(3200)
                     // Encoding level. The recommended value is 3.
                     .withProfile(3)
                     .withLevel(15)
                     // Encoding quality. A larger value indicates higher quality and longer duration.
                     .withPreset(3)
                     .withRefFramesCount(4)
                     .withMaxIframesInterval(5)
                     .withBframesCount(4)
                     .withHeight(480)
                     .withWidth(720))
                // Set audio parameters.
                .withAudio(new Audio()
                     // Audio encoding format. The value can be 1 (AAC), 2 (HEAAC1), 3 (HEAAC2), or 4
     (MP3).
                     .withCodec(1)
                     // Sampling rate. The value can be 1 (AUDIO_SAMPLE_AUTO), 2 (22,050 Hz), 3
```

```
(32,000 Hz), 4 (44,100 Hz), 5 (48,000 Hz), or 6 (96,000 Hz).
.withSampleRate(4)
// Audio bitrate (kbit/s)
.withBitrate(128)
// Number of audio channels.
.withChannels(2))
// Set common parameters.
.withCommon(new Common()
.withDashInterval(5)
.withHIsInterval(5)
.withHIsInterval(5)
// Whether to enable low bitrate HD.
.withPvc(false)
// Pack type. The value can be 1 (HLS), 2 (DASH), 3 (HLS+DASH), 4 (MP4), 5 (MP3),
or 6 (ADTS).
.withPackType(1)));
```

```
2. Send the request for updating a transcoding template and return a message.
// Send the request.
UpdateTransTemplateResponse rsp = initMpcClient().updateTransTemplate(req);
// Print the response parameters.
System.out.println("UpdateTransTemplateResponse=" + JsonUtils.toJSON(rsp));
```

# Sample Code

```
import com.huaweicloud.sdk.core.auth.BasicCredentials;
import com.huaweicloud.sdk.core.exception.ClientRequestException;
import com.huaweicloud.sdk.core.exception.ConnectionException;
import com.huaweicloud.sdk.core.exception.RequestTimeoutException;
import com.huaweicloud.sdk.core.http.HttpConfig;
import com.huaweicloud.sdk.core.utils.JsonUtils;
import com.huaweicloud.sdk.mpc.v1.MpcClient;
import com.huaweicloud.sdk.mpc.v1.model.Audio;
import com.huaweicloud.sdk.mpc.v1.model.Common;
import com.huaweicloud.sdk.mpc.v1.model.ModifyTransTemplateReq;
import com.huaweicloud.sdk.mpc.v1.model.UpdateTransTemplateRequest;
import com.huaweicloud.sdk.mpc.v1.model.UpdateTransTemplateResponse;
import com.huaweicloud.sdk.mpc.v1.model.Video;
import com.obs.services.internal.ServiceException;
public class TestUpdateTranscodeTemplate {
   * Initialize the MPC client.
   * @return
   */
  public static MpcClient initMpcClient() {
     HttpConfig httpConfig =
HttpConfig.getDefaultHttpConfig().withIgnoreSSLVerification(true).withTimeout(3);
     // Configure the HTTP proxy.
     //httpConfig.withProxyHost("xxxxxx").withProxyPort(xxxxxx).withProxyUsername("xxxxxx").
            withProxyPassword("xxxxxx");
     // Enter the AK and SK. To view your AK and SK, choose My Credentials > Access Keys under your
account on the console.
     String ak = "xxxxxx";
     String sk = "xxxxxx";
     // Enter the project ID. To view your project ID, choose My Credentials > API Credentials under your
account on the console.
     String projectId = "xxxxxx";
     // Enter the endpoint. The following uses region01 as an example.
     String endpoint = "https://mpc.region01.myhuaweicloud.com";
     BasicCredentials auth = new BasicCredentials().withAk(ak).withSk(sk).withProjectId(projectId);
     return MpcClient.newBuilder()
          .withHttpConfig(httpConfig)
          .withCredential(auth)
          .withEndpoint(endpoint)
          .build();
  }
   * Update a transcoding template.
   * @param args
```

| */                                                                                                 |
|----------------------------------------------------------------------------------------------------|
| public static void main(String[] args) {                                                           |
| // Set the request for updating a transcoding template.                                            |
| UpdateTransTemplateRequest reg = new UpdateTransTemplateRequest()                                  |
| .withBody(new                                                                                      |
| ModifyTransTemplateReg() withTemplateName("test 123") withTemplateId(3460901)                      |
| // Satvidos parametere                                                                             |
| // Set video (namilieris.                                                                          |
| .with video (inew video ()                                                                         |
| // video encoding format. The value T indicates H.264, and the value 2 indicates                   |
|                                                                                                    |
| .withCodec(1)                                                                                      |
| // Video bitrate (kbit/s)                                                                          |
| .withBitrate(3200)                                                                                 |
| // Encoding level. The recommended value is 3.                                                     |
| .withProfile(3)                                                                                    |
| .withLevel(15)                                                                                     |
| // Encoding guality. A larger value indicates higher guality and longer duration.                  |
| withPreset(3)                                                                                      |
| withRefFramesCount(4)                                                                              |
| withMaylframesInterval(5)                                                                          |
| withBframeCount(4)                                                                                 |
| withUpicht/190                                                                                     |
|                                                                                                    |
|                                                                                                    |
| // Set audio parameters.                                                                           |
| .withAudio(new Audio()                                                                             |
| // Audio encoding format. The value can be 1 (AAC), 2 (HEAAC1), 3 (HEAAC2), or 4                   |
| (MP3).                                                                                             |
| .withCodec(1)                                                                                      |
| // Sampling rate. The value can be 1 (AUDIO_SAMPLE_AUTO), 2 (22,050 Hz), 3                         |
| (32,000 Hz), 4 (44,100 Hz), 5 (48,000 Hz), or 6 (96,000 Hz).                                       |
| .withSampleRate(4)                                                                                 |
| // Audio bitrate (kbit/s)                                                                          |
| withBitrate(128)                                                                                   |
| // Number of audio channels                                                                        |
| withChannels(2))                                                                                   |
| // Set common parameters                                                                           |
| withCommon()                                                                                       |
|                                                                                                    |
| with light read(5)                                                                                 |
| (/)Atheshearte area by here by the to UD                                                           |
| // whether to enable low bitrate HD.                                                               |
| .withPvc(false)                                                                                    |
| // Pack type. The value can be 1 (HLS), 2 (DASH), 3 (HLS+DASH), 4 (MP4), 5 (MP3),                  |
| or 6 (ADTS).                                                                                       |
| .withPackType(1)));                                                                                |
| // Send the request for updating a transcoding template.                                           |
| try {                                                                                              |
| UpdateTransTemplateResponse rsp = initMpcClient().updateTransTemplate(req);                        |
| System.out.println("UpdateTransTemplateResponse=" + JsonUtils.toJSON(rsp));                        |
| } catch (ClientRequestException   ConnectionException   RequestTimeoutException   ServiceException |
| e) {                                                                                               |
| System.out.println(e);                                                                             |
| }                                                                                                  |
| }                                                                                                  |
| }                                                                                                  |
|                                                                                                    |

# 2.8.4 Querying Transcoding Templates

You can query custom transcoding templates and system presets. You can specify a template ID or page number for query. For details, see the API for **querying transcoding templates**.

# Notes

• You can query one or more transcoding templates by template ID. A maximum of 10 transcoding templates can be queried at a time.

• You can query templates based on the page number and number of records on each page.

# **Core Code**

// Set the parameters for querying transcoding templates. A maximum of 10 templates can be queried. ListTemplateRequest req = new ListTemplateRequest().withTemplateId(Collections.singletonList(346090)); // Send a request for querying transcoding templates. ListTemplateResponse rsp = initMpcClient().listTemplate(req); // Return the query results. System.out.println("httpCode=" + rsp.getHttpStatusCode() + " rsp=" + JsonUtils.toJSON(rsp));

```
import com.huaweicloud.sdk.core.auth.BasicCredentials;
import com.huaweicloud.sdk.core.exception.ClientReguestException;
import com.huaweicloud.sdk.core.exception.ConnectionException;
import com.huaweicloud.sdk.core.exception.RequestTimeoutException;
import com.huaweicloud.sdk.core.http.HttpConfig;
import com.huaweicloud.sdk.core.utils.JsonUtils;
import com.huaweicloud.sdk.mpc.v1.MpcClient;
import com.huaweicloud.sdk.mpc.v1.model.ListTemplateRequest;
import com.huaweicloud.sdk.mpc.v1.model.ListTemplateResponse;
import com.obs.services.internal.ServiceException;
import java.util.Collections;
public class TestListTranscodeTemplate {
  /**
* Initialize the MPC client.
   * @return
   */
  public static MpcClient initMpcClient() {
     HttpConfig httpConfig =
HttpConfig.getDefaultHttpConfig().withIgnoreSSLVerification(true).withTimeout(3);
     // Configure the HTTP proxy.
     //httpConfig.withProxyHost("xxxxxx").withProxyPort(xxxxxx).withProxyUsername("xxxxxx").
            withProxyPassword("xxxxxx");
     // Enter the AK and SK. To view your AK and SK, choose My Credentials > Access Keys under your
account on the console.
     String ak = "xxxxxx";
     String sk = "xxxxxx"
     // Enter the project ID. To view your project ID, choose My Credentials > API Credentials under your
account on the console.
     String projectId = "xxxxxx";
     // Enter the endpoint. The following uses region01 as an example.
     String endpoint = "https://mpc.region01.myhuaweicloud.com";
     BasicCredentials auth = new BasicCredentials().withAk(ak).withSk(sk).withProjectId(projectId);
     return MpcClient.newBuilder()
           .withHttpConfig(httpConfig)
           .withCredential(auth)
           .withEndpoint(endpoint)
           .build();
  }
   * Query transcoding templates.
   * @param args
  public static void main(String[] args) {
     ListTemplateRequest reg = new
ListTemplateRequest().withTemplateId(Collections.singletonList(346090));
     try {
        ListTemplateResponse rsp = initMpcClient().listTemplate(req);
System.out.println("httpCode=" + rsp.getHttpStatusCode() + " rsp=" + JsonUtils.toJSON(rsp));
     } catch (ClientRequestException | ConnectionException | RequestTimeoutException | ServiceException
e) {
        System.out.println(e);
```

} }

# 2.9 Watermarking

# 2.9.1 Creating a Watermark Template

A watermark template is used to add watermarks to transcoded videos. For details, see **Creating a Watermark Template**.

# **Core Code**

Set template parameters. 1. // Set a request for creating a watermark template. CreateWatermarkTemplateRequest req = new CreateWatermarkTemplateRequest() .withBody(new WatermarkTemplate() // Set the template name. .withTemplateName("watermark name") // Set the template type. .withType("Image") // Set the image watermark processing mode. .withImageProcess("Grayed") // Set the watermark width. .withWidth("1920") // Set the watermark height. .withHeight("1080") // Set the horizontal offset of the watermark relative to the video vertex. .withDx("10") // Set the vertical offset of the watermark relative to the video vertex. .withDy("10") // Set the watermark position. //.withReferpos("BottomLeft") // Set the start time of the watermark, which is used together with timeline\_duration. .withTimelineStart("6") // Set the watermark duration. The default value is TOEND, indicating that the watermark persists until the video ends. .withTimelineDuration("8"));

# Send the request for creating a watermark template and return a message. // Send the request for creating a watermark template to MPC. CreateWatermarkTemplateResponse rsp = initMpcClient().createWatermarkTemplate(req); // Print the response message. System.out.println("CreateWatermarkTemplateResponse=" + JsonUtils.toJSON(rsp));

```
import com.huaweicloud.sdk.core.auth.BasicCredentials;
import com.huaweicloud.sdk.core.http.HttpConfig;
import com.huaweicloud.sdk.core.utils.JsonUtils;
import com.huaweicloud.sdk.mpc.v1.MpcClient;
import com.huaweicloud.sdk.mpc.v1.model.CreateWatermarkTemplateRequest;
import com.huaweicloud.sdk.mpc.v1.model.CreateWatermarkTemplateResponse;
import com.huaweicloud.sdk.mpc.v1.model.WatermarkTemplate;
public class TestWatermarkTemplate {
    /**
    * Initialize the MPC client.
    *
    * @return
```

```
/
public static MpcClient initMpcClient() {
HttpConfig httpConfig =
HttpConfig.getDefaultHttpConfig().withIgnoreSSLVerification(true).withTimeout(3);
```

```
// Configure the HTTP proxy.
          //httpConfig.withProxyHost("xxxxxx").withProxyPort(xxxxxx).withProxyUsername("xxxxxx").
                       withProxyPassword("xxxxxx");
          11
          // Enter the AK and SK. To view your AK and SK, choose My Credentials > Access Keys under your
account on the console.
         String ak = "xxxxxx";
         String sk = "xxxxxx";
         // Enter the project ID. To view your project ID, choose My Credentials > API Credentials under your
account on the console.
         String projectId = "xxxxxx";
          // Enter the endpoint. The following uses region01 as an example.
          String endpoint = "https://mpc.region01.myhuaweicloud.com";
         BasicCredentials auth = new BasicCredentials().withAk(ak).withSk(sk).withProjectId(projectId);
         return
MpcClient.newBuilder().withHttpConfig(httpConfig).withCredential(auth).withEndpoint(endpoint).build(); and the set of the set of t
    }
       * Create a watermark template.
      * @param args
      */
     public static void main(String[] args) {
          // Set a request for creating a watermark template.
          CreateWatermarkTemplateRequest req = new CreateWatermarkTemplateRequest().withBody(new
WatermarkTemplate()
                              // Set the template name.
                              .withTemplateName("watermark_name")
                              // Set the template type.
                              .withType("Image")
                              // Set the image watermark processing mode.
                              .withImageProcess("Grayed")
                              // Set the watermark width.
                              .withWidth("1920")
                              // Set the watermark height.
                              .withHeight("1080")
                              // Set the horizontal offset of the watermark relative to the video vertex.
                              .withDx("10")
                              // Set the vertical offset of the watermark relative to the video vertex.
                              .withDy("10")
                              // Set the watermark position.
                              //.withReferpos("BottomLeft")
                              // Set the start time of the watermark, which is used together with timeline_duration.
                              .withTimelineStart("6")
                              // Set the watermark duration. The default value is TOEND, indicating that the watermark
persists until the video ends.
                              .withTimelineDuration("ToEND"));
         // Send a watermark template request.
         try {
               CreateWatermarkTemplateResponse rsp = initMpcClient().createWatermarkTemplate(req);
               System.out.println("CreateWatermarkTemplateResponse=" + JsonUtils.toJSON(rsp));
          } catch (ClientRequestException | ConnectionException | RequestTimeoutException | ServiceException
e) {
              System.out.println(e);
         }
   }
```

# 2.9.2 Updating a Watermark Template

# Core Code

Set template parameters.

 // Create a request for updating a watermark template.
 UpdateWatermarkTemplateRequest req = new UpdateWatermarkTemplateRequest()
 .withBody(new WatermarkTemplate()
 // Set the template name.
 .withTemplateName("watermark\_name")

|                                                           | <pre>// Set the template type.<br/>.withType("Image")<br/>// Set the image watermark processing mode.<br/>.withImageProcess("Grayed")<br/>// Set the watermark width.<br/>.withWidth("1920")<br/>// Set the watermark height.<br/>.withHeight("1080")<br/>// Set the horizontal offset of the watermark relative to the video vertex.<br/>.withDx("10")<br/>// Set the to vertical offset of the watermark relative to the video vertex.<br/>.withDy("10")<br/>// Set the vertical offset of the watermark relative to the video vertex.<br/>.withDy("10")<br/>// Set the watermark position.<br/>//.withReferpos("BottomLeft")<br/>// Set the start time of the watermark, which is used together with timeline_duration.<br/>.withTimelineStart("0")<br/>// Set the watermark duration. The default value is <b>ToEND</b>, indicating that the watermark<br/>persists until the video ends.<br/>.withTimelineDuration("ToEND"));</pre>                                                                                                    |
|-----------------------------------------------------------|----------------------------------------------------------------------------------------------------|
| 2.                                                        | Send the request for updating a watermark template and return a message.<br>// Send the request for updating the watermark configuration to MPC.<br>UpdateWatermarkTemplateResponse rsp = initMpcClient().updateWatermarkTemplate(req);<br>// Print the response message.<br>System.out.println("UpdateWatermarkTemplateResponse=" + JsonUtils.toJSON(rsp));                                                                                                    |
| impor<br>impor<br>impor<br>impor<br>impor<br>impor        | rt com.huaweicloud.sdk.core.auth.BasicCredentials;<br>rt com.huaweicloud.sdk.core.http.HttpConfig;<br>rt com.huaweicloud.sdk.core.utils.JsonUtils;<br>rt com.huaweicloud.sdk.mpc.v1.MpcClient;<br>rt com.huaweicloud.sdk.mpc.v1.model.UpdateWatermarkTemplateRequest;<br>rt com.huaweicloud.sdk.mpc.v1.model.UpdateWatermarkTemplateResponse;<br>rt com.huaweicloud.sdk.mpc.v1.model.UpdateWatermarkTemplateResponse;                                                                                                    |
| /***<br>* I<br>* (<br>*/<br>pu<br>HttpC<br>accou<br>accou | <pre>iteles testopude vate initMpcClient() {     mitialize the MPC client.     @return     blic static MpcClient initMpcClient() {         HttpConfig full().withIgnoreSSLVerification(true).withTimeout(3);         // Configure the HTTP proxy.         // httpConfig.withProxyHost("xxxxx").withProxyPort(xxxxx).withProxyUsername("xxxxx").         // withProxyPassword("xxxxx");         // Enter the Ard SK. To view your AK and SK, choose My Credentials &gt; Access Keys under your         int on the console.         String ak = "xxxxxx";         // Enter the project ID. To view your project ID, choose My Credentials &gt; API Credentials under your         int on the console.         String projectId = "xxxxxx";         // Enter the endpoint. The following uses region01 as an example.         String endpoint = "https://mpc.region01.myhuaweicloud.com";         BasicCredentials auth = new BasicCredentials().withAk(ak).withSk(sk).withProjectId(projectId);         return MpcClient.newBuilder()         .withHttpConfig(httpConfig)         .withEndpoint(endpoint)         .withEndpoint(endpoint)         .build();     } } </pre> |
| /**<br>*<br>* (<br>*/<br>pu                               | Update a watermark template.<br>@param args<br>blic static void main(String[] args) {<br>// Create a request for updating a watermark template.                                                                                                    |

```
Issue 01 (2024-05-09) Copyright © Huawei Cloud Computing Technologies Co., Ltd.
```

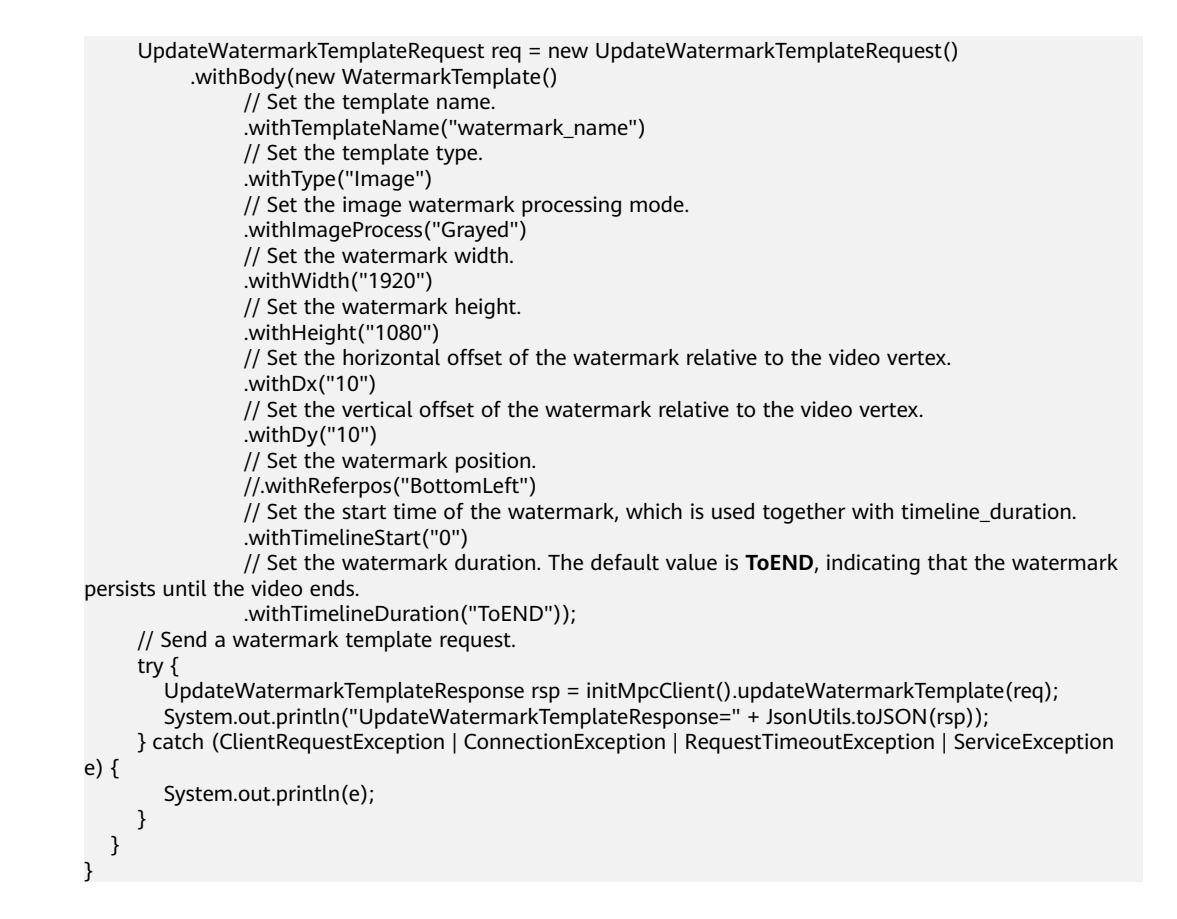

# 2.9.3 Querying Watermark Templates

### Notes

- You can query watermark templates by template ID or page number.
- A maximum of 10 template IDs can be queried at a time.
- The page number and maximum number of templates on each page must be specified for pagination query. If no parameters are specified, **page** is **0** and **size** is **10**.

# **Core Code**

- 1. Set query parameters.
  - Query watermark templates by template ID.
     ListWatermarkTemplateRequest req = new
     ListWatermarkTemplateRequest().withTemplateId(Collections.singletonList(215728));
  - b. Query watermark templates by page number.
     Pagination query based on page and size
     ListWatermarkTemplateRequest req = new
     ListWatermarkTemplateRequest().withPage(1).withSize(10);
- 2. Send a query request and return a message.
   // Send a request to MPC.
   ListWatermarkTemplateResponse rsp = initMpcClient().listWatermarkTemplate(req);
   // Print the response message.
   System.out.println("rsp=" + JsonUtils.toJSON(rsp));

# Full Code

```
import com.huaweicloud.sdk.core.auth.BasicCredentials;
import com.huaweicloud.sdk.core.exception.ClientRequestException;
import com.huaweicloud.sdk.core.exception.ConnectionException;
import com.huaweicloud.sdk.core.exception.RequestTimeoutException;
import com.huaweicloud.sdk.core.http.HttpConfig;
import com.huaweicloud.sdk.core.utils.JsonUtils;
import com.huaweicloud.sdk.mpc.v1.MpcClient;
import com.huaweicloud.sdk.mpc.v1.model.ListWatermarkTemplateRequest;
import com.huaweicloud.sdk.mpc.v1.model.ListWatermarkTemplateResponse;
import com.obs.services.internal.ServiceException;
import java.util.Collections;
public class TestListWatermarkTemplate {
   * Initialize the MPC client.
   * @return
   */
  public static MpcClient initMpcClient() {
     HttpConfig httpConfig =
     // Configure the HTTP proxy.
     //httpConfig.withProxyHost("xxxxxx").withProxyPort(xxxxxx).withProxyUsername("xxxxxx").
            withProxyPassword("xxxxxx");
     //
     // Enter the AK and SK. To view your AK and SK, choose My Credentials > Access Keys under your
     String ak = "xxxxxx";
     String sk = "xxxxxx"
     // Enter the project ID. To view your project ID, choose My Credentials > API Credentials under your
     String projectId = "xxxxxx";
     // Enter the endpoint. The following uses region01 as an example.
     String endpoint = "https://mpc.region01.myhuaweicloud.com";
     BasicCredentials auth = new BasicCredentials().withAk(ak).withSk(sk).withProjectId(projectId);
     return MpcClient.newBuilder()
          .withHttpConfig(httpConfig)
           .withCredential(auth)
          .withEndpoint(endpoint)
          .build();
  }
   * Query watermark templates.
   * @param args
  public static void main(String[] args) {
     ListWatermarkTemplateRequest req = new
     try {
        ListWatermarkTemplateResponse rsp = initMpcClient().listWatermarkTemplate(req);
        System.out.println("rsp=" + JsonUtils.toJSON(rsp));
     } catch (ClientRequestException | ConnectionException | RequestTimeoutException | ServiceException
       System.out.println(e);
     }
  }
```

# 2.9.4 Deleting a Watermark Template

This section describes how to delete a watermark template based on its ID.

# **Core Code**

// Send a request to MPC. DeleteWatermarkTemplateRequest req = new DeleteWatermarkTemplateRequest().withTemplateId(215728);

HttpConfig.getDefaultHttpConfig().withIgnoreSSLVerification(true).withTimeout(3); account on the console. account on the console. ListWatermarkTemplateRequest().withTemplateId(Collections.singletonList(215728)); e) {

DeleteWatermarkTemplateResponse rsp = initMpcClient().deleteWatermarkTemplate(req); // Print the response message. System.out.println("httpCode=" + rsp.getHttpStatusCode() + ", rsp=" + JsonUtils.toJSON(rsp));

## Sample Code

```
import com.huaweicloud.sdk.core.auth.BasicCredentials;
import com.huaweicloud.sdk.core.exception.ClientReguestException;
import com.huaweicloud.sdk.core.exception.ConnectionException;
import com.huaweicloud.sdk.core.exception.RequestTimeoutException;
import com.huaweicloud.sdk.core.http.HttpConfig;
import com.huaweicloud.sdk.core.utils.JsonUtils;
import com.huaweicloud.sdk.mpc.v1.MpcClient;
import com.huaweicloud.sdk.mpc.v1.model.DeleteWatermarkTemplateRequest;
import com.huaweicloud.sdk.mpc.v1.model.DeleteWatermarkTemplateResponse;
import com.obs.services.internal.ServiceException;
public class TestDeleteWatermarkTemplate {
   * Initialize the MPC client.
   * @return
   */
  public static MpcClient initMpcClient() {
     HttpConfig httpConfig =
HttpConfig.getDefaultHttpConfig().withIgnoreSSLVerification(true).withTimeout(3);
     // Configure the HTTP proxy.
     //httpConfig.withProxyHost("xxxxxx").withProxyPort(xxxxxx).withProxyUsername("xxxxxx").
            withProxyPassword("xxxxxx");
     //
     // Enter the AK and SK. To view your AK and SK, choose My Credentials > Access Keys under your
account on the console.
     String ak = "xxxxxx";
     String sk = "xxxxxx";
     // Enter the project ID. To view your project ID, choose My Credentials > API Credentials under your
account on the console.
     String projectId = "xxxxxx";
     // Enter the endpoint. The following uses region01 as an example.
     String endpoint = "https://mpc.region01.myhuaweicloud.com";
     BasicCredentials auth = new BasicCredentials().withAk(ak).withSk(sk).withProjectId(projectId);
     return MpcClient.newBuilder()
          .withHttpConfig(httpConfig)
          .withCredential(auth)
          .withEndpoint(endpoint)
           .build();
  }
   * Delete a watermark template.
   * @param args
   */
  public static void main(String[] args) {
     DeleteWatermarkTemplateRequest req = new
DeleteWatermarkTemplateRequest().withTemplateId(215728);
     try {
        DeleteWatermarkTemplateResponse rsp = initMpcClient().deleteWatermarkTemplate(req);
        System.out.println("httpCode=" + rsp.getHttpStatusCode() + ", rsp=" + JsonUtils.toJSON(rsp));
     } catch (ClientRequestException | ConnectionException | RequestTimeoutException | ServiceException
e) {
       System.out.println(e);
     }
  }
}
```

# 2.10 Mappings Between MPC SDK and APIs

| SDK Interface                | ΑΡΙ                                                                                    | Description                           |
|------------------------------|----------------------------------------------------------------------------------------|---------------------------------------|
| createTranscoding-<br>Task   | POST /v1/{project_id}/transcodings                                                     | Creates a<br>transcoding<br>task.     |
| deleteTranscoding-<br>Task   | DELETE /v1/{project_id}/transcodings{?<br>task_id}                                     | Cancels a<br>transcoding<br>task.     |
| listTranscodingTask          | GET /v1/{project_id}/transcodings{?<br>task_id}                                        | Queries<br>transcoding<br>tasks.      |
| createTransTemplat<br>e      | POST /v1/{project_id}/template/<br>transcodings                                        | Creates a<br>transcoding<br>template. |
| deleteTemplate               | DELETE /v1/{project_id}/template/<br>transcodings{?temp_id}                            | Deletes a<br>transcoding<br>template. |
| updateTransTemplat<br>e      | PUT /v1/{project_id}/template/<br>transcodings                                         | Updates a<br>transcoding<br>template. |
| listTemplate                 | GET /v1/{project_id}/template/<br>transcodings{?temp_id}                               | Queries<br>transcoding<br>templates.  |
| createThumbnail-<br>sTask    | POST /v1/{project_id}/thumbnails                                                       | Creates a<br>snapshot<br>task.        |
| deleteThumbnail-<br>Task     | DELETE /v1/{project_id}/thumbnails{?<br>task_id}                                       | Deletes a<br>snapshot<br>task.        |
| listThumbnailsTask           | GET /v1/{project_id}/thumbnails{?<br>task_id,start_time,end_time,status,page,si<br>ze} | Queries<br>snapshot<br>tasks.         |
| createWatermark-<br>Template | POST /v1/{project_id}/template/<br>watermark                                           | Creates a<br>watermark<br>template.   |
| updateWatermark-<br>Template | PUT /v1/{project_id}/template/<br>watermark                                            | Updates a<br>watermark<br>template.   |

| SDK Interface                   | ΑΡΙ                                                                                           | Description                         |
|---------------------------------|-----------------------------------------------------------------------------------------------|-------------------------------------|
| listWatermarkTem-<br>plate      | GET /v1/{project_id}/template/<br>watermark{?template_id,page,size}                           | Queries<br>watermark<br>templates.  |
| deleteWatermark-<br>Template    | DELETE /v1/{project_id}/template/<br>watermark{?template_id}                                  | Deletes a<br>watermark<br>template. |
| createEncryptTask               | POST /v1/{project_id}/encryptions                                                             | Creates an<br>encryption<br>task.   |
| deleteEncryptTask               | DELETE /v1/{project_id}/encryptions/?<br>task_id={task_id}                                    | Deletes an<br>encryption<br>task.   |
| listEncryptTask                 | GET /v1/{project_id}/encryptions{?<br>task_id,start_time,end_time,status,page,si<br>ze}       | Queries<br>encryption<br>tasks.     |
| createAnimatedGra-<br>phicsTask | POST /v1/{project_id}/animated-graphics                                                       | Creates an<br>animated GIF<br>task. |
| listAnimatedGra-<br>phicsTask   | GET /v1/{project_id}/animated-graphics{?<br>task_id,start_time,end_time,status,page,si<br>ze} | Queries<br>animated GIF<br>tasks.   |
| deleteAnimatedGra-<br>phicsTask | DELETE /v1/{project_id}/animated-<br>graphics?task_id={task_id}                               | Deletes an<br>animated GIF<br>task. |
| createExtractTask               | POST /v1/{project_id}/extract-metadata                                                        | Creates a<br>video parsing<br>task. |
| listExtractTask                 | GET /v1/{project_id}/extract-metadata{?<br>task_id,start_time,end_time,status,page,si<br>ze}  | Queries video parsing tasks.        |
| deleteExtractTask               | DELETE /v1/{project_id}/extract-<br>metadata{?task_id}                                        | Deletes a<br>video parsing<br>task. |
| creatRemuxTask                  | POST /v1/{project_id}/remux                                                                   | Creates a<br>packaging<br>task.     |
| listRemuxTask                   | GET /v1/{project_id}/remux{?<br>task_id,start_time,end_time,status,page,si<br>ze}             | Queries<br>packaging<br>tasks.      |

| SDK Interface   | API                                     | Description                     |
|-----------------|-----------------------------------------|---------------------------------|
| cancelRemuxTask | DELETE /v1/{project_id}/remux{?task_id} | Cancels a<br>packaging<br>task. |

# **3**<sub>Python SDK</sub>

This section describes how to quickly integrate Python SDKs for development.

# Prerequisites

• You have **registered** with Huawei Cloud and completed **real-name authentication**.

### **NOTE**

If you are a **Huawei Cloud (International)** user, you need to complete real-name authentication when you:

- Purchase and use cloud services on Huawei Cloud nodes in the Chinese mainland. In this case, real-name authentication is required by the laws and regulations of the Chinese mainland.
- Select the Chinese mainland region for MPC.
- The development environment (Python 3 or later) is available.
- You have obtained the access key (AK) and secret access key (SK) of the account. You can create and view your AK/SK on the My Credentials > Access Keys page of the console. For details, see Access Keys.
- You have obtained the project ID of the corresponding region of MPC. You can view the project ID on the **My Credentials** > **API Credentials** page of the console. For details, see **API Credentials**.
- You have uploaded the media asset files to an OBS bucket in the region of MPC, and authorized MPC to access the OBS bucket. For details, see Uploading Media Files and Authorizing Access to Cloud Resources.

# **Installing SDK**

The MPC SDK supports Python 3 or later. Run the **python --version** command to check the Python version.

Before using the SDK, you must install **huaweicloudsdkcore** and **huaweicloudsdkmpc**. For details about the SDK version, see **SDK Center**.

Using pip

Run the following commands to install the Python SDK core library and related service libraries:

# Install the core library.pip install huaweicloudsdkcore# Install the MPC service library.pip install huaweicloudsdkmpc

Using source code

Run the following commands to install the Python SDK core library and related service libraries: # Install the core library. cd huaweicloudsdkcore-\${version} python setup.py install

# Install the MPC service library. cd huaweicloudsdkmpc-\${version} python setup.py install

# Procedure

**Step 1** Import the dependent module.

from huaweicloudsdkcore.auth.credentials import BasicCredentials, GlobalCredentials from huaweicloudsdkcore.exceptions import exceptions from huaweicloudsdkcore.http.http\_config import HttpConfig # Import the specified MPC library. from huaweicloudsdkmpc.v1 import \*

### **Step 2** Configure client attributes.

- Use the default configuration.
   # Use the default configuration.
   config = HttpConfig.get\_default\_config()
- 2. (Optional) Configure the proxy.
   user\_name = os.environ["USER\_NAME"]
   user\_password = os.environ["USER\_PASSWARD"]
   # (Optional) Use a proxy server.
   config.proxy\_protocol = 'http'
   config.proxy\_host = 'proxy.huaweicloud.com'
   config.proxy\_port = 80
   config.proxy\_user = user\_name
   config.proxy\_password = user\_password
- 3. (Optional) Configure the connection.
   # (Optional) Configure the connection timeout. The timeout can be set to timeout in a unified manner, or set to connect timeout or read timeout as required. config.timeout = 3
- 4. (Optional) Configure SSL.
   # (Optional) Configure whether to skip server certificate verification.
   config.ignore\_ssl\_verification = True
   # Configure the server CA certificate so that the SDK can verify the server certificate.
   config.ssl\_ca\_cert = ssl\_ca\_cert

### **Step 3** Initialize authentication information.

You can use one of the following two authentication modes:

• Permanent AK/SK

Obtain the permanent AK, SK, and project ID. For details, see Prerequisites.

ak = os.environ["SDK\_AK"] sk = os.environ["SDK\_SK"] project\_id = os.environ["PROJECT\_ID"] credentials = BasicCredentials(ak, sk, project\_id)

• Temporary AK/SK

```
Obtain a temporary AK, SK, and security token. For details, see Obtaining a
Temporary Access Key and Security Token Through a Token or Obtaining
a Temporary Access Key and Security Token Through an Agency.
```

```
ak = os.environ["SDK_AK"]
sk = os.environ["SDK_SK"]
project_id = os.environ["PROJECT_ID"]
security_token = os.environ["SECURITY_TOKEN"]
credentials = BasicCredentials(ak, sk, project_id).with_security_token(security_token)
```

The related parameters are as follows:

- **ak**: access key of an account
- **sk**: secret access key of an account
- **project\_id**: ID of the project where MPC is provided. Select a project ID based on the region of the project.
- **security\_token**: security token used for temporary AK/SK authentication

### **Step 4** Initialize the client.

- endpoint: regions where MPC is used and endpoints of each service. For details, see Regions and Endpoints.
- with\_file\_log supports the following configurations:
  - path: log file path
  - log\_level: log level. The default value is INFO.
  - max\_bytes: size of a log file. The default value is 10485760 bytes.
  - **backup\_count**: number of log files. The default value is **5**.
- with\_stream\_log supports the following configurations:
  - **stream**: stream object. The default value is **sys.stdout**.
  - log\_level: log level. The default value is INFO.

After logging is enabled, access logs are printed for each request in the following format:

'%(asctime)s %(thread)d %(name)s %(filename)s %(lineno)d %(levelname)s %(message)s'

### **Step 5** Send a request and view the response.

```
// Initialize the request. The following uses the API for querying transcoding tasks as an example.
request = ListTranscodingTaskRequest(task_id)
response = client.list_transcoding_task(request)
print(response)
```

### **Step 6** Perform troubleshooting.

| Level 1                      | Descriptio<br>n                                       | Level 2                      | Description                                                                                                    |
|------------------------------|-------------------------------------------------------|------------------------------|----------------------------------------------------------------------------------------------------|
| ConnectionExc<br>eption      | Connection exception                                  | HostUnreachableE<br>xception | The network is unreachable or access is rejected.                                                                       |
|                              |                                                       | SslHandShakeExce ption       | SSL authentication is abnormal.                                                                                         |
| RequestTimeo<br>utException  | Response CallTimeoutExce<br>timeout tion<br>exception |                              | The server fails to respond to a single request before timeout.                                                         |
|                              |                                                       | RetryOutageExcep<br>tion     | No valid response is<br>returned after the<br>maximum number of retries<br>specified in the retry policy<br>is reached. |
| ServiceRespons<br>eException | Server<br>response<br>exception                       | ServerResponseEx-<br>ception | Internal server error. HTTP response code: [500,].                                                                      |
|                              |                                                       | ClientRequestEx-<br>ception  | Invalid request parameter.<br>HTTP response code: [400,<br>500).                                                        |

 Table 3-1
 Troubleshooting

```
# Troubleshooting
try:
```

```
request = request = ListTranscodingTaskRequest(task_id = [1900293])
response = client.list_transcoding_task(request)
```

except exception.ServiceResponseException as e:

- print(e.status\_code)
- print(e.request\_id)
- print(e.error\_code)
- print(e.error\_msg)

**Step 7** Use the listener to obtain original HTTP requests and responses.

The original HTTP requests and responses are required for debugging HTTP requests sent by the service side. The SDK provides the listener to obtain the original and encrypted HTTP requests and responses.

# 

Original information is printed only during debugging. Do not print the header and body of an original HTTP request in the production system because this information contains sensitive data but is not encrypted. If the request body is binary, that is, **Content-Type** is set to **binary**, the body will be displayed as **\*\*\*** without the detailed content.

```
def response_handler(**kwargs):
```

```
logger = kwargs.get("logger")
```

```
response = kwargs.get("response")
request = response.request
```

```
base = "> Request %s %s HTTP/1.1" % (request.method, request.path_url) + "\n"
  if len(request.headers) != 0:
     base = base + "> Headers:" + "\n"
     for each in request.headers:
       base = base + " %s : %s" % (each, request.headers[each]) + "\n"
  base = base + "> Body: %s" % request.body + "\n\n"
  base = base + "< Response HTTP/1.1 %s " % response.status_code + "\n"
  if len(response.headers) != 0:
     base = base + "< Headers:" + "\n"
     for each in response.headers:
       base = base + " %s : %s" % (each, response.headers[each],) + "\n"
  base = base + "< Body: %s" % response.content
  logger.debug(base)
MpcClient client = MpcClient.new_builder(MpcClient)\
  .with_http_config(config) \
  .with_credentials(credentials) \
  .with_endpoint(endpoint) \
  .with_file_log(path="test.log", log_level=logging.INFO) \
  .with_stream_log(log_level=logging.INFO) \
  .with_http_handler(HttpHandler().add_response_handler(response_handler)) \
```

The HttpHandler supports the **add\_request\_handler** and **add\_response\_handler** methods.

----End

## Sample Code

Before calling this API, replace *SDK\_AK*, *SDK\_SK*, *{your endpoint string}*, and *{your project id}* with the actual ones.

# coding: utf-8

```
from huaweicloudsdkcore.auth.credentials import BasicCredentials
from huaweicloudsdkcore.exceptions import exceptions
from huaweicloudsdkcore.http.http_config import HttpConfig
from huaweicloudsdkmpc.v1 import *
```

```
def list_transcoding_task(client):
    try:
        request = ListTranscodingTaskRequest(task_id = [1900293])
        response = client.list_transcoding_task(request)
        print(response)
    except exceptions.ClientRequestException as e:
        print(e.status_code)
        print(e.error_code)
        print(e.error_msg)

if __name__ == "__main__":
```

```
ak = os.environ["SDK_AK"]
sk = os.environ["SDK_SK"]
project_id = os.environ["{your project id}"]
endpoint = "{your endpoint}"
```

```
config = HttpConfig.get_default_config()
config.ignore_ssl_verification = True
credentials = BasicCredentials(ak, sk, project_id)
```

```
mpc_client = MpcClient.new_builder(MpcClient) \
    .with_http_config(config) \
    .with_credentials(credentials) \
    .with_endpoint(endpoint) \
    .build()
```

list\_transcoding\_task(mpc\_client)

# 4<sub>Go SDK</sub>

This section describes how to quickly integrate Go SDKs for development.

# Prerequisites

• You have **registered** with Huawei Cloud and completed **real-name authentication**.

### **NOTE**

If you are a **Huawei Cloud (International)** user, you need to complete real-name authentication when you:

- Purchase and use cloud services on Huawei Cloud nodes in the Chinese mainland. In this case, real-name authentication is required by the laws and regulations of the Chinese mainland.
- Select the Chinese mainland region for MPC.
- The development environment (Go 1.14 or later) is available.
- You have obtained the access key (AK) and secret access key (SK) of the account. You can create and view your AK/SK on the My Credentials > Access Keys page of the console. For details, see Access Keys.
- You have obtained the project ID of the corresponding region of MPC. You can view the project ID on the **My Credentials** > **API Credentials** page of the console. For details, see **API Credentials**.
- You have uploaded the media asset files to an OBS bucket in the region of MPC, and authorized MPC to access the OBS bucket. For details, see Uploading Media Files and Authorizing Access to Cloud Resources.

# **Installing SDK**

The Go SDK for media transcoding supports Go 1.14 or later. Run the **go version** command to check the Go version.

Run the **go get** command to install the Go SDK. Then run the following commands to install the Go SDK library and dependencies. For details about the SDK version, see **SDK Center**.

```
# Install the Go library.go get github.com/huaweicloud/huaweicloud-sdk-go-v3# Install dependent libraries.go get github.com/json-iterator/go
```

# Procedure

```
Step 1 Import the dependent module.
```

```
import (
    "fmt"
    "github.com/huaweicloud/huaweicloud-sdk-go-v3/core/auth/basic"
    "github.com/huaweicloud/huaweicloud-sdk-go-v3/core/config"
    "github.com/huaweicloud/huaweicloud-sdk-go-v3/core/httphandler"
    "github.com/huaweicloud/huaweicloud-sdk-go-v3/services/mpc/v1"
    "github.com/huaweicloud/huaweicloud-sdk-go-v3/services/mpc/v1/model"
    "net/http"
```

### **Step 2** Configure client attributes.

- Use the default configuration.
   # Use default configuration httpConfig := config.DefaultHttpConfig()
- 2. (Optional) Configure the proxy. username := os.Getenv("USER\_NAME") password := os.Getenv("USER\_PASSWARD") // Configure the network proxy as required. httpConfig.WithProxy(config.NewProxy(). WithSchema("http"). WithSchema("http"). WithHost("proxy.huaweicloud.com"). WithPort(80). WithUsername(username). WithPassword(password))
- 3. (Optional) Configure SSL. // Configure whether to skip SSL certificate verification as required. httpConfig.WithIgnoreSSLVerification(true);

### Step 3 Initialize authentication information.

You can use one of the following two authentication modes:

Permanent AK/SK

Obtain the permanent AK, SK, and project ID. For details, see Prerequisites.

```
ak := os.Getenv("SDK_AK")
sk := os.Getenv("SDK_SK")
projectId := os.Getenv("PROJECT_ID")
auth := basic.NewCredentialsBuilder().
WithAk(ak).
WithAk(ak).
WithSk(sk).
WithProjectId(projectId).
Build()
```

• Temporary AK/SK

Obtain a temporary AK, SK, and security token. For details, see **Obtaining a Temporary Access Key and Security Token Through a Token** or **Obtaining a Temporary Access Key and Security Token Through an Agency**.

```
ak := os.Getenv("SDK_AK")

sk := os.Getenv("SDK_SK")

projectId := os.Getenv("PROJECT_ID")

securityToken := os.Getenv("SECURITY_TOKEN")

auth := basic.NewCredentialsBuilder().

WithAk(ak).

WithAk(ak).

WithSk(sk).

WithProjectId(projectId).

WithSecurityToken(securityToken).

Build()
```

The related parameters are as follows:

- **ak**: access key of an account
- sk: secret access key of an account
- **projectId**: ID of the project where MPC is provided. Select a project ID based on the region of the project.
- securityToken: security token used for temporary AK/SK authentication

**Step 4** Initialize the client.

```
# Initialize the MPC client.
client := mpc.NewMpcClient
(
    mpcMpcClientBuilder().
    WithEndpoint(endpoint). // endpoint value, for example, "https://
mpc.region01.myhuaweicloud.com"
    WithCredential(auth).
    WithCredential(auth).
    WithHttpConfig(config.DefaultHttpConfig()).
    Build())
```

**endpoint**: regions where MPC is used and endpoints of each service. For details, see **Regions and Endpoints**.

### Step 5 Send a request and view the response.

```
// Initialize the request. The following uses the API for querying transcoding templates as an example.
request := &model.ListTranscodingTaskRequest{
    TaskId:&[]int64{1900293},
}
response, err := client.ListTranscodingTask(request)
if err == nil {
    fmt.Printf("%+v\n",response)
} else {
    fmt.Println(err)
```

```
}
```

**Step 6** Perform troubleshooting.

### Table 4-1 Troubleshooting

| Level 1              | Description               |  |
|----------------------|---------------------------|--|
| ServiceResponseError | Service response error    |  |
| url.Error            | Endpoint connection error |  |

```
# Troubleshooting
response, err := client.ListTranscodingTask(request)
if err == nil {
    fmt.Println(response)
} else {
    fmt.Println(err)
}
```

### **Step 7** Use the listener to obtain original HTTP requests and responses.

The original HTTP requests and responses are required for debugging HTTP requests sent by the service side. The SDK provides the listener to obtain the original and encrypted HTTP requests and responses.

## 

Original information is printed only during debugging. Do not print the header and body of an original HTTP request in the production system because this information contains sensitive data but is not encrypted. If the request body is binary, that is, **Content-Type** is set to **binary**, the body will be displayed as **\*\*\*** without the detailed content.

```
func RequestHandler(request http.Request) {
  fmt.Println(request)
func ResponseHandler(response http.Response) {
  fmt.Println(response)
ak := os.Getenv("SDK_AK")
sk := os.Getenv("SDK_SK")
projectId := os.Getenv("{your project id}")
client := mpc.NewMpcClient(
  mpc.MpcClientBuilder().
     WithEndpoint("{your endpoint}").
     WithCredential(
        basic.NewCredentialsBuilder().
          WithAk(ak).
          WithSk(sk).
          WithProjectId(projectId).
            Build()).
     WithHttpConfig(config.DefaultHttpConfig().
        WithIgnoreSSLVerification(true).
       WithHttpHandler(httphandler.
           NewHttpHandler().
             AddRequestHandler(RequestHandler).
             AddResponseHandler(ResponseHandler))).Build())
```

----End

# Sample Code

Before calling this API, replace *SDK\_AK*, *SDK\_SK*, *{your endpoint string}*, and *{your project id}* with the actual ones. package main

```
import (
  "fmt"
  "github.com/huaweicloud/huaweicloud-sdk-go-v3/core/auth/basic"
  "github.com/huaweicloud/huaweicloud-sdk-go-v3/core/config"
  "github.com/huaweicloud/huaweicloud-sdk-go-v3/core/httphandler"
  mpc "github.com/huaweicloud/huaweicloud-sdk-go-v3/services/mpc/v1"
  "github.com/huaweicloud/huaweicloud-sdk-go-v3/services/mpc/v1/model"
  "net/http"
func RequestHandler(request http.Request) {
  fmt.Println(request)
}
func ResponseHandler(response http.Response) {
  fmt.Println(response)
ak := os.Getenv("SDK_AK")
sk := os.Getenv("SDK SK")
projectId := os.Getenv("{your project id}")
func main() {
```

}

```
client := mpc.NewMpcClient(
  mpc.MpcClientBuilder().
     WithEndpoint("{your endpoint}").
     WithCredential(
        basic.NewCredentialsBuilder().
          WithAk(ak).
          WithSk(sk).
          WithProjectId(projectId).
          Build()).
     WithHttpConfig(config.DefaultHttpConfig().
        WithIgnoreSSLVerification(true).
        WithHttpHandler(httphandler.
          NewHttpHandler().
             AddRequestHandler(RequestHandler).
             AddResponseHandler(ResponseHandler))).
     Build())
request := &model.ListTranscodingTaskRequest{
  TaskId:&[]int64{1900293},
}
response, err := client.ListTranscodingTask(request)
if err == nil {
  fmt.Println("%+v\n",response)
} else {
  fmt.Println(err)
}
```

# **5** Appendix

# 5.1 JDK Installation

The MPC SDK uses JDK 8 or later. The following uses JDK 8 (Windows x64) running on Windows 7 as an example. If you have downloaded the JDK and configured the environment, skip this section.

# Procedure

**Step 1** Download the JDK file from the **official website**. JDK 8 is used as an example. Click **DOWNLOAD** below JDK.

### Java SE 8u191 / Java SE 8u192

Java SE 8u191 / Java SE 8u192 includes important bug fixes. Oracle strongly recommends that all Java SE 8 users upgrade to this release.

- **Step 2** After the JDK file is downloaded, install the JDK as prompted. For example, install the JDK to the **C:\Program Files\Java\jdk1.8.0\_131** directory on the local PC.
- **Step 3** Configure Java environment variables.
  - 1. Right-click **Computer**, choose **Properties** > **Advanced system settings**.
  - 2. Click the **Advanced** tab, and then click **Environment Variables**.

3. Set JAVA\_HOME, PATH, and CLASSPATH (case-insensitive) in the **System** variables area. See Table 5-1.

If the three variables already exist, click **Edit**. If not, click **New**.

Table 5-1 JAVA environment variables

| Variable      | Value                                                   | Description                                               |
|---------------|---------------------------------------------------------|-----------------------------------------------------------|
| JAVA_HO<br>ME | JDK installation path                                   | Example: C:\Program<br>Files (x86)\Java<br>\jdk1.8.0_1311 |
| PATH          | %JAVA_HOME%\bin;%JAVA_HOME<br>%\jre\bin                 | Add it to the end of the original <b>PATH</b> value.      |
| CLASSPA<br>TH | .;%JAVA_HOME%\lib<br>\dt.jar;%JAVA_HOME%\lib\tools.jar; | There is a dot (.) in front of the value.                 |

**Step 4** Open the CLI and run **java -version**. The Java environment variables have been configured if the Java version is displayed.

The following is a successful response example:

```
C:\>java -version
java version "1.8.0_131"
Java(TM) SE Runtime Environment (build 1.8.0_131-b11)
Java HotSpot(TM) 64-Bit Server VM (build 25.131-b11, mixed mode)
```

----End

# 5.2 Error Codes

If an error code starting with APIGW is returned after you call an API, rectify the fault by referring to the instructions provided in **API Gateway Error Codes**.

| Status<br>Code | Error Codes | Error<br>Message                        | Description                             | Solution                                              |
|----------------|-------------|-----------------------------------------|-----------------------------------------|-------------------------------------------------------|
| 400            | MPC.10089   | The template<br>file does not<br>exist. | The template<br>file does not<br>exist. | The template file<br>does not exist.<br>Please check. |
| 400            | MPC.10090   | The template<br>file does not<br>exist. | The template<br>file does not<br>exist. | The template file<br>does not exist.<br>Please check. |
| 400            | MPC.10091   | The template<br>name already<br>exists. | The template<br>name already<br>exists. | Enter another<br>template name.                       |

| Status<br>Code | Error Codes | Error<br>Message                                                                                      | Description                                                                                           | Solution                                                                                        |
|----------------|-------------|----------------------------------------------------------------------------------------------------|----------------------------------------------------------------------------------------------------|-------------------------------------------------------------------------------------------------|
| 400            | MPC.10155   | The subtitle<br>file list and<br>M3U8 file do<br>not contain<br>the specified<br>default<br>language. | The subtitle<br>file list and<br>M3U8 file do<br>not contain<br>the specified<br>default<br>language. | The subtitle file<br>list and M3U8 file<br>do not contain<br>the specified<br>default language. |
| 400            | MPC.10156   | File deletion failed.                                                                                 | File deletion failed.                                                                                 | File deletion failed.                                                                           |
| 400            | MPC.10202   | Invalid<br>request<br>parameter.                                                                      | Invalid<br>request<br>parameter.                                                                      | Check whether<br>the request<br>parameter is<br>correct.                                        |
| 400            | MPC.10204   | Incorrect<br>request<br>method.                                                                       | Incorrect<br>request<br>method.                                                                       | Check the request method.                                                                       |
| 400            | MPC.10205   | Incorrect<br>request<br>content type.                                                                 | Incorrect<br>request<br>content type.                                                                 | Check the request content type.                                                                 |
| 400            | MPC.10223   | An agency<br>has been<br>created.                                                                     | An agency<br>has been<br>created.                                                                     | An agency has<br>been created.<br>Please check.                                                 |
| 400            | MPC.10224   | The agency<br>has been<br>deleted.                                                                    | The agency<br>has been<br>deleted.                                                                    | The agency has<br>been deleted.<br>Please check.                                                |
| 400            | MPC.10230   | The template<br>group already<br>exists.                                                              | The template<br>group already<br>exists.                                                              | The template<br>group already<br>exists. Please<br>check.                                       |
| 400            | MPC.10231   | The template<br>group does<br>not exist.                                                              | The template<br>group does<br>not exist.                                                              | The template<br>group does not<br>exist. Please<br>check.                                       |
| 401            | MPC.10203   | ldentity<br>authenticatio<br>n failed.                                                                | ldentity<br>authenticatio<br>n failed.                                                                | Check whether<br>authentication<br>parameters such<br>as Token are<br>correct.                  |

| Status<br>Code | Error Codes | Error<br>Message                                                                | Description                                                                     | Solution                                                                                                    |
|----------------|-------------|---------------------------------------------------------------------------------|---------------------------------------------------------------------------------|----------------------------------------------------------------------------------------------------|
| 401            | MPC.10206   | You have not<br>completed<br>real-name<br>authenticatio<br>n.                   | You have not<br>completed<br>real-name<br>authenticatio<br>n.                   | Check whether<br>you have<br>completed real-<br>name<br>authentication.                                                                     |
| 401            | MPC.10207   | Your account<br>is in an<br>abnormal<br>state.                                  | Your account<br>is in an<br>abnormal<br>state.                                  | Check your<br>account state.                                                                                                    |
| 401            | MPC.10208   | Tenant ID<br>verification<br>failed, please<br>check.                           | Tenant ID<br>verification<br>failed, please<br>check.                           | Check whether<br>the tenant ID is<br>correct.                                                                                               |
| 403            | MPC.10211   | The task does not exist.                                                        | The task does not exist.                                                        | The task does not<br>exist. Please<br>check.                                                                                                |
| 403            | MPC.10212   | Operation<br>failed. The<br>task is in<br>progress or<br>has been<br>completed. | Operation<br>failed. The<br>task is in<br>progress or<br>has been<br>completed. | The task is in<br>progress or has<br>been completed.<br>Please check.                                                                       |
| 403            | MPC.10214   | The topic<br>does not<br>exist.                                                 | The topic<br>does not<br>exist.                                                 | The topic does<br>not exist. Please<br>check.                                                                                               |
| 403            | MPC.10215   | The topic<br>already exists.                                                    | The topic<br>already exists.                                                    | The topic already<br>exists. Please<br>check.                                                                                               |
| 403            | MPC.10226   | The resource<br>does not<br>exist.                                              | The resource<br>does not<br>exist.                                              | The resource does not exist.                                                                                                    |
| 403            | MPC.10240   | Failed to<br>obtain the<br>basic<br>information<br>about the<br>media file.     | Failed to<br>obtain the<br>basic<br>information<br>about the<br>media file.     | Check whether<br>the OBS bucket<br>has been<br>authorized and<br>whether KMS<br>encryption has<br>been configured<br>for the OBS<br>bucket. |

| Status<br>Code | Error Codes | Error<br>Message                                                                                                    | Description                                                                                                    | Solution                                                                                                    |
|----------------|-------------|----------------------------------------------------------------------------------------------------|----------------------------------------------------------------------------------------------------|----------------------------------------------------------------------------------------------------|
| 403            | MPC.10243   | Due to<br>security<br>reasons, your<br>account has<br>been<br>restricted<br>from<br>purchasing<br>certain pay-<br>per-use cloud<br>service<br>resources<br>according to<br>the CLOUD<br>Customer<br>Agreement. If<br>you have any<br>questions,<br>contact<br>customer<br>service. | Due to<br>security<br>reasons, your<br>account has<br>been<br>restricted<br>from<br>purchasing<br>certain pay-<br>per-use cloud<br>service<br>resources<br>according to<br>the CLOUD<br>Customer<br>Agreement. If<br>you have any<br>questions,<br>contact<br>customer<br>service. | Due to security<br>reasons, your<br>account has been<br>restricted from<br>purchasing certain<br>pay-per-use cloud<br>service resources<br>according to the<br>CLOUD Customer<br>Agreement. If you<br>have any<br>questions, contact<br>customer service. |
| 403            | MPC.10244   | Insufficient<br>account<br>balance. Top<br>up your<br>account.                                                                                                    | Insufficient<br>account<br>balance. Top<br>up your<br>account.                                                                                                    | Insufficient<br>account balance.<br>Top up your<br>account.                                                                                                    |
| 406            | MPC.10051   | The selected<br>template is a<br>super-<br>resolution<br>template and<br>is not<br>supported.                                                                                                    | The selected<br>template is a<br>super-<br>resolution<br>template and<br>is not<br>supported.                                                                                                    | Select a valid<br>template.                                                                                                    |
| 406            | MPC.10052   | Failed to<br>obtain the<br>input file.                                                                                                    | Failed to<br>obtain the<br>input file.                                                                                                    | Check the file path.                                                                                                    |
| 406            | MPC.10053   | The input file<br>does not<br>exist.                                                                                                    | The input file<br>does not<br>exist.                                                                                                    | The input file<br>does not exist.<br>Please check.                                                                                                    |
| 406            | MPC.10054   | Failed to<br>obtain the<br>subtitle file.                                                                                                    | Failed to<br>obtain the<br>subtitle file.                                                                                                    | Check the file path.                                                                                                    |

| Status<br>Code | Error Codes | Error<br>Message                                                            | Description                                                                 | Solution                                       |
|----------------|-------------|-----------------------------------------------------------------------------|-----------------------------------------------------------------------------|------------------------------------------------|
| 406            | MPC.10055   | The audio<br>sampling rate<br>7,350 is not<br>supported.                    | The audio<br>sampling rate<br>7,350 is not<br>supported.                    | Set a valid audio sampling rate.               |
| 406            | MPC.10056   | This type of<br>output frame<br>rate is not<br>supported.                   | This type of<br>output frame<br>rate is not<br>supported.                   | Set a valid frame rate.                        |
| 406            | MPC.10057   | This type of<br>output bitrate<br>is not<br>supported.                      | This type of<br>output bitrate<br>is not<br>supported.                      | Set a valid bitrate.                           |
| 406            | MPC.10058   | This type of<br>output video<br>width is not<br>supported.                  | This type of<br>output video<br>width is not<br>supported.                  | Set a valid width.                             |
| 406            | MPC.10059   | This type of<br>output video<br>height is not<br>supported.                 | This type of<br>output video<br>height is not<br>supported.                 | Set a valid height.                            |
| 406            | MPC.10060   | This type of I-<br>frame interval<br>is not<br>supported.                   | This type of I-<br>frame interval<br>is not<br>supported.                   | Set a valid I-frame<br>interval.               |
| 406            | MPC.10061   | Capturing<br>snapshots at<br>non-fixed<br>intervals is<br>not<br>supported. | Capturing<br>snapshots at<br>non-fixed<br>intervals is<br>not<br>supported. | Change the<br>interval to a fixed<br>interval. |
| 406            | MPC.10062   | Invalid video<br>codec.                                                     | Invalid video<br>codec.                                                     | Set a valid video codec.                       |
| 406            | MPC.10063   | Invalid video<br>format.                                                    | Invalid video<br>format.                                                    | Set a valid video<br>format.                   |
| 406            | MPC.10064   | Multiple<br>watermarks<br>are not<br>supported.                             | Multiple<br>watermarks<br>are not<br>supported.                             | Only two<br>watermarks are<br>supported.       |
| 406            | MPC.10065   | Invalid output file format.                                                 | Invalid output file format.                                                 | Set a valid output format.                     |
| Status<br>Code | Error Codes | Error<br>Message                                                       | Description                                                            | Solution                                                                             |
|----------------|-------------|------------------------------------------------------------------------|------------------------------------------------------------------------|--------------------------------------------------------------------------------------|
| 406            | MPC.10066   | The input file<br>format does<br>not match the<br>actual format.       | The input file<br>format does<br>not match the<br>actual format.       | The input file<br>format does not<br>match the actual<br>format. Please<br>check.    |
| 406            | MPC.10067   | Failed to<br>obtain the ID<br>of the video<br>codec.                   | Failed to<br>obtain the ID<br>of the video<br>codec.                   | Failed to obtain<br>the ID of the<br>video codec.<br>Please check.                   |
| 406            | MPC.10068   | Failed to<br>obtain the ID<br>of the audio<br>codec.                   | Failed to<br>obtain the ID<br>of the audio<br>codec.                   | Failed to obtain<br>the ID of the<br>audio codec.<br>Please check.                   |
| 406            | MPC.10069   | Failed to<br>obtain the ID<br>of the subtitle<br>codec.                | Failed to<br>obtain the ID<br>of the subtitle<br>codec.                | Failed to obtain<br>the ID of the<br>subtitle codec.<br>Please check.                |
| 406            | MPC.10070   | Failed to<br>obtain the<br>encoding/<br>decoding<br>format.            | Failed to<br>obtain the<br>encoding/<br>decoding<br>format.            | Failed to obtain<br>the encoding/<br>decoding format.<br>Please check.               |
| 406            | MPC.10071   | Failed to<br>obtain the<br>parameters of<br>the input<br>video stream. | Failed to<br>obtain the<br>parameters of<br>the input<br>video stream. | Failed to obtain<br>the parameters of<br>the input video<br>stream. Please<br>check. |
| 406            | MPC.10072   | Invalid frame<br>rate of the<br>video stream.                          | Invalid frame<br>rate of the<br>video stream.                          | Invalid frame rate<br>of the video<br>stream. Please<br>check.                       |
| 406            | MPC.10080   | Invalid frame<br>rate of the<br>input file.                            | Invalid frame<br>rate of the<br>input file.                            | Invalid frame rate<br>of the input file.<br>Please check.                            |
| 406            | MPC.10081   | The file does<br>not contain<br>audio<br>streams.                      | The file does<br>not contain<br>audio<br>streams.                      | Check the input file.                                                                |
| 406            | MPC.10082   | Failed to<br>obtain the<br>input audio or<br>video stream.             | Failed to<br>obtain the<br>input audio or<br>video stream.             | Failed to obtain<br>the input audio or<br>video stream.<br>Please check.             |

| Status<br>Code | Error Codes | Error<br>Message                                          | Description                                               | Solution                                                                   |
|----------------|-------------|-----------------------------------------------------------|-----------------------------------------------------------|----------------------------------------------------------------------------|
| 406            | MPC.10083   | This type of<br>codec is not<br>supported.                | This type of<br>codec is not<br>supported.                | This type of codec<br>is not supported.<br>Please check.                   |
| 406            | MPC.10084   | This chroma<br>subsampling<br>format is not<br>supported. | This chroma<br>subsampling<br>format is not<br>supported. | This chroma<br>subsampling<br>format is not<br>supported. Please<br>check. |
| 406            | MPC.10085   | The file<br>format is not<br>supported.                   | The file<br>format is not<br>supported.                   | The file format is<br>not supported.<br>Please check.                      |
| 406            | MPC.10086   | Failed to<br>obtain the<br>input file.                    | Failed to<br>obtain the<br>input file.                    | Check the file<br>path.                                                    |
| 406            | MPC.10087   | Invalid task<br>parameters.                               | Invalid task<br>parameters.                               | Invalid task<br>parameters.<br>Please check.                               |
| 406            | MPC.10088   | The image file<br>does not<br>exist.                      | The image file<br>does not<br>exist.                      | The image file<br>does not exist.<br>Please check.                         |
| 406            | MPC.10092   | The image file<br>does not<br>exist.                      | The image file<br>does not<br>exist.                      | The image file<br>does not exist.<br>Please check.                         |
| 406            | MPC.10093   | The file name<br>exceeds the<br>maximum<br>length.        | The file name<br>exceeds the<br>maximum<br>length.        | The file name<br>exceeds the<br>maximum length.<br>Please check.           |
| 406            | MPC.10094   | Invalid file<br>format.                                   | Invalid file<br>format.                                   | Invalid file format.<br>Please check.                                      |
| 406            | MPC.10095   | The<br>watermark is<br>placed in a<br>wrong<br>position.  | The<br>watermark is<br>placed in a<br>wrong<br>position.  | The watermark is<br>placed in a wrong<br>position. Please<br>check.        |
| 406            | MPC.10096   | Invalid<br>watermark<br>size.                             | Invalid<br>watermark<br>size.                             | Invalid watermark<br>size. Please check.                                   |
| 406            | MPC.10097   | Invalid<br>watermark<br>scaling ratio.                    | Invalid<br>watermark<br>scaling ratio.                    | Invalid watermark<br>scaling ratio.<br>Please check.                       |

| Status<br>Code | Error Codes | Error<br>Message                                                                          | Description                                                                               | Solution                                                                                   |
|----------------|-------------|-------------------------------------------------------------------------------------------|-------------------------------------------------------------------------------------------|--------------------------------------------------------------------------------------------|
| 406            | MPC.10098   | Invalid<br>watermark<br>duration.                                                         | Invalid<br>watermark<br>duration.                                                         | Invalid watermark<br>duration. Please<br>check.                                            |
| 406            | MPC.10099   | The media<br>stream type is<br>not<br>supported.                                          | The media<br>stream type is<br>not<br>supported.                                          | The media stream<br>type is not<br>supported. Please<br>check.                             |
| 406            | MPC.10100   | An error<br>occurred<br>when parsing<br>the video<br>frame rate<br>information.           | An error<br>occurred<br>when parsing<br>the video<br>frame rate<br>information.           | An error occurred<br>when parsing the<br>video frame rate<br>information.<br>Please check. |
| 406            | MPC.10101   | Invalid input parameters.                                                                 | Invalid input parameters.                                                                 | Invalid input<br>parameters.<br>Please check.                                              |
| 406            | MPC.10102   | Failed to open the input file.                                                            | Failed to open the input file.                                                            | Failed to open the input file. Please check.                                               |
| 406            | MPC.10103   | Open GOP is<br>not<br>supported.                                                          | Open GOP is<br>not<br>supported.                                                          | Open GOP is not<br>supported. Please<br>check.                                             |
| 406            | MPC.10104   | Internal error.                                                                           | Internal error.                                                                           | Try again or<br>contact technical<br>support.                                              |
| 406            | MPC.10105   | An error<br>occurred<br>during<br>transcoding.                                            | An error<br>occurred<br>during<br>transcoding.                                            | Try again or<br>contact technical<br>support.                                              |
| 406            | MPC.10106   | The audio<br>sampling rate<br>is lower than<br>12,000. The<br>audio will be<br>discarded. | The audio<br>sampling rate<br>is lower than<br>12,000. The<br>audio will be<br>discarded. | The audio<br>sampling rate is<br>lower than<br>12,000. The audio<br>will be discarded.     |
| 406            | MPC.10107   | Invalid input<br>video<br>resolution.                                                     | Invalid input<br>video<br>resolution.                                                     | Invalid input video<br>resolution. Please<br>check.                                        |

| Status<br>Code | Error Codes | Error<br>Message                                                             | Description                                                                  | Solution                                                                           |
|----------------|-------------|------------------------------------------------------------------------------|------------------------------------------------------------------------------|------------------------------------------------------------------------------------|
| 406            | MPC.10108   | The audio<br>sampling rate<br>of the input<br>video is<br>incorrect.         | The audio<br>sampling rate<br>of the input<br>video is<br>incorrect.         | The audio<br>sampling rate of<br>the input video is<br>incorrect. Please<br>check. |
| 406            | MPC.10109   | Invalid<br>resolution in<br>the template.                                    | Invalid<br>resolution in<br>the template.                                    | Invalid resolution<br>in the template.<br>Please check.                            |
| 406            | MPC.10110   | The video<br>encoding<br>format of the<br>input file is<br>not<br>supported. | The video<br>encoding<br>format of the<br>input file is<br>not<br>supported. | The video<br>encoding format<br>of the input file is<br>not supported.             |
| 406            | MPC.10111   | Failed to<br>obtain the file<br>from OBS.                                    | Failed to<br>obtain the file<br>from OBS.                                    | Failed to obtain the file from OBS.                                                |
| 406            | MPC.10112   | The video or<br>audio format<br>of the input<br>file is not<br>supported.    | The video or<br>audio format<br>of the input<br>file is not<br>supported.    | The video or<br>audio format of<br>the input file is<br>not supported.             |
| 406            | MPC.10113   | The DTS of<br>the input file<br>is not<br>supported.                         | The DTS of<br>the input file<br>is not<br>supported.                         | The DTS of the<br>input file is not<br>supported.                                  |
| 406            | MPC.10114   | The header<br>information<br>of the input<br>file is<br>incorrect.           | The header<br>information<br>of the input<br>file is<br>incorrect.           | The header<br>information of the<br>input file is<br>incorrect. Please<br>check.   |
| 406            | MPC.10115   | The<br>watermark<br>cannot be<br>scaled down<br>by more than<br>256 times.   | The<br>watermark<br>cannot be<br>scaled down<br>by more than<br>256 times.   | The watermark<br>cannot be scaled<br>down by more<br>than 256 times.               |
| 406            | MPC.10116   | The audio<br>encoding<br>format of the<br>input file is<br>not<br>supported. | The audio<br>encoding<br>format of the<br>input file is<br>not<br>supported. | The audio<br>encoding format<br>of the input file is<br>not supported.             |

| Status<br>Code | Error Codes | Error<br>Message                                                                             | Description                                                                                  | Solution                                                                                                |
|----------------|-------------|----------------------------------------------------------------------------------------------|----------------------------------------------------------------------------------------------|----------------------------------------------------------------------------------------------------|
| 406            | MPC.10117   | The audio<br>and video in<br>the input file<br>are not<br>synchronized.                      | The audio<br>and video in<br>the input file<br>are not<br>synchronized.                      | The audio and<br>video in the input<br>file are not<br>synchronized.                                    |
| 406            | MPC.10118   | Failed to<br>upload files to<br>the OBS path.                                                | Failed to<br>upload files to<br>the OBS path.                                                | Try again or<br>contact technical<br>support.                                                           |
| 406            | MPC.10119   | Invalid input<br>data.                                                                       | Invalid input<br>data.                                                                       | Invalid input data.<br>Please check.                                                                    |
| 406            | MPC.10120   | The task does not exist.                                                                     | The task does not exist.                                                                     | The task does not<br>exist. Please<br>check.                                                            |
| 406            | MPC.10121   | The subtitle<br>file does not<br>exist.                                                      | The subtitle<br>file does not<br>exist.                                                      | The subtitle file<br>does not exist.<br>Please check.                                                   |
| 406            | MPC.10122   | The resolution<br>in the<br>template is<br>greater than<br>the input<br>video<br>resolution. | The resolution<br>in the<br>template is<br>greater than<br>the input<br>video<br>resolution. | The resolution in<br>the template is<br>greater than the<br>input video<br>resolution. Please<br>check. |
| 406            | MPC.10123   | The header<br>information<br>of the input<br>file is<br>incorrect.                           | The header<br>information<br>of the input<br>file is<br>incorrect.                           | The header<br>information of the<br>input file is<br>incorrect. Please<br>check.                        |
| 406            | MPC.10124   | Some data in the input file are missing.                                                     | Some data in the input file are missing.                                                     | Check the input<br>file for its<br>completeness.                                                        |
| 406            | MPC.10125   | Input data<br>error.                                                                         | Input data<br>error.                                                                         | Check whether<br>the input file can<br>be played.                                                       |
| 406            | MPC.10126   | Input data<br>error.                                                                         | Input data<br>error.                                                                         | Check whether<br>the input file can<br>be played.                                                       |

| Status<br>Code | Error Codes | Error<br>Message                                                                                  | Description                                                                                       | Solution                                                                                                    |
|----------------|-------------|---------------------------------------------------------------------------------------------------|---------------------------------------------------------------------------------------------------|----------------------------------------------------------------------------------------------------|
| 406            | MPC.10127   | Failed to<br>obtain the<br>level-1 m3u8<br>when an HLS<br>media file is<br>encrypted<br>with DRM. | Failed to<br>obtain the<br>level-1 m3u8<br>when an HLS<br>media file is<br>encrypted<br>with DRM. | Failed to obtain<br>the level-1 m3u8<br>when an HLS<br>media file is<br>encrypted with<br>DRM. Please<br>check. |
| 406            | MPC.10128   | Failed to<br>obtain the<br>level-2 m3u8<br>when an HLS<br>media file is<br>encrypted<br>with DRM. | Failed to<br>obtain the<br>level-2 m3u8<br>when an HLS<br>media file is<br>encrypted<br>with DRM. | Failed to obtain<br>the level-2 m3u8<br>when an HLS<br>media file is<br>encrypted with<br>DRM. Please<br>check. |
| 406            | MPC.10129   | Failed to<br>obtain the<br>index file<br>when a DASH<br>media file is<br>encrypted<br>with DRM.   | Failed to<br>obtain the<br>index file<br>when a DASH<br>media file is<br>encrypted<br>with DRM.   | Failed to obtain<br>the index file<br>when a DASH<br>media file is<br>encrypted with<br>DRM. Please<br>check.   |
| 406            | MPC.10130   | The HLS<br>content fails<br>to be<br>encrypted<br>using DRM.                                      | The HLS<br>content fails<br>to be<br>encrypted<br>using DRM.                                      | The HLS content<br>fails to be<br>encrypted using<br>DRM. Please<br>check.                                      |
| 406            | MPC.10131   | Failed to<br>modify the<br>index file<br>when an HLS<br>media file is<br>encrypted<br>with DRM.   | Failed to<br>modify the<br>index file<br>when an HLS<br>media file is<br>encrypted<br>with DRM.   | Failed to modify<br>the index file<br>when an HLS<br>media file is<br>encrypted with<br>DRM. Please<br>check.   |
| 406            | MPC.10132   | Failed to<br>obtain the IV<br>during DRM<br>encryption.                                           | Failed to<br>obtain the IV<br>during DRM<br>encryption.                                           | Failed to obtain<br>the IV during<br>DRM encryption.<br>Please check.                                           |
| 406            | MPC.10133   | The DASH<br>content fails<br>to be<br>encrypted<br>using DRM.                                     | The DASH<br>content fails<br>to be<br>encrypted<br>using DRM.                                     | The DASH content<br>fails to be<br>encrypted using<br>DRM. Please<br>check.                                     |

| Status<br>Code | Error Codes | Error<br>Message                                                                                         | Description                                                                                              | Solution                                                                                                    |
|----------------|-------------|----------------------------------------------------------------------------------------------------|----------------------------------------------------------------------------------------------------|----------------------------------------------------------------------------------------------------|
| 406            | MPC.10134   | Failed to<br>modify the<br>index file<br>when a DASH<br>media file is<br>encrypted<br>with DRM.          | Failed to<br>modify the<br>index file<br>when a DASH<br>media file is<br>encrypted<br>with DRM.          | Failed to modify<br>the index file<br>when a DASH<br>media file is<br>encrypted with<br>DRM. Please<br>check.       |
| 406            | MPC.10135   | Failed to<br>package the<br>digital<br>watermark<br>due to the<br>incorrect<br>xformat<br>configuration. | Failed to<br>package the<br>digital<br>watermark<br>due to the<br>incorrect<br>xformat<br>configuration. | Failed to package<br>the digital<br>watermark due to<br>the incorrect<br>xformat<br>configuration.<br>Please check. |
| 406            | MPC.10136   | Failed to<br>package the<br>digital<br>watermark<br>because<br>xformat fails<br>to be started.           | Failed to<br>package the<br>digital<br>watermark<br>because<br>xformat fails<br>to be started.           | Failed to package<br>the digital<br>watermark<br>because xformat<br>fails to be started.<br>Please check.           |
| 406            | MPC.10137   | Failed to<br>package the<br>digital<br>watermark<br>because<br>xformat fails<br>to create a<br>task.     | Failed to<br>package the<br>digital<br>watermark<br>because<br>xformat fails<br>to create a<br>task.     | Failed to package<br>the digital<br>watermark<br>because xformat<br>fails to create a<br>task. Please check.        |
| 406            | MPC.10138   | Failed to<br>package the<br>digital<br>watermark<br>because<br>xformat fails<br>to query the<br>task.    | Failed to<br>package the<br>digital<br>watermark<br>because<br>xformat fails<br>to query the<br>task.    | Failed to package<br>the digital<br>watermark<br>because xformat<br>fails to query the<br>task. Please check.       |
| 406            | MPC.10139   | Failed to<br>package the<br>digital<br>watermark<br>because the<br>xformat task<br>timed out.            | Failed to<br>package the<br>digital<br>watermark<br>because the<br>xformat task<br>timed out.            | Try again or<br>contact technical<br>support.                                                                       |

| Status<br>Code | Error Codes | Error<br>Message                                                                                                    | Description                                                                                                    | Solution                                       |
|----------------|-------------|----------------------------------------------------------------------------------------------------|----------------------------------------------------------------------------------------------------|------------------------------------------------|
| 406            | MPC.10140   | The I-frame<br>interval<br>exceeds 500.                                                                                                    | The I-frame<br>interval<br>exceeds 500.                                                                                                    | Set the I-frame<br>interval to 500 or<br>less. |
| 406            | MPC.10141   | The input file<br>is an audio<br>file. The<br>selected<br>template<br>contains video<br>parameters.                                                   | The input file<br>is an audio<br>file. The<br>selected<br>template<br>contains video<br>parameters.                                                   | Select a valid<br>template.                    |
| 406            | MPC.10143   | Invalid index file content.                                                                                                    | Invalid index file content.                                                                                                    | Invalid index file content.                    |
| 406            | MPC.10144   | Black bars<br>seem to be on<br>the input<br>video.                                                                                                    | Black bars<br>seem to be on<br>the input<br>video.                                                                                                    | Review the input<br>video.                     |
| 406            | MPC.10145   | Data frames<br>imported to<br>the detection<br>module seem<br>to be not<br>enough for<br>identifying<br>the specific<br>position of<br>the black bar. | Data frames<br>imported to<br>the detection<br>module seem<br>to be not<br>enough for<br>identifying<br>the specific<br>position of<br>the black bar. | Review the input<br>video.                     |
| 406            | MPC.10146   | The black bar<br>seems to<br>overlap with<br>subtitles.                                                                                               | The black bar<br>seems to<br>overlap with<br>subtitles.                                                                                               | Review the input video.                        |
| 406            | MPC.10147   | The black bar<br>seems to<br>overlap with<br>the<br>watermark.                                                                                        | The black bar<br>seems to<br>overlap with<br>the<br>watermark.                                                                                        | Review the input video.                        |
| 406            | MPC.10148   | The black<br>bars seem to<br>be<br>asymmetric.                                                                                                    | The black<br>bars seem to<br>be<br>asymmetric.                                                                                                    | Review the input<br>video.                     |
| 406            | MPC.10149   | The specific<br>position of<br>the black bar<br>cannot be<br>identified.                                                                              | The specific<br>position of<br>the black bar<br>cannot be<br>identified.                                                                              | Review the input<br>video.                     |

| Status<br>Code | Error Codes | Error<br>Message                                                             | Description                                                                  | Solution                                                                                |
|----------------|-------------|------------------------------------------------------------------------------|------------------------------------------------------------------------------|-----------------------------------------------------------------------------------------|
| 406            | MPC.10150   | The cropped<br>black bar size<br>exceeds the<br>input video<br>size.         | The cropped<br>black bar size<br>exceeds the<br>input video<br>size.         | Review the input<br>video.                                                              |
| 406            | MPC.10151   | Failed to<br>download the<br>subtitle file in<br>the slicing<br>phase.       | Failed to<br>download the<br>subtitle file in<br>the slicing<br>phase.       | Failed to<br>download the<br>subtitle file in the<br>slicing phase.<br>Please check.    |
| 406            | MPC.10152   | The video<br>encoding<br>format of the<br>input file is<br>not<br>supported. | The video<br>encoding<br>format of the<br>input file is<br>not<br>supported. | The video<br>encoding format<br>of the input file is<br>not supported.<br>Please check. |
| 406            | MPC.10153   | Input file<br>error.                                                         | Input file<br>error.                                                         | Check whether<br>the input file can<br>be played.                                       |
| 406            | MPC.10154   | Failed to open the input file.                                               | Failed to open the input file.                                               | Check whether<br>the input file can<br>be played.                                       |
| 406            | MPC.10200   | System error.                                                                | System error.                                                                | Contact technical support.                                                              |
| 406            | MPC.10201   | Internal<br>communicatio<br>n error.                                         | Internal<br>communicatio<br>n error.                                         | Contact technical support.                                                              |
| 406            | MPC.10209   | Invalid input<br>or output<br>OBS path.                                      | Invalid input<br>or output<br>OBS path.                                      | Check whether<br>the input or<br>output OBS path<br>is correct.                         |
| 406            | MPC.10210   | Failed to<br>obtain the<br>input file<br>from OBS.                           | Failed to<br>obtain the<br>input file<br>from OBS.                           | Failed to obtain<br>the input file from<br>OBS. Please<br>check.                        |
| 406            | MPC.10213   | Operation<br>failed. The<br>task is not in<br>the final<br>state.            | Operation<br>failed. The<br>task is not in<br>the final<br>state.            | The task is not in<br>the final state.<br>Please check.                                 |

| Status<br>Code | Error Codes | Error<br>Message                                                                                                    | Description                                                                                                    | Solution                                                                                   |
|----------------|-------------|----------------------------------------------------------------------------------------------------|----------------------------------------------------------------------------------------------------|--------------------------------------------------------------------------------------------|
| 406            | MPC.10216   | Failed to set<br>event<br>notifications.<br>You do not<br>have the<br>permission to<br>publish<br>messages to<br>the topic. | Failed to set<br>event<br>notifications.<br>You do not<br>have the<br>permission to<br>publish<br>messages to<br>the topic. | You do not have<br>the permission to<br>publish messages<br>to the topic.<br>Please check. |
| 406            | MPC.10217   | The usage<br>exceeds the<br>OBT quota.                                                                                      | The usage<br>exceeds the<br>OBT quota.                                                                                      | The usage<br>exceeds the<br>threshold. Please<br>check.                                    |
| 406            | MPC.10218   | The task has completed.                                                                                                    | The task has completed.                                                                                                    | The task has<br>completed. Please<br>check.                                                |
| 406            | MPC.10219   | Invalid<br>request<br>parameter.                                                                                            | Invalid<br>request<br>parameter.                                                                                            | Invalid request<br>parameter. Please<br>check.                                             |
| 406            | MPC.10220   | The task has expired.                                                                                                    | The task has expired.                                                                                                    | The task has<br>expired. Please<br>check.                                                  |
| 406            | MPC.10221   | Internal<br>service error.                                                                                                  | Internal<br>service error.                                                                                                  | Check the<br>template and try<br>again.                                                    |
| 406            | MPC.10222   | Key<br>parameters in<br>the template<br>are<br>inconsistent.                                                                | Key<br>parameters in<br>the template<br>are<br>inconsistent.                                                                | The obtained<br>input file is not<br>correct. Please<br>check.                             |
| 406            | MPC.10225   | KMS service<br>error.                                                                                                    | KMS service<br>error.                                                                                                    | Contact technical support.                                                                 |
| 406            | MPC.10227   | You do not<br>have the<br>permission to<br>access the<br>requested<br>resource.                                             | You do not<br>have the<br>permission to<br>access the<br>requested<br>resource.                                             | You do not have<br>the access<br>permission. Please<br>check.                              |
| 406            | MPC.10228   | Your account<br>is in arrears.<br>Top up your<br>account.                                                                   | Your account<br>is in arrears.<br>Top up your<br>account.                                                                   | Top up your<br>account as soon<br>as possible.                                             |

| Status<br>Code | Error Codes | Error<br>Message                                                      | Description                                                           | Solution                                                                                                    |
|----------------|-------------|-----------------------------------------------------------------------|-----------------------------------------------------------------------|----------------------------------------------------------------------------------------------------|
| 406            | MPC.10229   | You do not<br>have the<br>permission to<br>perform this<br>operation. | You do not<br>have the<br>permission to<br>perform this<br>operation. | You do not have<br>the permission to<br>perform this<br>operation. Please<br>check.                                                                |
| 406            | MPC.10232   | GIF task<br>failed.                                                   | GIF task<br>failed.                                                   | GIF task failed.<br>Please check.                                                                                                    |
| 406            | MPC.10233   | Packaging<br>task failed.                                             | Packaging<br>task failed.                                             | Packaging task<br>failed. Please<br>check.                                                                                                    |
| 406            | MPC.10234   | The function<br>is temporarily<br>brought<br>offline.                 | The function<br>is temporarily<br>brought<br>offline.                 | The function is<br>offline. Please<br>check.                                                                                                    |
| 406            | MPC.10235   | Identity<br>authenticatio<br>n failed due<br>to an invalid<br>token.  | Identity<br>authenticatio<br>n failed due<br>to an invalid<br>token.  | Check whether<br>the token is<br>correct.                                                                                                    |
| 406            | MPC.10236   | You do not<br>have<br>permission to<br>access the<br>OBS bucket.      | You do not<br>have the<br>permission to<br>access the<br>OBS bucket.  | Contact the<br>tenant<br>administrator to<br>perform bucket<br>authorization or<br>to grant member<br>accounts the<br>permission to<br>access OBS. |
| 406            | MPC.10237   | API Gateway<br>rate limiting                                          | API Gateway<br>rate limiting                                          | API Gateway is<br>implementing<br>rate limiting.<br>Please check.                                                                                  |
| 500            | MPC.10001   | IAM service<br>exception.                                             | IAM service<br>exception.                                             | Contact technical support.                                                                                                    |
| 500            | MPC.10002   | OBS service<br>exception.                                             | OBS service<br>exception.                                             | Contact technical support.                                                                                                    |
| 500            | MPC.10003   | SMN service exception.                                                | SMN service exception.                                                | Contact technical support.                                                                                                    |
| 500            | MPC.10004   | CBC service exception.                                                | CBC service exception.                                                | Contact technical support.                                                                                                    |
| 500            | MPC.10005   | SDR service<br>exception.                                             | SDR service<br>exception.                                             | Contact technical support.                                                                                                    |

| Status<br>Code | Error Codes | Error<br>Message               | Description                    | Solution                   |
|----------------|-------------|--------------------------------|--------------------------------|----------------------------|
| 500            | MPC.10006   | ZK service exception.          | ZK service exception.          | Contact technical support. |
| 500            | MPC.10007   | MONGO<br>service<br>exception. | MONGO<br>service<br>exception. | Contact technical support. |
| 500            | MPC.10008   | MPE service exception.         | MPE service exception.         | Contact technical support. |
| 500            | MPC.10050   | XCODE<br>service<br>exception. | XCODE<br>service<br>exception. | Contact technical support. |

# 5.3 Status Codes

The following table lists the status codes.

| Status Code                                | Description                                                                                                    |
|--------------------------------------------|----------------------------------------------------------------------------------------------------|
| 200 OK - [GET]                             | The request has succeeded.                                                                                                    |
| 201 CREATED - [POST/PUT/PATCH]             | Data has been deleted or modified.                                                                                                    |
| 202 Accepted - [*]                         | The request has been put into the queue (asynchronous tasks).                                                                                   |
| 204 NO CONTENT - [DELETE]                  | Data has been deleted.                                                                                                    |
| 400 INVALID REQUEST - [POST/PUT/<br>PATCH] | Data is not created or deleted due to a client error.                                                                                           |
| 401 Unauthorized - [*]                     | You do not have permission to perform<br>this operation. The token, username,<br>or password is incorrect.                                      |
| 403 Forbidden - [*]                        | You are authorized (opposite to error code 401), but access is forbidden.                                                                       |
| 404 NOT FOUND - [*]                        | No operation has been performed because the requested data does not exist.                                                                      |
| 406 Not Acceptable - [GET]                 | The format requested by a user is not<br>supported. For example, the user<br>requests the JSON format, but only the<br>XML format is available. |

| Status Code                                    | Description                                                                                                    |
|------------------------------------------------|----------------------------------------------------------------------------------------------------|
| 410 Gone -[GET]                                | The target resource is no longer<br>available at the origin server and that<br>this condition is likely to be<br>permanent. |
| 422 Unprocesable entity - [POST/PUT/<br>PATCH] | Validation failed during object creation.                                                                                   |
| 500 INTERNAL SERVER ERROR - [*]                | The server encountered an unexpected condition that prevented it from fulfilling the request.                               |

# 5.4 Obtaining Key Parameters

Before using the SDK, you need to obtain the following key parameters for signature authentication:

- AK: access key ID, which is a unique identifier used in conjunction with a secret access key to sign requests cryptographically.
- SK: secret access key used in conjunction with an AK to sign requests cryptographically. It identifies a request sender and prevents the request from being modified.
- **Project\_ID**: Some request URLs must contain this field.
- Account name: This field must be contained in some request URLs.
- Endpoint: regions and endpoints for available services

## Prerequisites

You have **registered** with Huawei Cloud and completed **real-name authentication**.

### **NOTE**

If you are a **Huawei Cloud (International)** user, you need to complete real-name authentication when you:

- Purchase and use cloud services on Huawei Cloud nodes in the Chinese mainland. In this case, real-name authentication is required by the laws and regulations of the Chinese mainland.
- Select the Chinese mainland region for MPC.

## **Obtaining the AK/SK Pair**

Note: Access keys have full access permissions for your account. If access keys are disclosed, data leakage may occur. For account security, you are advised to periodically change and keep access keys secure. You can create up to two access keys for each account.

**Step 1** Log in to the console.

- **Step 2** Point to the username and choose **My Credentials** from the drop-down list.
- Step 3 In the navigation pane, choose Access Keys.
- **Step 4** Click **Create Access Key**. On the displayed page, enter the account and password and SMS verification code.

#### Figure 5-1 Access key

| Projects Access Keys                                                                                                    |                |            |                   |        |               |
|----------------------------------------------------------------------------------------------------|----------------|------------|-------------------|--------|---------------|
| Access keys can be downloaded only once after they are generated. Keep them secure, change them periodically, and do not share them with anyone. |                |            |                   |        |               |
| C Create Access Key Vou can create 2 more access keys.                                                                                           |                |            |                   |        |               |
| Access Key ID                                                                                                    | J≡ Description | J≡ Created | 1≡                | Status | J = Operation |
|                                                                                                    |                |            | No data available |        |               |

**Step 5** Click **OK** to download the **credentials.csv** file that contains the AK and SK pair. ----**End** 

## **Obtaining a Project ID and Account Name**

- **Step 1** Log in to the console.
- **Step 2** Point to the username and choose **My Credentials** from the drop-down list.
- **Step 3** On the **API Credentials** page, obtain the project ID and account name.

#### Figure 5-2 Obtaining a Project ID

| API Credentials ③                                                                                                    |                 |              |                   |                       |   |
|----------------------------------------------------------------------------------------------------|-----------------|--------------|-------------------|-----------------------|---|
| about HUAWEI CLOUD accounts, IAM users, and projects. Learn more                                                                                                    |                 |              |                   |                       |   |
| IAM Username                                                                                                    |                 | Account Name |                   |                       |   |
| IAM User ID                                                                                                    |                 | Account ID   |                   |                       |   |
| Projects                                                                                                    |                 |              |                   | Enter a project name. | ì |
| Project ID IE                                                                                                    | Project Name ↓Ξ |              | Region ↓Ξ         |                       |   |
|                                                                                                    | cn-north-1      |              | CN North-Beijing1 |                       |   |
| State of Concession, State of State of | cn-north-4      |              | CN North-Beijing4 |                       |   |
|                                                                                                    | cn-east-3       |              | CN East-Shanghai1 |                       |   |
|                                                                                                    | cn-east-2       |              | CN East-Shanghai2 |                       |   |

----End

## **Obtaining an Endpoint**

An endpoint is required during SDK initialization. You can obtain the endpoints of MPC from **Regions and Endpoints**.